# - Felhasználói kézikönyv

© 2009 Nokia. Minden jog fenntartva.

MEGEELELŐSÉGI NYILATKOZAT

A NOKIA CORPORATION kijelenti, hogy a(z) RM-424 készülék mindenben megfelel az alapyető követelményeknek, valamint az 1999/5/EC €€0434 iránvelv egyéb vonatkozó rendelkezéseinek. A Megfelelőségi nyilatkozat egy példánya megtalálható a http://www.nokia.com/phones/ declaration of conformity/ címen.

A Nokia, a Nokia Connecting People, a Nokia XpressMusic, a Navi, a Mail for Exchange, az N-Gage, az Ovi és a Nokia Original Enhancements logó a Nokia Corporation védiegyei vagy bejegyzett védiegyei. A Nokia tune a Nokia Corporation hangyédiegye. Az említett egyéb termék- és cégnevek ezek tulaidonosainak védiegyei és márkanevei lehetnek

A jelen dokumentum vagy bármely része semmilyen formában nem másolható, nem továbbítható, nem terjeszthető és nem tárolható a Nokia előzetes írásbeli engedélye nélkül. Nokia a folyamatos feilesztés elyét alkalmazza. A Nokia fenntartia magának a jogot, hogy bármely, a jelen dokumentumban ismertetett termékek iellemzőit előzetes bejelentés nélkül módosítsa vagy továbbfejlessze.

US Patent No 5818437 and other pending patents. T9 text input software Copyright © 1997-2009. Tegic Communications. Inc. All rights reserved.

symbian This product includes software licensed from Symbian Software Ltd ©1998-2009. Symbian and Symbian OS are trademarks of Symbian Ltd.

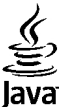

POWERED Java and all Java-based marks are trademarks or registered trademarks of Sun Microsystems. Inc.

Portions of the Nokia Maps software are ©1996-2009 The FreeType Project. All rights reserved.

A terméket az MPEG-4 Visual Patent Portfolio License (i) személyes, nem üzleti célú felhasználásra engedélyezi olyan adatok tekintetében, amelyeket a fogyasztó mint magánszemély az MPEG-4 Képi Szabványnak megfelelően, nem üzleti célból kódolt, valamint (ii) engedélyezett videoszolgáltató által kínált MPEG-4 formátumú videofilmekkel kapcsolatos felhasználásra. Egyéb felhasználásra vonatkozó, kifejezett vagy hallgatólagos engedélyt a Nokia nem ad. A reklámcélú, belső és üzleti felhasználásra vonatkozóan további információt az MPEG LA. LLC adhat. Lásd: http://www.mpegla.com.

A NOKIA ÉS ANNAK LICENCADÓI – AZ ALKALMAZANDÓ JOGSZABÁLYOK ÁLTAL LEHETŐVÉ TETT LEGSZÉLESEBB KERETEK KÖZÖTT – SEMMILYEN KÖRÜLMÉNYEK KÖZÖTT NEM FELELŐSEK SEMMILYEN ADATVESZTÉSÉRT VAGY BEVÉTELKIESÉSÉRT, ILLETVE BÁRMILYEN KÜLÖNÖS, VÉLETLEN, KÖVETKEZMÉNYI VAGY KÖZVETETT KÁRÉRT, A KÁROKOZÁS MÓDJÁRA TEKINTET NÉLKÜL.

A IELEN DOKUMENTUM TARTALMÁT EBBEN A FORMÁBAN KELL ELFOGADNI. AZ ÉRVÉNYES IOGSZABÁLYOK ÁLTAL ELŐÍRTAKON KÍVÜL A NOKIA SEMMIFÉLE KIFEIEZETT VAGY VÉLELMEZETT GARANCIÁT NEM VÁLLAL A TELEN DOKUMENTUM PONTOSSÁGÁVAL, MEGBÍZHATÓSÁGÁVAL VAGY TARTALMÁVAL KAPCSOLATBAN, BELEÉRTVE, DE NEM

#### KIZÁRÓLAGOSAN AZ ÉRTÉKESÍTHETŐSÉGRE VAGY EGY ADOTT CÉLRA VALÓ ALKALMASSÁGRA VONATKOZÓ GARANCIÁT. A NOKIA FENNTARTJA A JOGOT, HOGY A JELEN DOKUMENTUMOT BÁRMIKOR, ELŐZETES ÉRTESÍTÉS NÉLKÜL ÁTDOLGOZZA VAGY VISSZAVONJA.

Az alkalmazandó jogszabályok által lehetővé tett lehető legszélesebb keretek között a készülék szoftverének visszafejtése tilos. A jelen kézikönyvben szereplő, Nokia által tett nyilatkozatokra, jótállás-vállalásokra, kártérítésre és felelősségre vonatkozó korlátozások mértékével azonos mértékű korlátozások vonatkoznak Nokia licencadóinak nyilatkozataira, jótállásvállalásaira, kártérítésére és felelősségére.

Bizonyos termékek, illetve az azokhoz kapcsolódó alkalmazások és szolgáltatások választéka országonként eltérhet. A részletekről és az elérhető nyelvi csomagokról érdeklődjünk egy Nokia márkakereskedőnél. Ez az eszköz olyan alkatrészt, technológiát vagy szoftvert tartalmazhat, amelyre az Egyesült Államok vagy más országok exportjogszabályai vonatkoznak. Tilos a jogszabályoktól eltérő magatartás.

#### AZ FCC, ILLETVE AZ INDUSTRY CANADA MEGJEGYZÉSE

A készülék televízió- vagy rádióinterferenciát okozhat (például akkor, ha a telefont a vevőberendezések közvetlen közelében használjuk). Az FCC, illetve az Industry Canada felhívhat a telefon használatának befejezésére, ha az interferenciát nem sikerül kiKüszöbölni. Ha segítségre van szükségünk, lépjink kapcsolatba a helyi szervizképviselettel. A készülék megfelel az FCC-szabályzat 15. részének. A működés során a következő két feltételnek kell eleget tenni: (1) Az eszköz nem okozhat káros interferenciát; és (2) az eszköznek el kell bírnia bármilyen vételi interferenciát, azt is, amelyik nem kívánt működést eredményezhet. A Nokia által kifejezetten nem jóváhagyott módosítások érvényteleníthetik a felhasználónak a készülék üzemeltetésére vonatkozó jogát.

Néhány művelet és funkció a SIM-kártyától és/vagy a hálózattól, az MMS szolgáltatástól, vagy a készülékek kompatibilitásától és a támogatott formátumoktól függ. Néhány szolgáltatásért külön díjat számít fel a szolgáltató.

A készülék tartalmazhat előre telepített, harmadik fél internetes webhelyére mutató könyvjelzőket és hivatkozásokat. A készülékkel hozzáférhetünk harmadik fél webhelyeinez. A harmadik fél webhelyei nem kapcsolódnak a Nokiához, és a Nokia ezeket a webhelyeket nem támogatja, és nem vállal értük semmilyen felelősséget. Ha úgy döntünk, felkeressük ezeket a webhelyeket, akkor a biztonságosság és a tartalom érdekében elővigyázatosan járjunk el.

/3. kiadás HU

# Tartalom

| Biztonság                                  | 7  |
|--------------------------------------------|----|
| A készülékről                              | 7  |
| Irodai alkalmazások                        | 8  |
| Hálózati szolgáltatások                    |    |
|                                            |    |
| 1. Használatbavétel                        | 9  |
| A SIM-kártya és az akkumulátor behelyezése | 9  |
| Memóriakártya behelyezése                  | 9  |
| A memóriakártva eltávolítása               | 10 |
| Az akkumulátor töltése                     | 10 |
| A készülék be- és kikapcsolása             | 11 |
| Antennahelyek                              | 11 |
| Konfigurációs beállítások                  | 11 |
| Beállításvarázsló                          | 12 |
| Készülekbeállítások                        | 12 |
| / /                                        |    |
| 2. A készűlék                              | 13 |
| A készülék gombjai és részei               | 12 |
| Főképernyő                                 | 14 |
| Offline üzemmód                            | 14 |
| A kijelzőn megjelenő ikonok                | 15 |
| Energiatakarékos mód                       | 16 |
| Menü                                       | 16 |
| Hangerő-szabályozás                        | 17 |
| A billentyűzet zárolása (billentyűzár)     | 17 |
| Hozzáférési kódok                          | 17 |
| Távoli lezárás                             | 18 |
| Telepítések                                | 18 |
| Kompatibilis fülhallgató csatlakoztatása   | 18 |

| USB-adatkábel csatlakoztatása                                                                                                    | 19                         |
|----------------------------------------------------------------------------------------------------|----------------------------|
| Csuklópánt                                                                                                    | 19                         |
| <b>3. Terméktámogatás</b><br>A készülék saját súgója<br>My Nokia<br>Nokia támogatási és kapcsolattartási információk<br>Szoftverfrissítések<br>Szoftverfrissítések a mobilhálózaton | 19<br>20<br>20<br>20<br>20 |
| <b>4. Hívás funkciók</b>                                                                                                    | 21                         |
| Hanghívások                                                                                                    | 22                         |
| Aktív háttérzajcsökkentés                                                                                                    | 24                         |
| Videohívások                                                                                                    | 24                         |
| Hívásbeállítások                                                                                                    | 25                         |
| Videomegosztás                                                                                                    | 27                         |
| <b>5. Zene</b>                                                                                                    | <b>29</b>                  |
| Zenelejátszó                                                                                                    | 29                         |
| FM-rádió                                                                                                    | 30                         |
| <b>6. Helymeghatározás</b><br>Tudnivalók a GPS rendszerről<br>Kiegészített GPS (A-GPS)<br>Térképek<br>Iránypontok<br>GPS-adatok                                                     | 31<br>31<br>32<br>33<br>33 |
| 7. Szövegírás                                                                                                    | 35                         |

### Tartalom

| Hagyományos szövegbevitel                                                                                                    |                                               | Videók felvétele                                                                                                    | 53                                                                                     |
|----------------------------------------------------------------------------------------------------|-----------------------------------------------|----------------------------------------------------------------------------------------------------|----------------------------------------------------------------------------------------|
| Az írás nyelvének módosítása                                                                                                    |                                               | 12 Internet                                                                                                    | 54                                                                                     |
| Szöven másolása és törlése                                                                                                    | 36                                            | Wehhöngésző                                                                                                    | <del>،</del><br>52                                                                     |
|                                                                                                    |                                               | Ovi Zene                                                                                                    |                                                                                        |
| 8. Üzenetek                                                                                                    |                                               | Online megosztás                                                                                                    | 60                                                                                     |
| Az Üzenetek főnézete                                                                                                    | 36                                            | Nokia Videoközpont                                                                                                    |                                                                                        |
| Szöveg írása                                                                                                    |                                               | Nokia Podcasting                                                                                                    | 62                                                                                     |
| Üzenetek írása és küldése                                                                                                    |                                               | Keresés                                                                                                    | 65                                                                                     |
| Bejövő üzenetek mappája                                                                                                    | 40                                            |                                                                                                    |                                                                                        |
| Üzenetolvasó                                                                                                    | 41                                            | 13. Ovi szolgáltatások                                                                                                    | 65                                                                                     |
| Postafiók                                                                                                    | 41                                            | Az Ovi ismertetése                                                                                                    | 66                                                                                     |
| Exchange-levelező                                                                                                    | 43                                            | Az Ovi áruház ismertetése                                                                                                    | 66                                                                                     |
| Nokia Messaging                                                                                                    | 44                                            | Az Ovi-névjegyzék ismertetése                                                                                                    | 66                                                                                     |
| A SIM-kártyán lévő üzenetek megtekintése                                                                                                    | 45                                            | Tudnivalók az Ovi-fájlokról                                                                                                    | 67                                                                                     |
| Üzenetek beállításai                                                                                                    | 45                                            | -                                                                                                    |                                                                                        |
|                                                                                                    |                                               | 14. Testreszabás                                                                                                    | 67                                                                                     |
|                                                                                                    |                                               | 2 11 1 Cott CoEdodoininininininininini                                                                                                    |                                                                                        |
| 9. Névjegyzék                                                                                                    | 49                                            | Témák                                                                                                    | 67                                                                                     |
| 9. Névjegyzék<br>Nevek és telefonszámok kezelése                                                                                                    | <b>49</b>                                     | Témák<br>Üzemmódok                                                                                                    | 67<br>68                                                                               |
| 9. Névjegyzék<br>Nevek és telefonszámok kezelése<br>Nevek és telefonszámok mentése és szerkeszt                                                                                                    | <b>49</b><br>50<br>ése50                      | Témák<br>Üzemmódok<br>Szenzorbeállítások                                                                                                    | 67<br>68<br>69                                                                         |
| <b>9. Névjegyzék</b><br>Nevek és telefonszámok kezelése<br>Nevek és telefonszámok mentése és szerkeszt<br>Névjegyekhez tartozó csengőhangok, képek és                                                                                                    | <b>49</b><br>50<br>ése50<br>hívás során       | Témák<br>Üzemmódok<br>Szenzorbeállítások                                                                                                    | 67<br>68<br>69                                                                         |
| <b>9. Névjegyzék</b><br>Nevek és telefonszámok kezelése<br>Nevek és telefonszámok mentése és szerkeszt<br>Névjegyekhez tartozó csengőhangok, képek és<br>megjelenő szövegek                                                                                                    | <b>49</b><br>50<br>ése50<br>hívás során<br>50 | Témák<br>Üzemmódok<br>Szenzorbeállítások<br><b>15. Időkezelés</b>                                                                                                    | 67<br>                                                                                 |
| <b>9. Névjegyzék</b><br>Nevek és telefonszámok kezelése<br>Nevek és telefonszámok mentése és szerkeszt<br>Névjegyekhez tartozó csengőhangok, képek és<br>megjelenő szövegek<br>Névjegyek másolása                                                                                                    | <b>49</b><br>                                 | Témák<br>Üzemmódok<br>Szenzorbeállítások<br><b>15. Időkezelés</b><br>Ébresztőóra                                                                                                    | 67<br>                                                                                 |
| <b>9. Névjegyzék</b><br>Nevek és telefonszámok kezelése<br>Nevek és telefonszámok mentése és szerkeszt<br>Névjegyekhez tartozó csengőhangok, képek és<br>megjelenő szövegek<br>Névjegyek másolása                                                                                                    |                                               | Témák<br>Üzemmódok<br>Szenzorbeállítások<br><b>15. Időkezelés</b><br>Ébresztőóra<br>Órabeállítások                                                                                                    |                                                                                        |
| 9. Névjegyzék         Nevek és telefonszámok kezelése         Nevek és telefonszámok mentése és szerkeszt         Névjegyekhez tartozó csengőhangok, képek és         megjelenő szövegek         Névjegyek másolása         10. Galéria                                                                |                                               | Témák<br>Üzemmódok<br>Szenzorbeállítások<br><b>15. Időkezelés</b><br>Ébresztőóra<br>Órabeállítások                                                                                                    |                                                                                        |
| 9. Névjegyzék         Nevek és telefonszámok kezelése         Nevek és telefonszámok mentése és szerkeszt.         Névjegyekhez tartozó csengőhangok, képek és         megjelenő szövegek         Névjegyek másolása         10. Galéria                                                               |                                               | Témák<br>Uzemmódok<br>Szenzorbeállítások<br><b>15. Időkezelés</b><br>Ébresztőóra<br>Órabeállítások<br><b>16. Office alkalmazások</b>                                                                               | 67<br>                                                                                 |
| <ul> <li>9. Névjegyzék</li></ul>                                                                                                    |                                               | Témák<br>Uzemmódok<br>Szenzorbeállítások<br><b>15. Időkezelés</b><br>Ébresztőóra<br>Órabeállítások<br><b>16. Office alkalmazások</b><br>PDF-olvasó                                                                 |                                                                                        |
| 9. Névjegyzék         Nevek és telefonszámok kezelése         Nevek és telefonszámok mentése és szerkeszt         Névjegyekhez tartozó csengőhangok, képek és         megjelenő szövegek         Névjegyek másolása         10. Galéria         A Photos alkalmazás         A Videók és TV ismertetése |                                               | Témák<br>Üzemmódok<br>Szenzorbeállítások<br><b>15. Időkezelés</b><br>Ébresztőóra<br>Órabeállítások<br><b>16. Office alkalmazások</b><br>PDF-olvasó<br>Szótár                                                       | 67<br>68<br>69<br>69<br>69<br>70<br>70<br>70<br>70<br>70<br>70                         |
| <ul> <li>9. Névjegyzék</li></ul>                                                                                                    |                                               | Témák<br>Üzemmódok<br>Szenzorbeállítások<br><b>15. Időkezelés</b><br>Ébresztőóra<br>Órabeállítások<br><b>16. Office alkalmazások</b><br>PDF-olvasó<br>Szótár<br>A Quickoffice ismertetése                          | 67<br>68<br>69<br>69<br>69<br>70<br>70<br>70<br>70<br>70<br>70<br>70<br>70             |
| 9. Névjegyzék                                                                                                    |                                               | Témák<br>Üzemmódok<br>Szenzorbeállítások<br><b>15. Időkezelés</b><br>Ébresztőóra<br>Órabeállítások<br><b>16. Office alkalmazások</b><br>PDF-olvasó<br>Szótár<br>A Quickoffice ismertetése<br>Átváltó               | 67<br>68<br>69<br>69<br>69<br>70<br>70<br>70<br>70<br>70<br>70<br>70<br>71<br>71       |
| 9. Névjegyzék                                                                                                    |                                               | Témák<br>Üzemmódok<br>Szenzorbeállítások<br><b>15. Időkezelés</b><br>Ébresztőóra<br>Órabeállítások<br><b>16. Office alkalmazások</b><br>PDF-olvasó<br>Szótár<br>A Quickoffice ismertetése<br>Átváltó<br>Számológép | 67<br>68<br>69<br>69<br>69<br>70<br>70<br>70<br>70<br>70<br>70<br>70<br>70<br>71<br>71 |

### Tartalom

| Jegyzetek73<br>Zip-kezelő                 |   |
|-------------------------------------------|---|
| 17. Beállítások74                         |   |
| Alkalmazás beállításai74                  | ŀ |
| A készülék és a SIM-kártya biztonsága74   | ł |
| Általános tartozékbeállítások74           | ł |
| Beszéd75                                  |   |
| Eredeti beállítások visszaállítása75      |   |
| 10 Adatha-aléa 70                         |   |
| 18. Addtkezeles                           |   |
| Alkalmazasok telepítése vagy eltavolitasa | , |
| Fajikezelo                                |   |
| ESZKOZKEZEIO                              |   |
| Szortverrinssites szamitogeppei           |   |
| A licencek ismertetese80                  |   |
| 19. Csatlakozás80                         |   |
| Tartalomátvitel egy másik készülékről     |   |
| Számítógépes kapcsolatok                  |   |
| Bluetooth                                 |   |
| Adatkábel85                               |   |
| Szinkronizálás                            |   |
| Ovi-szinkronizálás86                      |   |
| A virtuális magánhálózat ismertetése86    | , |
| 20. Körnvezetvédelmi tinnek               |   |
| Energiatakarékosság 87                    | , |
| lírahasznosítás 87                        | , |
| Papírfelhasználás csökkentése             |   |

| Tudjon meg többet                                   | 88        |
|-----------------------------------------------------|-----------|
| Tartozékok                                          | 89        |
| <b>Akkumulátor</b>                                  | <b>89</b> |
| Az akkumulátorra és a töltőre vonatkozó információk | 89        |
| Nokia akkumulátor-hitelességi irányelvek            | 90        |
| A készülék kezelése                                 | <b>91</b> |
| Újrahasznosítás                                     | 92        |
| További biztonsági tudnivalók                       | 92        |
| Ozemetesi környezet.                                | 92        |
| Orvosi eszközök.                                    | 93        |
| Járművek.                                           | 93        |
| Robbanásveszélyes környezetek.                      | 94        |
| Segélykérő hívások.                                 | 94        |
| Hitelesítési információ (SAR).                      | 95        |

# Biztonság

Olvassuk el az alábbi egyszerű útmutatót. Az itt leírtak be nem tartása veszélyekkel járhat, vagy törvénysértő lehet. Bővebb információt a részletes felhasználói útmutató tartalmaz.

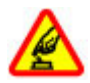

### BEKAPCSOLÁSKOR ÜGYELJÜNK A BIZTONSÁGRA

Ne kapcsoljuk be a készüléket olyan helyen, ahol a mobiltelefonok használata tilos, illetve ahol azok interferenciát vagy veszélyt okozhatnak.

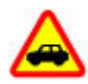

### AZ ÚTON ELSŐ A BIZTONSÁG

Tartsuk be a helyi törvényeket. Vezetés közben mindig hagyjuk szabadon kezeinket, hogy a járművet irányíthassuk. A biztonság legyen vezetés közben a legfontosabb szempont.

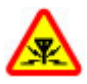

### INTERFERENCIA

A vezeték nélküli eszközök interferenciaérzékenyek lehetnek, ami a teljesítményre kihatással lehet.

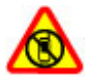

### KORLÁTOZÁSSAL ÉRINTETT TERÜLETEKEN KAPCSOLJUK KI

Tartsuk be az előírásokat. Repülőgépen, valamint orvosi berendezések, üzemanyag, vegyszerek vagy robbantási területek közelében kapcsoljuk ki a készüléket.

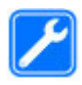

### SZAKSZERVIZ

A termék üzembe helyezését és javítását csak szakember végezheti.

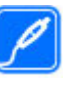

### TARTOZÉKOK ÉS AKKUMULÁTOROK

Csak jóváhagyott tartozékokat és akkumulátorokat használjuk. Ne csatlakoztassunk nem kompatibilis termékeket.

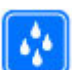

### VÍZÁLLÓSÁG

A készülék nem vízálló. Tartsuk szárazon.

# A készülékről

A tájékoztatóban ismertetett vezeték nélküli eszköz a (E)GSM 850, 900, 1800 és 1900 hálózatok, valamint UMTS 900/1900/2100 HSDPA hálózatok használható. A hálózatokról szóló további tájékoztatásért keressük fel a szolgáltatót.

A készülék számos csatlakozási típust támogat, valamint a számítógépekhez hasonlóan vírusoknak és más káros tartalomnak lehet kitéve. Kellő óvatossággal kezeljük az üzeneteket, kapcsolódási kérelmeket, a böngészést és a letöltéseket. Csak olyan megbízható forrásból származó szolgáltatásokat és szoftvereket telepítsünk és használjunk, amelyek megfelelő biztonságot és védelmet kínálnak, például olyan alkalmazásokat, amelyek Symbian Signed aláírással rendelkeznek, vagy megfeleltek a Java Verified<sup>™</sup> tesztnek. Fontoljuk meg, hogy víruskereső és egyéb biztonsági szoftvereket telepítünk a készüléken és a kapcsolódó számítógépen.

### Biztonság

A készülék tartalmazhat előre telepített, harmadik fél internetes webhelyére mutató könyvjelzőket és hivatkozásokat, valamint előfordulhat, hogy hozzáférhetünk harmadik fél webhelyeihez. Ezek nem kapcsolódnak a Nokiához, és a Nokia ezeket a webhelyeket nem támogatja, és nem vállal értük semmilyen felelősséget. Ha felkeressük ezeket a webhelyeket, akkor a biztonságosság és a tartalom érdekében elővigyázatosan járjunk el.

Figyelmeztetés: A készülék funkcióinak használatához (az ébresztőórát kivéve) a készüléknek bekapcsolt állapotban kell lennie. Ne kapcsoljuk be a készüléket olyan helyen, ahol a vezeték nélküli eszközök használata interferenciát vagy veszélyt okozhat.

A készülék használatakor tartsuk be a törvényeket, és tartsuk tiszteletben a helyi szokásokat, valamint mások személyiségi és egyéb törvényes jogait, beleértve szerzői jogait. A szerzői jogi védelem miatt egyes képeket, zenéket és más tartalmakat esetleg nem másolhatunk, módosíthatunk vagy küldhetünk tovább.

A készülékben tárolt fontos adatokról készítsünk biztonsági másolatot vagy írásos feljegyzést.

Más eszközökhöz való csatlakoztatás előtt a részletes biztonsági előírások megismerése érdekében olvassuk el a másik készülék ismertetőjét is. Ne csatlakoztassunk nem kompatibilis termékeket.

A jelen útmutatóban található képek eltérhetnek a készülék kijelzőjén megjelenő képektől.

A készülékkel kapcsolatos további fontos információkért tekintsük meg a felhasználói útmutatót.

# Irodai alkalmazások

Az irodai alkalmazások támogatják a Microsoft Word, PowerPoint és Excel (Microsoft Office 2000, XP és 2003) főbb funkcióit. Nem minden fájlformátum támogatott.

# Hálózati szolgáltatások

A készülék használatához szükség van egy mobilszolgáltatóval kötött szolgáltatási szerződésre. Egyes funkciók nem minden hálózatban érhetők el; előfordulhat, hogy más hálózati funkciók használatához külön megállapodást kell kötni a szolgáltatóval. A hálózati szolgáltatások használata adatátvitellel jár. A szolgáltatótól érdeklődjünk a hazai hálózatban érvényes díjakra, valamint roamingoláskor az egyéb hálózatban érvényes díjakra vonatkozó részletekről. Az érvényben lévő díjakról a szolgáltatótól kaphatunk tájékoztatást. Egyes hálózatokban korlátozások lehetnek érvényben, amelyek hatással lehetnek a készülék hálózati támogatást (például adott technológiák, mint a TCP/IP protokollon futó WAP 2.0 protokollok (HTP és SSL), valamint a nyelvfüggő karakterek támogatását) igénylő funkcióinak használatára.

Lehet, hogy a készüléken a szolgáltató kérésére bizonyos funkciók nem érhetők el vagy nem aktívak. Ha így van, ezek meg sem jelennek a készülék menüiben. Az is előfordulhat, hogy a készülék testreszabott elemekkel – például menüelnevezésekkel, menüsorrenddel és ikonokkal – rendelkezik.

# 1. Használatbavétel

## A SIM-kártya és az akkumulátor behelyezése

Az USIM-kártya a SIM-kártyák egy továbbfejlesztett típusa, amely UMTS-rendszerű mobiltelefonokhoz használható.

- 1. A készülék hátlapjának eltávolításához ujjainkkal nyomjuk meg a hátlapot, csúsztassuk el (1), majd emeljük fel.
- Vegyük ki az akkumulátort úgy, hogy a végénél fogva kiemeljük azt (2).
- 3. Csúsztassuk a SIM-kártyát a kártyatartóba (3).

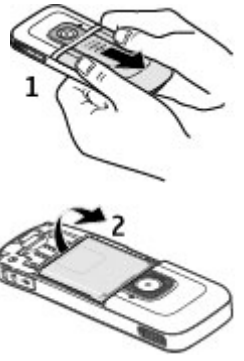

Győződjünk meg arról, hogy a kártya arany színű érintkezői lefelé néznek, a levágott sarok pedig a kártyatartó felé néz.

- 4. Helyezzük vissza az akkumulátort (4).
- 5. Helyezzük vissza a hátlapot (5).

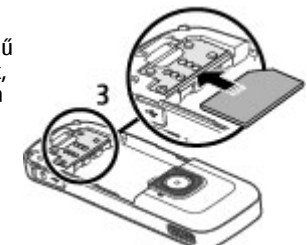

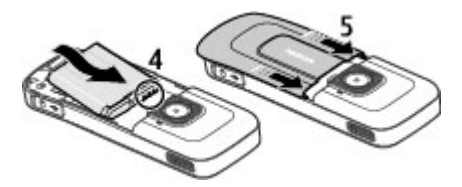

# Memóriakártya behelyezése

Lehet, hogy a készülékhez mellékelték a memóriakártyát, vagy azt már gyárilag be is helyezték.

1. Nyissuk fel a memóriakártya-nyílás fedelét (1).

#### Használatbavétel

 Helyezzük be a memóriakártyát a tartóba úgy, hogy az érintkezők lefelé nézzenek (2).

3. Nyomiuk a kártvát

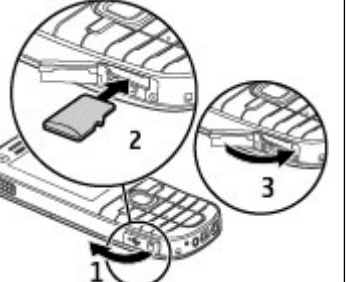

óvatosan befelé, samíg a helyére kerül. Zárjuk be a nyílás fedelét (3).

# A memóriakártya eltávolítása

Fontos: Ne távolítsuk el a memóriakártyát olyankor, amikor azon írási vagy olvasási műveletet hajtunk végre. Ha mégis így teszünk, az kárt okozhat a kártyában és a készülékben egyaránt, valamint a kártyán tárolt adatok megsérülhetnek.

- 1. Nyomjuk meg röviden a bekapcsológombot, és válasszuk a **Mem.kártya eltávolítása** > **Igen** lehetőséget.
- 2. Nyissuk fel a memóriakártya-nyílás fedelét.
- 3. Nyomjuk be óvatosan a kártyát, hogy a rögzítés kioldjon.
- 4. Húzzuk ki a SIM-kártyát és válasszuk az OK lehetőséget.
- 5. Csukjuk be a nyílás fedelét.

# Az akkumulátor töltése

Az akkumulátor gyárilag részlegesen fel van töltve. Ha a készülék alacsony töltöttségi szintet jelez, kövessük az alábbi lépéseket:

- 1. Csatlakoztassuk a töltőt a fali csatlakozóaljzathoz.
- Csatlakoztassuk a töltőt a készülékhez.
- Ha az akkumulátor teljesen feltöltődött, húzzuk ki a töltőt a készülékből, majd a fali aljzatból.

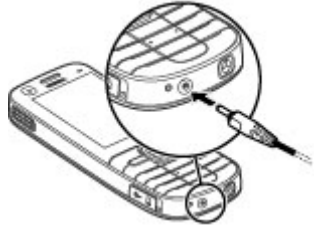

Az akkumulátort a számítógéphez csatlakoztatott

kompatibilis USB-adatkábel használatával is feltölthetjük.

- 1. Csatlakoztassuk az USB-adatkábelt a számítógép USBcsatlakozójához és a készülékhez.
- 2. Ha az akkumulátor teljesen feltöltődött, húzzuk ki az USBadatkábelt.

Az USB-adatkábellel történő töltés hatékonysága változó lehet. Egyes esetekben a töltés megkezdéséig és a készülék használatbavételéig sok idő telhet el. Az akkumulátort egy ideig nem kell feltöltenünk, valamint a készüléket használhatjuk töltés közben is. Ha az akkumulátor teljesen lemerült, lehet, hogy a töltés jelzése csak néhány perc múlva jelenik meg, addig telefonhívást sem tudunk lebonyolítani.

#### Használatbavétel

# A készülék be- és kikapcsolása

A készülék be- és kikapcsolásához nyomjuk meg és tartsuk lenyomva a bekapcsológombot. A gomb rövid megnyomása befejezi a hívásokat és bezárja az alkalmazásokat.

Ha a készülék a PIN-kódot kéri, írjuk be azt, és válasszuk az **OK** lehetőséget.

Ha a készülék a biztonsági kódot kéri, írjuk be azt, és válasszuk az **OK** lehetőséget. A gyári biztonsági kód az 12345.

A megfelelő dátum, idő és

időzóna beállításához válasszuk ki a tartózkodási helyünknek megfelelő országot, majd adjuk meg a helyi dátumot és időt.

# Antennahelyek

A készülék belső és külső antennával is rendelkezhet. Kerüljük az antennaterület felesleges megérintését, amikor az használatban van. Az antenna megérintése hatással van a rádiókommunikáció minőségére, magasabb energiaszinten való működést okozhat, valamint csökkentheti az akkumulátor élettartamát.

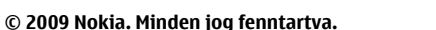

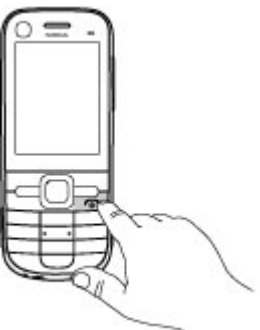

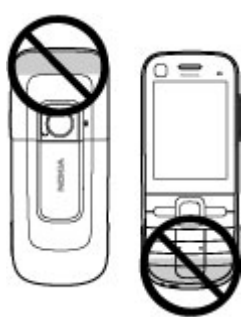

# Konfigurációs beállítások

Mielőtt a multimédiás üzenetküldést, az e-mail küldést, a szinkronizálást, a folyamatos letöltéseket vagy a böngészőt használhatnánk, meg kell adnunk a készülék megfelelő konfigurációs beállításait. A készülék a behelyezett SIMkártyától függően esetleg automatikusan beállítja a böngésző, a multimédiás üzenetküldés, a hozzáférési pontok és a folyamatos letöltéseket konfigurációs beállításait. Ellenkező esetben a Beállításvarázsló használatával konfigurálhatjuk a beállításokat. A beállításokat konfigurációs üzenetben kaphatjuk meg a szolgáltatótól, melyet menthetünk a készülékre. A szolgáltatások elérhetőségéről a szolgáltatótól vagy a legközelebbi Nokia forgalmazótól kaphatunk további információt.

Konfigurációs üzenet érkezésekor a beállítások mentése és alkalmazása nem automatikus. Ilyenkor az **1 új üzenet** értesítés olvasható a kijelzőn. A beállítások mentéséhez

#### Használatbavétel

válasszuk a Megielenít > Opciók > Mentés lehetőséget. Esetleg meg kell adnunk a szolgáltatótól kapott PIN-kódot.

# Beállításvarázsló

Válasszuk a 💱 > Beállítások > Beáll.varázs. lehetőséget.

A Beállításvarázsló a szolgáltatónak megfelelően konfigurália a készülék működését és az e-mail beállításokat. Az egyéb beállítások konfigurálása is lehetséges.

Előfordulhat, hogy ezeknek a szolgáltatásoknak a használatához fel kell vennünk a kapcsolatot a szolgáltatóval az adatkapcsolat vagy egyéb szolgáltatás aktiválása érdekében.

## Készülekbeállítások

Az Üdvözöljük alkalmazás segítségével megadhatjuk területi beállításainkat, például a készülék nyelvét, Emellett adatokat vihetünk át régi készülékünkről, személyre szabhatiuk készülékünket, vagy például beállíthatiuk e-mail fiókunkat. Vagy feliratkozhatunk a My Nokia szolgáltatásra. ahonnan Nokia telefonunkhoz ingvenes tanácsokat. ötleteket és támogatást kaphatunk. Az Ovi-szolgáltatás aktiválását is elvégezhetiük.

Amikor először kapcsoljuk be a készüléket, megjelenik az Üdvözlőképernyő. Az alkalmazás későbbi megnyitásához válasszuk a 😗 > Beállítások > Súgó > Telefon telepít, lehetőséget.

A készülék-kapcsolatok beállítása — Válasszuk a Beállít.varázsló lehetőséget.

Adatátvitel egy kompatibilis készülékről — Válasszuk a Adatátvitel lehetőséget.

# 2. A készülék

# A készülék gombjai és részei

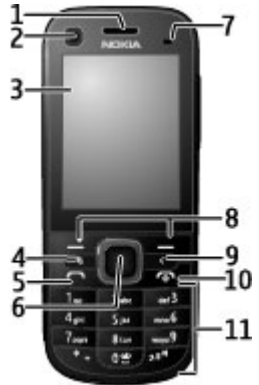

- 1 Hallgató
- 2 A másodlagos kamera lencséje
- 3 Kijelző
- 4 Menü gomb 😗
- 5 Hívás gomb
- 6 Navi™-gomb, a továbbiakban: vezérlőgomb
- 7 Fényérzékelő
- 8 Bal és jobb választógomb

- 9 Törlés gomb **C**
- 10 Vége gomb/Bekapcsológomb
- 11 Számgombok

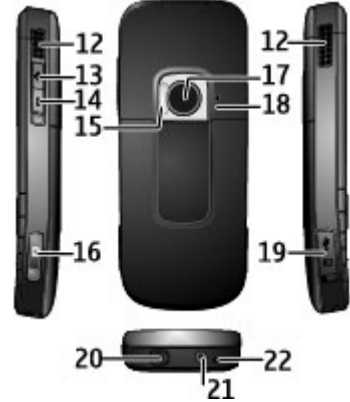

- 12 Sztereó hangszórók
- 13 Hangerőnövelés gomb
- 14 Hangerőcsökkentés gomb
- 15 Vaku
- 16 Rögzítés gomb
- 17 A főkamera lencséje

© 2009 Nokia. Minden jog fenntartva.

### A készülék

- 18 Másodlagos mikrofon az aktív háttérzajcsökkentéshez
- 19 Micro USB-csatlakozó és az SD-memóriakártya nyílása
- 20 Nokia AV-csatlakozó
- 21 Töltőcsatlakozó
- 22 Mikrofon

# Főképernyő

A készülék bekapcsolása és hálózati bejelentkezése után a kijelzőn megjelenik a főképernyő, és a készülék használatra kész.

A legutóbb tárcsázott számok listájának megnyitásához nyomjuk meg a hívás gombot.

A hangpostafiók hívásához tartsuk lenyomva az 1-es gombot.

A hangutasítások vagy a hangtárcsázás használatához készenléti módban tartsuk lenyomva a jobb oldali választógombot.

Az üzemmód módosításához nyomjuk meg röviden a bekapcsológombot, és válasszunk ki egy másik üzemmódot.

Internetes kapcsolat megnyitásához tartsuk lenyomva a **0** gombot.

A főképernyő módosításához válasszuk a **P** > Beállítások > Beállítások, majd az Általános > Testreszabás > Készenléti állapot lehetőséget, majd válasszunk a következő lehetőségek közül:

• **Készenléti téma** — a főképernyő témájának kiválasztása.

- Hivatkozások hivatkozások hozzáadása alkalmazásokhoz vagy eseményekhez, valamint a kiválasztott főképernyő témájától függően hivatkozás hozzárendelése a vezérlőgombhoz.
- Energiatakar. mód ideje adjuk meg, hogy a készülék inaktív állapotában mennyi idő elteltével kapcsoljon be az energiatakarékos üzemmód.
- Megvilágítás ideje adjuk meg, hogy a készülék inaktív állapotában mennyi idő elteltével halványodjon el a képernyő.

# Offline üzemmód

Fontos: Offline üzemmódban semmilyen hívás sem kezdeményezhető és nem fogadható, és semmilyen, mobilhálózati lefedettséget igénylő funkció sem használható. A készülékbe beprogramozott hivatalos segélykérőszám ekkor is felhívható. Hívás kezdeményezéséhez először az üzemmód megváltoztatásával aktiválni kell a telefonfunkciót. Ha a készülék le van zárva, be kell írni a feloldó kódot.

Az offline üzemmód gyors bekapcsolásához nyomjuk meg röviden a bekapcsológombot, és válasszuk az **Offline** lehetőséget.

Egy másik üzemmódba váltáshoz nyomjuk meg röviden a bekapcsológombot, és válasszunk ki a kívánt üzemmódot.

Ha az offline üzemmód be van kapcsolva, akkor a rádiófrekvenciát használó kapcsolatok kikapcsolt állapotban vannak. Ugyanakkor, a készüléket SIM-kártya nélkül használhatjuk, valamint hallgathatunk rádiót és zenét. Ne felejtsük el kikapcsolni a készüléket olyan helyeken, ahol a vezeték nélküli telefonok használata nem megengedett.

# A kijelzőn megjelenő ikonok

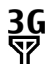

A készüléket UMTS-hálózatban vagy GSM-hálózatban használjuk (hálózati szolgáltatás). Az ikon melletti oszlop a hálózat térerősségét jelzi a készülék pillanatnyi helyén. Magasabb oszlop nagyobb térerősségnek felel meg.

- **3.5**<sub>G</sub> UMTS-hálózatban a HSDPA (hálózati szolgáltatás) be van kapcsolva.
- A készülék Offline üzemmódban van és nem kapcsolódik a mobilhálózathoz.
- Az akkumulátor töltöttségi szintje. Magasabb oszlop magasabb töltöttségi szintnek felel meg.
- Olvasatlan üzenetünk van az Üzenetek Bejövő mappájában.
- **(D)** Új e-mail üzenetünk érkezett a távoli postafiókba.
- Az Üzenetek Kimenő mappájában küldésre váró üzenetek vannak.

- Ł
  - A telefon nem fogadott hívásokat regisztrált.
- **–O** A készülék billentyűi zároltak.
- **Aktív jelzést vagy ébresztést jelez.**
- Néma üzemmód van kiválasztva, ilyenkor a készülék nem jelzi csengéssel a bejövő hívásokat és üzeneteket.
- A Bluetooth-szolgáltatás be van kapcsolva.
- Aktív Bluetooth-kapcsolat van folyamatban. Ha az ikon villog, a készülék egy másik készülékhez próbál csatlakozni.
- A csomagkapcsolt adatátviteli GPRS-kapcsolat rendelkezésre áll (hálózati szolgáltatás). A 些ikon azt jelzi, hogy a kapcsolat aktív, a 獎 ikon pedig azt, hogy a kapcsolat várakoztatva van.
- 도 A csomagkapcsolt adatátviteli EGPRS-kapcsolat rendelkezésre áll (hálózati szolgáltatás). A 블 ikon azt jelzi, hogy a kapcsolat aktív, a 볼 ikon pedig azt, hogy a kapcsolat várakoztatva van.

### A készülék

- <sup>36</sup> A csomagkapcsolt adatátviteli UMTS-kapcsolat rendelkezésre áll (hálózati szolgáltatás). A <sup>36</sup>/<sub>4</sub> ikon azt jelzi, hogy a kapcsolat aktív, a <sup>36</sup>/<sub>4</sub> ikon pedig azt, hogy a kapcsolat várakoztatva van.
- A nagy letöltési sebességű, csomagkapcsolt adatátvitel (HSDPA) támogatott és elérhető (hálózati szolgáltatás). Az ikon a különböző régiókban eltérő lehet. A <sup>356</sup> ikon azt jelzi, hogy a kapcsolat aktív, a <sup>356</sup> ikon pedig azt, hogy a kapcsolat várakoztatva van.
  - A készülék számítógéphez csatlakozik USBadatkábel segítségével.
    - 🖌 Az összes hívás más számra van átirányítva.
- **F**ülhallgató van a készülékhez csatlakoztatva.
- Autós kihangosító van a készülékhez csatlakoztatva.
- J Indukciós hurok van a készülékhez csatlakoztatva.
- A készülék szinkronizálást végez.

A kijelzőn egyéb ikonok is megjelenhetnek.

## Energiatakarékos mód

Válasszuk a 😗 > Beállítások > Beállítások lehetőséget.

A képernyővédő beállításainak meghatározásához válasszuk az **Általános** > **Testreszabás** > **Kijelző** lehetőséget, majd válasszunk a következő lehetőségek közül:

- Energiatakar. mód ideje adjuk meg, hogy a készülék inaktív állapotában mennyi idő elteltével kapcsoljon be az energiatakarékos üzemmód.
- Megvilágítás ideje adjuk meg, hogy a készülék inaktív állapotában mennyi idő elteltével halványodjon el a képernyő.

## Menü

Válasszuk a 😗 lehetőséget.

A menüben a készülék különböző funkcióit érhetjük el.

Egy alkalmazás vagy mappa megnyitásához válasszuk ki a kívánt elemet.

Ha módosítjuk a menü funkcióinak sorrendjét, akkor az eltérhet az ebben a felhasználói útmutatóban ismertetett sorrendtől.

Az alkalmazások valamely elemének kijelöléséhez vagy a kijelölés megszüntetéséhez nyomjuk meg a **#** gombot.

Több egymás utáni elem kijelöléséhez vagy a kijelölés elvetéséhez nyomjuk meg és tartsuk lenyomva a **#** gombot, és egyidejűleg nyomjuk lefelé vagy felfelé a vezérlőgombot.

A menü nézetének módosításához válasszuk az **Opciók > Menünézet módosítása** lehetőséget.

Egy alkalmazás vagy mappa bezárásához válasszuk az **Opciók** > **Kilépés** lehetőséget.

A megnyitott alkalmazások megielenítéséhez és azok közötti váltáshoz tartsuk lenyomva a gombot, és válasszuk ki a kívánt alkalmazást.

Az alkalmazások háttérben történő futtatása jobban igénybe veszi az akkumulátort, és csökkenti annak élettartamát.

# Hangerő-szabályozás

Figyelmeztetés: Ha folyamatosan nagy hangerőnek tesszük ki magunkat, az károsíthatja a hallásunkat. Zenét mérsékelt hangerővel hallgassunk, és kihangosításkor ne tegyük a készüléket a fülünkhöz.

Folyamatban lévő hívás vagy hangfájl hallgatása közben a hallgató vagy a hangszóró hangerejének beállításához nyomjuk meg a hangerő-szabályozó gombokat.

A hangszóró hívás közbeni be- vagy kikapcsolásához válasszuk a **Hangszóró** vagy a **Telefon** lehetőséget.

# A billentyűzet zárolása (billentyűzár)

A billentyűzár bekapcsolásához a főképernyőn nyomjuk meg a bal oldali választógombot, majd másfél másodpercen belül a \* gombot.

Ha azt szeretnénk, hogy a billentyűzár egy bizonyos idő elteltével automatikusan bekapcsoljon, válasszuk a **9** > Beállítások > Beállítások, majd az Általános > Biztonság > Telefon és SIM-kártya > Automatik. bill.zár ideje > Egyéni lehetőséget és adjuk meg a kívánt időt. A billentyűzár kioldásához nyomjuk meg a **Kiold** gombot, majd 1,5 másodpercen belül a \* gombot. A készülékbe beprogramozott hivatalos segélykérőszám a készülék vagy a billentyűzet zárolt állapotában felhívható.

# Hozzáférési kódok

Válasszuk a 💱 > Beállítások > Beállítások lehetőséget.

Annak beállításához, hogy a készülék hogyan alkalmazza a hozzáférési kódokat és a biztonsági beállításokat, válasszuk az **Általános > Biztonság > Telefon és SIM-kártya** lehetőséget, majd a következő opciók egyikét:

- A SIM-kártyához (vagy USIM-kártyához) tartozó PIN-kód (vagy UPIN-kód) védelmet nyújt a jogosulatlan használat ellen.
- Az egyes SIM-kártyákhoz (vagy USIM-kártyához) tartozó PIN2-kód (vagy UPIN2-kód) bizonyos szolgáltatások eléréséhez szükséges.
- A SIM-kártyához (USIM-kártyához) tartozhat PUK-kód (UPUK-kód) és PUK2-kód (UPUK-2-kód). Ha egymás után háromszor hibásan írjuk be a PIN-kódot, akkor a készülék kéri a PUK-kódot. Ha a kódok nem állnak rendelkezésre, forduljunk a szolgáltatóhoz.
- A biztonsági kód a jogosulatlan használattól védi a telefont. A kódot létrehozhatjuk és módosíthatjuk, valamint beállíthatjuk, hogy a telefon kérje a kódot. A kódot tartsuk titokban és a telefontól távol, biztonságos helyen. Ha elfelejtjük a kódot, és a készülék zárolva van, a zárolás feloldásához szervizszolgáltatást kell igénybe vennünk. Ezért esetleg fizetnünk kell, valamint a

### A készülék

készüléken tárolt összes személyes adat törlődhet. További tájékoztatásért forduljunk egy Nokia Care ponthoz vagy a készülék értékesítőjéhez.

 A korlátozó jelszóra akkor van szükség, ha a bejövő és a kimenő hívások korlátozása céljából a híváskorlátozás szolgáltatást használjuk (hálózati szolgáltatás).

# Távoli lezárás

Készülékünket lezárhatjuk, ha egy másik készülékről egy előre meghatározott szöveges üzenetet küldünk saját készülékünkre. Saját készülékünk távoli lezárásának engedélyezéséhez és az ahhoz használt szöveges üzenet megadásához válasszuk a S > Beállítások > Beállítások > Általános > Biztonság, majd a Telefon és SIM-kártya > Távoli telefonzár lehetőséget. Ha megírtuk az üzenetet, válasszuk az OK lehetőséget. Az üzenet legfeljebb 20 karakter hosszú lehet.

A készülék lezárásához szöveges üzenetként küldjük el a lezárási szöveget saját mobiltelefonszámunkra. A készülék zárolásának későbbi feloldásához válasszuk a **Kiold** lehetőséget és adjuk meg a biztonsági kódot.

## Telepítések

Válasszuk az 😗 > Alkalm.-ok > Telepítés lehetőséget.

Ebben a mappában további alkalmazásokat találhatunk, valamint ide tölthetjük le az új alkalmazásokat.

Fontos: Csak megbízható forrásból származó alkalmazásokat telepítsünk és használjunk, például Symbian Signed aláírással rendelkezőket vagy a Java Verified™ tesztnek megfelelőket.

## Kompatibilis fülhallgató csatlakoztatása

Ne csatlakoztassunk olyan termékeket, amelyek kimeneti jelet bocsátanak ki, mert ez tönkreteheti a készüléket. A Nokia AV-csatlakozóhoz ne csatlakoztassunk semmilyen áramforrást.

Ha olyan külső eszközt vagy fülhallgatót csatlakoztatunk a Nokia AV-csatlakozóhoz, amely nem a Nokia által ehhez a készülékhez jóváhagyott eszköz, akkor fordítsunk különös figyelmet a hangerőre.

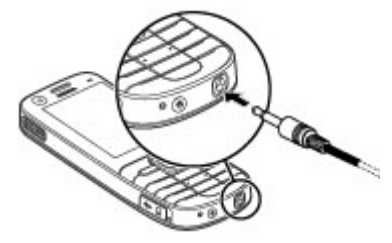

## USB-adatkábel csatlakoztatása

Csatlakoztassunk egy kompatibilis USB-adatkábelt az USBcsatlakozóhoz. Az adatkábelt mindig először a készülékünkhöz csatlakoztassuk, és csak azután a másik készülékhez vagy számítógépünkhöz.

Az alapértelmezett USBkapcsolattípus kiválasztásához vagy az aktív üzemmód módosításához válasszuk a Beállítások, majd a Csatlakoz. > USB > USBkapcsolati mód lehetőséget és a kívánt módot.

# 3. Terméktámogatás

# A készülék saját súgója 😯

A készüléken lévő alkalmazások használatához súgó áll rendelkezésre a készüléken.

Ha a főmenüből szeretnénk megnyitni a súgót, válasszuk a **Beállítások** > **Súgó** > **Súgó** lehetőséget, majd azt az alkalmazást, amelynek az útmutatóját el szeretnénk olvasni. Annak kiválasztásához, hogy a készülék az alapértelmezett módot automatikusan használja-e, válasszuk a **Rákérdez. kapcs.-kor** lehetőséget.

# Csuklópánt

Fűzzük be a csuklópántot, majd húzzuk szorosra.

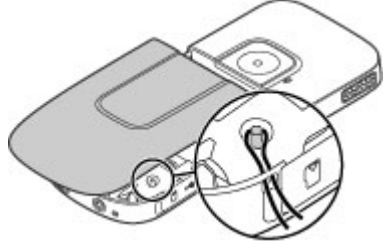

Ha egy alkalmazás meg van nyitva, akkor az aktuális nézetre vonatkozó súgót az **Opciók** > **Súgó** paranccsal nyithatjuk meg.

Az útmutató olvasása közben a súgó méretének módosításához válasszuk az **Opciók > Betűméret** csökkentése vagy a **Betűméret növelése** lehetőséget.

A kapcsolódó témaköröket a a súgószöveg végén találjuk. Ha kiválasztunk egy aláhúzott szót, akkor megjelenik egy rövid ismertető szöveg. A súgó szövegében a következő jelzéseket

### Terméktámogatás

találjuk: 🔁 Hivatkozás egy kapcsolódó súgótémakörre. 🗇 Hivatkozás egy megbeszélt alkalmazásra.

Az útmutatás olvasása közben a súgószöveg és a háttérben futó alkalmazás közti átváltáshoz válasszuk az **Opciók** > **Nyitott alk.-ok megj.** lehetőséget, majd a kívánt alkalmazást.

# My Nokia

A My Nokia egy olyan ingyenes szolgáltatás, amely szöveges üzenetek formájában rendszeresen tippeket, trükköket és terméktámogatást küld Nokia készülékünk használatával kapcsolatban. Ha országunkban elérhető a My Nokia szolgáltatás és azt szolgáltatónk támogatja, akkor a dátum és az idő beállítása után készülékünk felajánlja a csatlakozást a My Nokia szolgáltatáshoz.

A My Nokia szolgáltatáshoz való csatlakozáshoz válasszuk az **Elfogadom** lehetőséget és kövessük a kijelzőn megjelenő utasításokat.

A regisztráció vagy a leiratkozás során küldött üzenetekért fizetnünk kell.

A használat szabályairól és feltételeiről a készülékhez mellékelt dokumentációban olvashatunk, vagy látogassunk el a www.nokia.com/mynokia webhelyre.

A My Nokia szolgáltatásba való későbbi regisztrációhoz válasszuk a S > **Alkalm.-ok** > **My Nokia** lehetőséget. A My Nokia szolgáltatásra való regisztrációs felkérés megjelenése után elindul a Telefon beállítása alkalmazás. A Telefon beállítása alkalmazás későbbi megnyitásához válasszuk a 😗 > Beállítások > Súgó > Telefon telepít. lehetőséget.

## Nokia támogatási és kapcsolattartási információk

A www.nokia.com/support címen vagy a helyi Nokia weboldalon a kiegészítő információkon, a letöltéseken és a Nokia termékekhez kapcsolódó szolgáltatásokon kívül megtalálhatjuk ennek az útmutatónak a legújabb változatát is.

## Szoftverfrissítések

A Nokia készíthet olyan szoftverfrissítéseket, amelyek új lehetőségeket, bővített funkciókat vagy megnövelt teljesítményt kínálnak. Ezeket a frissítéseket letölthetjük a Nokia Software Updater számítógépes alkalmazással. Előfordulhat, hogy a szoftverfrissítések nem állnak rendelkezésre minden készülékhez vagy készülékváltozathoz. Nem minden szolgáltató támogatja a legfrissebb szoftververziók elérhetőségét.

A készülék szoftverének frissítéséhez szükségünk van a Nokia Software Updater alkalmazásra, egy Microsoft Windows XP vagy Vista operációs rendszert használó számítógépre, szélessávú internetkapcsolatra és egy kompatibilis adatkábelre a készülék és a számítógép összekapcsolásához.

Figyelmeztetés: Szoftverfrissítés közben a készülék nem használható még segélyhívásokra sem, amíg a telepítés nem feieződik be, és úira nem indítiuk a készüléket. Egy frissítés telepítése előtt készítsünk másolatot adatainkról.

További tudnivalókért és a Nokia Software Updater alkalmazás letöltéséhez látogassunk el a www.nokia.com/ softwareupdate webhelvre, illetve a helvi Nokia weboldalra.

Ha a hálózat támogatia az éteren keresztüli szoftverfrissítéseket, akkor előfordulhat, hogy a frissítéseket a készülékről is kérelmezhetiük.

- **Tipp:** Ha a készülékben található szoftver verziószámát szeretnénk megtudni, akkor a
  - főképernyőn íriuk be a **\*#0000#** kódot.

# Szoftverfrissítések a mobilhálózaton

Válasszuk a 🔐 > Beállítások > Szoftverfriss. lehetőséget.

A Szoftverfrissítéssel (hálózati szolgáltatás) ellenőrizhetjük, hogy rendelkezésre állnak-e frissítések a készülékszoftverhez vagy az alkalmazásokhoz, és letölthetiük a frissítéseket a készülékre.

A szoftverfrissítések letöltése nagy mennyiségű adatforgalmat okozhat (hálózati szolgáltatás).

Győződiünk meg róla, hogy az akkumulátor töltöttségi szintie megfelelő, vagy csatlakoztassuk a töltőt a frissítés megkezdése előtt.

Figyelmeztetés: Szoftverfrissítés közben a készülék nem használható még segélyhívásokra sem, amíg a telepítés nem feieződik be, és úira nem indítiuk a készüléket. Egy frissítés telepítése előtt készítsünk másolatot adatainkról.

Ha a készülék szoftverét vagy alkalmazásait a Szoftverfrissítés alkalmazással frissítiük, előfordulhat, hogy a felhasználói útmutatóban vagy a súgókban a frissített alkalmazások funkcióira vonatkozó tartalom nem lesz naprakész.

Válasszuk az Opciók pontot, és válasszunk a következő lehetőségek közül:

- Frissítés indítása Töltsük le a rendelkezésre álló frissítéseket. A letölteni nem kívánt frissítések kijelölésének törléséhez válasszuk azokat a listában.
- Frissítés számítógépről A készülék frissítése egy ٠ számítógép használatával. Ez a lehetőség lecseréli a Frissítés indítása lehetőséget, amikor a frissítések csak a számítógépes Nokia Software Updater alkalmazással érhetők el.
- Adatok megtekintése Egy frissítés információinak megtekintése.
- Frissít. előzm. megtekint. Az előző frissítések állapotának megtekintése.
- Beállítások Olyan beállítások módosítása, mint a frissítések letöltéséhez használt az alapértelmezett hozzáférési pont.
- Nvilatkozat A Nokia licencszerződésének megtekintése.

# 4. Hívás funkciók

## Hanghívások Hívás kezdeményezése

Hívás kezdeményezéséhez íriuk be a telefonszámot a körzetszámmal együtt, és nyomiuk meg a Hívás gombot.

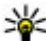

Tipp: Nemzetközi híváshoz írjuk be a + karaktert, amely a nemzetközi hozzáférési kódot helvettesíti. maid íriuk be az ország hívószámát, a körzetszámot (szükség esetén a kezdő 0 elhagyásával), és végül a telefonszámot.

A hívás befejezéséhez vagy a hívási kísérlet megszakításához nyomjuk meg a Vége gombot.

Ha mentett névjegy segítségével szeretnénk hívást kezdeményezni, nyissuk meg a névjegyzéket. Írjuk be a név első betűit, görgessünk a névre, és nyomiuk meg a Hívás aombot.

Ha a hívásnapló használatával szeretnénk hívást kezdeményezni, akkor nyomjuk meg a Hívás gombot, és megjelennek a legutóbbi 20 hívás vagy hívási kísérlet számai. Lapozzunk a kívánt számra vagy névre, és nyomiuk meg a Hívás gombot.

Aktív hívás közben a hangerő beállításához használiuk a hangerőszabályzó gombokat.

Hanghívásról videohívásra történő átváltáshoz válasszuk az Opciók > Átváltás videohívásra lehetőséget. A készülék

befejezi a hanghívást és videohívás kezdeményez ugyanezzel a féllel.

# Gvorshívás 🌀

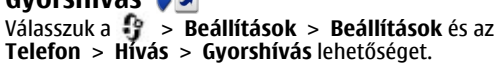

A gyorshívás funkció használatával hívást kezdeményezhetünk, ha a készüléken a főképernyő látható. és ugyanakkor hosszan lenvomunk egy számgombot.

A gyorshívás bekapcsolásához válasszuk a **Be** lehetőséget.

Ha számgombot szeretnénk hozzárendelni egy telefonszámhoz, válasszuk a 🔐 > Beállítások > Gyorshívás pontot. Lapozzunk a képernyőn a kívánt számgombra (2–9), és válasszuk az **Opciók** > **Kijelöl** pontot. Válasszuk ki a kívánt számot a néviegyzékből.

Egy számbillentvűhöz rendelt telefonszám eltávolításához lapozzunk a gyorshívó gombra, majd válasszuk az Opciók > Eltávolítás lehetőséget.

Egy számbillentyűhöz rendelt telefonszám módosításához lapozzunk a gyorshívó gombra, majd válasszuk az Opciók > Módosítás lehetőséget.

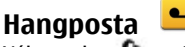

Válasszuk a 💱 > Beállítások > Hív.postafiók pontot.

A Hangposta alkalmazás (hálózati szolgáltatás) legelső használatakor a rendszer kéri hangpostafiókunk telefonszámának megadását.

A hangpostafiók felhívásához lapozzunk a **Hangpostafiók** lehetőségre, és válasszuk az **Opciók** > **Hangposta hívása** lehetőséget.

A video-postafiók felhívásához lapozzunk a Videopostafiók lehetőségre, és válasszuk az Opciók > Videopostafiók hívása lehetőséget.

A hangposta felhívásához a főképernyőn tartsuk lenyomva az 1-es gombot, vagy nyomjuk meg az 1-es, majd a Hívás gombot. Válasszuk ki a felhívni kívánt postafiókot.

A hangpostafiók számának módosításához válasszuk ki a postafiókot, majd az **Opciók > Szám módosítása** lehetőséget.

## Hangtárcsázás

Telefonhívást kezdeményezhetünk úgy, hogy kimondjuk a készülék névjegylistájába mentett nevet.

Megjegyzés: A hangminták használata nehézségekbe ütközhet, például zajos környezetben vagy vészhelyzet esetén, ezért ne számítsunk minden körülmény között kizárólag a hanghívásra.

1. A főképernyőn nyomjuk meg és tartsuk lenyomva a jobb oldali választógombot. Rövid hangjelzés hallható, és a **Most beszéljen** szöveg jelenik meg a kijelzőn.

 Mondjuk ki a felhívni kívánt partnerünk nevét. Ha a hangfelismerés sikeres, megjelenik a javasolt találatok listája. A telefon lejátssza a lista első helyén álló névhez tartozó hangutasítást. Ha a hallott név nem megfelelő, lapozzunk a következő találatra.

## Konferenciahívás indítása

- 1. Konferenciahívás kezdeményezéséhez írjuk be a hívott fél telefonszámát és nyomjuk meg a hívás gombot.
- Amikor a résztvevő fogadja a hívást, válasszuk az Opciók > Új hívás lehetőséget.
- Mikor felhívtuk az összes résztvevőt, válasszuk az Opciók > Konferencia lehetőséget a hívások konferenciahívásba történő egyesítéséhez.

A készülék mikrofonjának hívás közben történő némításához válasszuk az **Opciók > Mikrofon ki** lehetőséget.

Ha egy résztvevőt ki szeretnénk léptetni a konferenciahívásból, válasszuk az **Opciók > Konferencia > Résztvevő bontása** lehetőséget, majd válasszuk ki a résztvevőt.

Ha privát beszélgetést szeretnénk folytatni a konferenciahívás egyik résztvevőjével, válasszuk az **Opciók > Konferencia > Magán** lehetőséget, majd a résztvevőt.

## Hívás fogadása

Bejövő hívás fogadásához nyomjuk meg a Hívás gombot. Hívás elutasításához nyomjuk meg a Vége gombot.

### Hívás funkciók

Hívásfogadás helvett a bejövő hívások csengőhangiának elnémításához válasszuk a Némít lehetőséget.

Aktív hívás közben és a hívásvárakoztatás (hálózati szolgáltatás) aktív állapotában a bejövő hívás fogadásához nyomiuk még a hívás gombot. Az első hívás várakoztatásra került. Az aktív hívás befejezéséhez nyomiuk meg a vége aombot.

## Hívás- és adatnaplók

Válasszuk a 🔐 > Napló lehetőséget.

A legutóbbi nem fogadott, fogadott és tárcsázott hívások megtekintéséhez válasszuk az Utolsó hívások lehetőséget.

**Tipp:** A tárcsázott számok főképernyőn való megjelenítéséhez nyomjuk meg a hívás gombot.

A kimenő és a bejövő hívások becsült időtartamának megtekintéséhez válasszuk a Hívásidőtartam lehetőséget.

A csomagkapcsolt adatátviteli csatlakozás során átvitt adatok mennyiségének megtekintéséhez válasszuk a Csom.kapcs. adat lehetőséget.

# Aktív háttérzajcsökkentés

A körnvezet zaiai aktívan eltávolíthatók a beszédből és a fülhallgatóból a kettős mikrofonnal ellátott háttérzaicsökkentési technológia segítségével.

A másodlagos mikrofon által érzékelt zajokat a készülék eltávolítia a beszélgetésre használt főmikrofon háttérzajából. Zajos környezetben ezzel jelentősen javítható a beszédhang átviteli minősége. Ez a funkció mindig be van kapcsolva.

A fülhallgató használata esetén is bekapcsolható az aktív háttérzaicsökkentés. A funkció aktiválásához válasszuk a Beállítások > Beállítások, maid a Telefon > Hívás > Zaiszűrés lehetőséget.

Az aktív háttérzaicsökkentés hangszóró vagy a kihangosító alkalmazása esetén nem használható.

-1

A zaicsökkentés lehető legiobb eredményessége érdekében a készülék hallgató részét tartsuk a fülünkhöz, a főmikrofont (1) pedig a szánkhoz. Ne takarjuk el a készülék hátoldalán lévő mikrofont (2).

## Videohívások Videohívás kezdeményezése

Videohívás indításához írjuk be a telefonszámot, vagy válasszuk ki a címzettet névjegyzékből, és válasszuk az **Opciók** > **Hívás** > **Videohívás** lehetőséget. A videohívás indításakor bekapcsolódik az eszköz kamerája. Ha a kamera használatban van, a videoküldés nem lehetséges. Ha a hívott fél nem kíván videót küldeni, helvette állókép ieleníthető meg. A videokép helvett elküldendő állókép kiválasztásához

# válasszuk a 😯 > Beállítások > Beállítások, majd a Telefon > Hívás > Kép a videohívásban lehetőséget.

A hang, videó vagy mindkettő elküldésének letiltásához válasszuk az **Opciók > Letiltás > Hang küldése, Videó küldése** vagy **Hang és vid. küldése** lehetőséget.

Aktív videohívás közben a hangerő beállításához használjuk a hangerőszabályzó gombokat.

Ha a kihangosítót szeretnénk használni, válasszuk az **Opciók** > **Hangszóró be** lehetőséget. A kihangosító némításához és a kézibeszélő használatához, válasszuk az **Opciók** > **Kézibeszélő be** lehetőséget.

A képek helyének váltásához válasszuk az **Opciók** > **Képsorrend módosítása** pontot.

A kijelzőn megjelenített kép nagyításához válasszuk az **Opciók > Nagyítás/kicsinyítés** lehetőséget, majd lapozzunk felfelé, illetve lefelé.

Ha szeretnénk befejezni videohívást és hanghívást kívánunk kezdeményezni ugyanahhoz a személyhez, válasszuk az **Opciók** > **Átváltás hanghívásra** lehetőséget.

## Videohívás fogadása vagy elutasítása

Videohívás érkezésekor a 👰 ikon jelenik meg.

A videohívás fogadásához nyomjuk meg a hívás gombot. Az **Engedélyezi videokép hívónak való küldését?** kérdés jelenik meg. Az élő videokép továbbításának megkezdéséhez válasszuk az **Igen** lehetőséget. Ha nem kapcsoljuk be a videohívást, akkor csak a hívó hangja lesz hallható. A videokép helyett a kijelzőn szürke háttér jelenik meg. Ha a szürke háttérképet a készülék kamerájával rögzített állóképpel szeretnénk helyettesíteni, akkor válasszuk a **3** > **Beállítások** > **Beállítások**, majd a **Telefon** > **Hívás** > **Kép a videohívásban** lehetőséget.

A videohívás befejezéséhez nyomjuk meg a vége gombot.

# Hívásbeállítások

Hívásbeállítások

Válasszuk a 😲 > **Beállítások** > **Beállítások** és az **Telefon** > **Hívás** lehetőséget.

Válasszunk a következő lehetőségek közül:

- Saját szám elküldése telefonszámunk megjelenítése a hívott partner számára.
- Hívásvárakoztatás ha beszélgetés közben szeretnénk értesítést kapni a bejövő hívásokról (hálózati szolgáltatás), válasszuk ezt a lehetőséget.
- Híváselutasítás üzenettel hívás elutasítása és üzenet küldése a hívó számára.
- Üzenetszöveg írjuk meg azt az általános üzenetet, amelyet egy hívás elutasítása esetén szeretnénk a hívó számára elküldeni.
- Saját vid.kép bej. hív.-nál videokép küldésének engedélyezése vagy letiltása a készülékről indított videohívás esetén.
- Kép a videohívásban állókép megjelenítése, ha videohívás esetén nem engedélyezett a videoképküldés.

#### Hívás funkciók

- Automat. újratárcsázás annak beállítása a készüléken, hogy sikertelen hívás után még legfeljebb tízszer próbálja meg hívni a számot. Az automatikus újratárcsázás leállításához nyomjuk meg a vége gombot.
- Hívásidőtartam kijelzése az adott hívás időtartamának megjelenítése a hívás közben.
- Hívás utáni jelentés az adott hívás időtartamának megjelenítése a hívás végén.
- Gyorshívás a gyorshívás funkció aktiválása.
- **Bármely gomb fogad** a bármely gomb fogad hívást funkció aktiválása.
- Zajszűrés a hallgató aktív háttérzaj-csökkentésének bekapcsolása.
- Egyszerű tárcsázás a névjegykeresés funkció bekapcsolása főképernyőn.

## Hívásátirányítás

Válasszuk a **3** > **Beállítások** > **Beállítások** és **Telefon** > **Hívásátirányítás** pontot.

Beérkező hívások átirányítása hangpostára vagy más telefonszámra. A további tudnivalókért forduljunk a szolgáltatóhoz.

Válasszuk ki az átirányítani kívánt hívások típusát, majd válasszunk a következő lehetőségek közül:

- Minden hanghívást vagy Minden faxhívást Az összes bejövő hang- vagy faxhívás átirányítása. A hívásokra nem válaszolhatunk, csak átirányíthatjuk azokat egy másik számra.
- **Ha foglalt** bejövő hívások átirányítása, ha aktív hívásunk van.

- Ha nem válaszol bejövő hívások átirányítása, miután a készülék kicseng egy meghatározott ideig. Válasszuk ki, hogy a készülék mennyi ideig csengjen, mielőtt a hívást átirányítja.
- Ha ki van kapcsolva Hívások átirányítása, ha a készülék ki van kapcsolva, vagy a hálózat lefedettségén kívül található.
- Ha nem érhető el Hívások átirányítása aktív hívás közben, ha nem fogadjuk a hívást, ha a készülék ki van kapcsolva, vagy ha a készülék a hálózat lefedettségén kívül található.

A hívások hangpostára történő átirányításához adjuk meg a hívás típusát, az átirányítási beállításokat, majd válasszuk az **Opciók > Aktiválás > Hangpostafiókra** lehetőséget.

A hívások másik telefonszámra történő átirányításához adjuk meg a hívás típusát, az átirányítási beállításokat, majd válasszuk az **Opciók** > **Aktiválás** > **Másik számra** lehetőséget. Írjuk be a telefonszámot, vagy a szám Névjegyzékből történő kikereséséhez válasszuk a **Keres** lehetőséget.

Az aktuális hívásátirányítási állapot ellenőrzéséhez lapozzunk egy átirányítási lehetőségre, és válasszuk az **Opciók > Állapot** pontot.

Az összes hívásátirányítás kikapcsolásához lapozzunk egy átirányítási lehetőségre, és válasszuk az **Opciók** > **Törlés** pontot.

## Híváskorlátozás

Válasszuk a 💱 > Beállítások > Beállítások, majd a Telefon > Híváskorlátozás lehetőséget.

Korlátozhatiuk a készülékről indított vagy a készüléken fogadott hívásokat (hálózati szolgáltatás). A beállítások módosításához szükségünk van a szolgáltatótól kapott korlátozó jelszóra. A híváskorlátozás minden hívásra vonatkozik

Híváskorlátozáshoz válasszunk az alábbiak közül:

- Kimenő hívások Nem kezdeményezhető hanghívás a készülékről.
- Bejövő hívások Nem fogadható hívás.
- Nemzetközi hívások a külföldre irányuló hívások tiltása
- Bejövő hívások idegen hálózatban a bejövő hívások tiltása, amikor külföldön tartózkodunk.
- Nemzetközi hívások, kivéve haza a külföldre irányuló hívások tiltása, kivéve a saját országunkba irányuló hívásokat.

A híváskorlátozás állapotának ellenőrzéséhez válasszuk ki a korlátozási opciót, majd az Opciók > Állapot ellenőrzése lehetőséget.

A híváskorlátozások feloldásához válasszuk ki a korlátozási opciót, majd az Opciók > Minden korlátoz. törlése lehetőséget.

A hang- és faxhívások korlátozására használt jelszó módosításához válasszuk az Opciók > Korlát. jelszó módosítása lehetőséget. Írjuk be a jelenlegi biztonsági kódot, majd az új kódot kétszer. A híváskorlátozási jelszónak négy számiegyből kell állnia. A további tudnivalókért forduljunk a szolgáltatóhoz.

## Hálózati beállítások

Válasszuk a 💱 > Beállítások > Beállítások és a Telefon > Hálózat lehetőséget.

A hálózatmód kiválasztásához válasszuk a Hálózatmód és a Kettős mód, UMTS vagy GSM lehetőséget. Kettős módban a készülék automatikusan vált a hálózatok között.

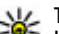

**Tipp:** Az **UMTS** használata gyorsabb adatátvitelt tesz lehetővé do pogyakt lehetővé, de nagyobb energiafelhasználással játhat, ami miatt csökkenhet az akkumulátor üzemideie. Azokon a területeken, ahol a GSM és az UMTS hálózat is elérhető a Kettős mód lehetőséget választva a készülék folyamatosan váltogathat a két hálózat között, ami megint csak növeli a fogyasztást.

A szolgáltató kiválasztásához és a rendelkezésre álló hálózatok közötti választáshoz válasszuk az Operátorválasztás, Kézi lehetőséget, vagy a hálózat automatikus kiválasztásához az Automatikus lehetőséget.

A készülék mikrocellás hálózatban (MCN) való használatának kijelzéséhez válasszuk az Adókörzet-információ > Be lehetőséget.

# Videomegosztás

## A videomegosztás követelményei

A videomegosztáshoz 3G-csatlakozás szükséges. A szolgáltatás és a 3G-hálózat rendelkezésre állásáról, valamint

### Hívás funkciók

a szolgáltatás díjszabásáról kérjünk tájékoztatást a szolgáltatótól.

A videomegosztás használatához az alábbiakat kell tennünk:

- Ellenőrizzük, hogy a készülék be van-e állítva a személyek közötti kapcsolatokra.
- Ellenőrizzük, hogy rendelkezünk-e aktív 3G-kapcsolattal és a 3G hálózati lefedettség területén tartózkodunk-e. Ha videomegosztási munkamenet közben elhagyjuk a 3Ghálózat lefedettségi területét, a megosztás megszakad, de a hanghívás tovább folytatódik.
- Ellenőrizzük, hogy mind a hívó, mind a hívott fél regisztrálva van-e a 3G-hálózatban. Ha meghívunk valakit a megosztási műveletbe, és a meghívott személy nincs 3Ghálózatban, készülékén nincs telepítve a videomegosztás alkalmazás, illetve ha nincs beállítva a személyek közötti kapcsolat, akkor a meghívott személy nem kapja meg a meghívókat. Ilyenkor hibaüzenetet kapunk, amely arról tájékoztat, hogy a hívott fél nem tudja fogadni a meghívást.

## Élő videofelvétel vagy videofájl megosztása

Aktív hanghívás közben válasszuk az **Opciók** > **Videó megosztása** lehetőséget.

1. Ha hívás közben élő videót szeretnénk megosztani, válasszuk az **Élő videó** parancsot.

Videofájl megosztásához válasszuk a Videoklip lehetőséget, majd a megosztani kívánt videofájlt.

Előfordulhat, hogy megosztásához először megfelelő formátumba kell konvertálnunk a videofájlt. Ha a készülék kéri a videofájl konvertálását, akkor válasszuk az **OK** parancsot. A konvertálás végrehajtásához telepíteni kell készülékünkre egy videoszerkesztő alkalmazást.

2. Ha a Névjegyzékbe mentett címzetthez több SIP-cím vagy országhívószámot tartalmazó telefonszám tartozik, válasszuk ki a megfelelő címet vagy számot. Ha a címzett SIP-címe vagy telefonszáma nem áll rendelkezésre, adjuk meg a címet vagy a telefonszámot az országhívószámmal együtt, és a meghívás elküldéséhez válasszuk az **OK** lehetőséget. A készülék elküldi a meghívót a SIP-címre.

A megosztás automatikusan elkezdődik, amikor a hívott fél elfogadja a meghívást.

### Lehetőségek videomegosztás közben

- 😫 a videó nagyítása (csak a küldő félnél).
- ★ a fényerő beállítása (csak a küldő félnél).

**≪** vagy **≪** a mikrofon elnémítása vagy az elnémítás megszüntetése.

📢 )) vagy 🔌 a kihangosító be- és kikapcsolása.

 $\boldsymbol{g}_{\boldsymbol{\mathsf{I}}}$  vagy  $\boldsymbol{Q}$  a videomegosztás szüneteltetése vagy folytatása.

- váltás teljes képernyős nézetre (csak a fogadó félnél).
- A megosztási művelet befejezéséhez válasszuk a Megállít lehetőséget. A hanghívás befejezéséhez nyomjuk meg a vége gombot. A hívás befejezésekor a videomegosztás is befejeződik.

A megosztott élő videokép mentéséhez válasszuk a **Igen** parancsot, amikor a készülék kéri ezt. A készülék értesít a

mentett videó elérési útjáról. A kívánt tárolási memória meghatározásához válasszuk a **P > Beállítások** > **Beállítások**, majd a **Csatlakozás > Videomegosztás > Kijelölt mentési memória** lehetőséget.

A megosztás szünetel addig, amíg a videofájl megosztása közben más alkalmazásokat használunk. Ha a

# 5. Zene

Akkor is hallgathatunk zenét és podcast-epizódokat, ha az offline üzemmód van bekapcsolva. <u>Lásd "Offline</u> <u>üzemmód"</u>. old. 14.

## Zenelejátszó

Válasszuk a 😗 > Alkalm.-ok > Zenelejátszó lehetőséget.

A Zenelejátszóval zenefájlokat hallgathatunk meg, illetve lejátszási listákat hozhatunk létre és játszhatunk le. A Zenelejátszó támogatja például az MP3 és az AAC fájlformátumot.

## Zeneszám vagy podcast-epizód lejátszása

Az összes elérhető zeneszám és podcast-epizód zenetárba való felvételéhez válasszuk az **Opciók** > **Könyvtár frissítése** pontot.

Zeneszám vagy podcast-epizód lejátszásához válasszuk ki a kívánt kategóriát, a lejátszandó zeneszámot vagy a podcast-epizódot.

videomegosztás nézetbe visszalépve folytatni szeretnénk a megosztást, akkor a főképernyőn válasszuk az **Opciók** > **Folytat** lehetőséget.

A lejátszás szüneteltetéséhez nyomjuk meg a lapozógombot, folytatásához ismét a lapozógombot. A lejátszás leállításhoz nyomjuk lefelé a lapozógombot.

A hallgatott számban előre- vagy hátraugráshoz a lapozógombot nyomjuk hosszan jobbra vagy balra.

A következő elem kihagyásához lapozzunk jobbra. A zeneszám elejére ugráshoz nyomjuk balra a lapozógombot. Az előző elemre ugráshoz nyomjuk balra a lapozógombot a zeneszám vagy podcast-epizód lejátszásának megkezdésétől számított 2 másodpercen belül.

A lejátszott anyag hangszínének módosításához válasszuk az **Opciók** > **Hangszínszabályzó** pontot.

A szimmetrikus hangzás, illetve a sztereó hangzás és a basszuskiemelés módosításához válasszuk az **Opciók** > **Hangbeállítások** lehetőséget.

A lejátszás közbeni látványt az **Opciók > Megjelenítés** bekapcsol. beállításban kapcsolhatjuk be.

A főképernyőre való visszatéréshez és a háttérben történő zenelejátszás meghagyásához nyomjuk meg a Vége gombot.

7ene

## Sav and Plav

Csupán azzal elindíthatiuk a kívánt szám leiátszását, hogy például kimondiuk az előadó nevét.

### Zene leiátszása

- 1. A Say and Play alkalmazás megnyitásához nyomjuk meg és tartsuk lenvomva a \* gombot.
- 2. A Sav and Plav alkalmazás első alkalommal történő használata során, miután új zeneszámokat töltöttünk le készülékünkre, a hangutasítások frissítéséhez válasszuk az Opciók > Frissítés lehetőséget.
- 3. A hangielzés után mondiuk ki az előadó nevét, az előadó nevét és a zeneszám címét, az album címét vagy a lejátszási lista címét. Tartsuk a készüléket 20 cm-re a szánktól, és beszéljünk szokásos hangon. Ne takarjuk le kezünkkel a készülék mikrofoniát.

A hangutasítások a készülékünkön található zeneszámok metaadatain (az előadó neve és a zeneszám címe) alapulnak. Két nyelvet hásználhatunk: az angolt és a készülék nyelveként beállított nyelvet. A zeneszám metaadatainak angol nyelvűnek vagy a készülék nyelvével megegyező nvelvűnek kell lennie.

- **Tipp:** A Say and Play alkalmazást a **3** > Alkalm.
  - ok > Zenekeresés lehetőség választásával is megnvithatiuk.

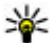

💥 Tipp: A keresés pontosságának növelése érdekében tárcsázáshoz használjunk hangutasításokat. A tárcsázó alkalmazkodik hangszínünkhöz, majd ennek megfelelően alkalmazza azt zene keresése során is.

## Zene átvitele számítógépről

- 1. Helvezzen kompatibilis memóriakártvát a készülékbe.
- 2. Csatlakoztassuk készülékünket a számítógéphez Bluetooth-kapcsolattal vagy kompatibilis USB-adatkábel segítségével. USB-adatkábel használata esetén azt először készülékünkhöz, maid a számítógéphez csatlakoztassuk
- 3. USB-kábel használata esetén kapcsolattípusként válassza a Médiaátvitel lehetőséget.

Ha a Médiaátvitel lehetőséget választjuk kapcsolatmódként, akkor használhatjuk a Windows Media Playert a zenék készülék és számítógép közti szinkronizálásához.

# FM-rádió

## Rádióhallgatás

Válasszuk a 🚱 > Alkalm.-ok > Rádió lehetőséget.

A rádióadás minősége a rádióadó adott területen való lefedettségétől függ.

A rádió hallgatása közben is kezdeményezhetünk és fogadhatunk hívásokat. Folyamatban lévő hívás közben a rádiót a készülék elnémítja.

Az állomáskeresés elindításához nyomjuk meg és tartsuk lenyomva a vezérlőgomb bal vagy jobb oldalát.

Ha már mentettünk rádióállomásokat a készülékre, akkor a vezérlőgomb rövid balra vagy jobbra nyomásával léphetünk a következő vagy az előző mentett állomásra.

A hangerő beállításához nyomjuk a vezérlőgombot felfelé vagy lefelé.

Válasszuk az **Opciók** lehetőséget, majd a következők egyikét:

- Állomás mentése az aktuális rádióállomás felvétele a listába.
- Állomások a mentett rádióadók listájának megnyitása.

## 6. Helymeghatározás Tudnivalók a GPS rendszerről

A Globális helymeghatározó rendszert (GPS) az Egyesült Államok kormánya üzemelteti, és egyedül e testület felelős a rendszer pontosságáért és karbantartásáért. A helyadatok pontossága az Egyesült Államok kormányának GPSműholdakon elvégzett módosításaitól függ, és az Egyesült Államok Védelmi minisztériuma által megalkotott polgári GPS-használatra vonatkozó irányelv, valamint a Szövetségi Rádiónavigációs Terv módosításával változik. A pontosságot a nem megfelelő műhold-geometria is befolyásolhatja. A GPS-jelek elérhetőségére és minőségére hatással lehet az elhelyezkedésünk, az épületek, a természetes akadályok, valamint az időjárás is. Előfordulhat, hogy a GPS-jelek nem foghatók épületek belsejében vagy a föld alatt, és a jeleket zavarhatják bizonyos anyagok, például a beton vagy fémek.

A GPS-t ne használjuk precíz helymeghatározási műveletek elvégzésére, ezért soha ne hagyatkozzunk kizárólag a GPSvevő és a celluláris rádióhálózat helyadataira helymeghatározás vagy navigálás során.

- Állomáscímtár az adott helyen elérhető állomások listájának megjelenítése (hálózati szolgáltatás).
- Kézi hangolás a frekvencia kézi módosítása.
- Hangsz. bekapcsolása a rádió hangszórón keresztül történő hallgatása.
- Lejátszás háttérben visszatérés a főképernyőre úgy, hogy az FM-rádió továbbra is szóljon a háttérben.

Az útmérő pontossága korlátozott, ezért felléphetnek kerekítési hibák. A pontosság függ a GPS-jelek elérhetőségétől és minőségétől is.

A GPS koordinátái a nemzetközi WGS-84 koordinátarendszer formátumának megfelelően vannak kifejezve. A koordináták elérhetősége területenként változhat.

# Kiegészített GPS (A-GPS)

A készülék lehetővé teszi a kiegészített GPS szolgáltatás (A-GPS) használatát is.

Az A-GPS hálózati kapcsolatot igényel.

A kiegészített GPS (Assisted GPS – A-GPS) csomagalapú kapcsolaton tölti le a kiegészítő adatokat, amelyeket a készülék a műholdadatok fogadásakor az aktuális helyzet kiszámításához használ.

Ha az A-GPS funkció be van kapcsolva, a készülék a mobilhálózaton keresztül hasznos műholdadatokat kap egy támogatási adatszerverről. A támogatott adatok

#### Helymeghatározás

segítségével a készülék gyorsabban meg tudja határozni a GPS-pozíciót.

A készülék úgy van beállítva, hogy amennyiben nem állnak rendelkezésre a szolgáltatóra vonatkozó A-GPS beállítások, akkor a Nokia A-GPS szolgáltatást használja. A kiegészítő adatok csak szükség esetén töltődnek le a Nokia A-GPS szolgáltatás szerveréről.

Az A-GPS szolgáltatás letiltásához válasszuk a 3 > Beállítások > Csatlakoz. > GPS-adatok, majd az Opciók > Helymeghat. beállítások > Helymeghat. módszerek > Kiegészített GPS > Opciók > Kikapcsoláslehetőséget.

A készüléken meg kell adni az internet-hozzáférési pontot a Nokia A-GPS szolgáltatás támogatási adatainak csomagkapcsolt adatátvitellel történő lekéréséhez. Az A-GPS hozzáférési pontját a helymeghatározási beállítások között adhatjuk meg. Csak csomagkapcsolt adatátviteli internethozzáférési pont használható. A GPS funkció legelső használatakor a készülék kéri az internet-hozzáférési pont megadását.

## Térképek

🕑 Válassza az 😗 🕞 Térképek parancsot.

A Térképek funkció segítségével a térképen megtekinthetjük aktuális tartózkodási helyünket, böngészhetünk a különböző városok és országok térképein, valamint érdekes helyeket kereshetünk meg. Ezenkívül útvonalakat is tervezhetünk, valamint útbaigazítást kaphatunk autós és gyalogos útvonalakhoz. Ha kedvenc helyeinket és útvonalainkat Nokiafiókunkba mentjük, azokat gyűjteményekbe rendezhetjük, és a mentett elemeket szinkronizálhatjuk mobilkészülékünk és az Ovi Térképek internetes szolgáltatás között.

Továbbá információt kaphatunk az időjárásról, különböző eseményekről, utazási lehetőségekről és a helyek egyéb adatairól is, amennyiben ez a szolgáltatás országunkban vagy területünkön elérhető.

Előfordulhat, hogy a Térképek szolgáltatás legelső használatakor ki kell választanunk egy internet-hozzáférési pontot a térképadatok letöltéséhez.

Amikor aktív adatkapcsolattal rendelkezünk, és a térképet böngésszük a kijelzőn, egy új térkép töltődik le, ha olyan területet kezdünk böngészni, amelyhez még nincs letöltve térkép. Használhatjuk a Nokia Map Loader számítógépes szoftvert is a térképek letöltéséhez. A Nokia Map Loader kompatibilis számítógépre történő telepítéséhez keressük fel a következő webhelyet:www.nokia.com/maps.

Megjegyzés: A tartalmak, például térképek, műholdképek, hangfájlok, útmutatók vagy forgalmi információk letöltése nagy adatforgalommal járhat (hálózati szolgáltatás).

- **Tipp:** Az adatátviteli költségek elkerülése érdekében a Térképek alkalmazást internetkancsolat pélkül is
  - Térképek alkalmazást internetkapcsolat nélkül is használhatjuk, és a keresést a készülékre vagy a memóriakártyára (ha rendelkezésre áll) mentett térképen is elvégezhetjük. A Térképek internetkapcsolat nélküli használata esetén egyes szolgáltatások nem érhetők el.

Majdnem mindegyik digitális kartográfiai megoldás bizonyos mértékben pontatlan és hiányos. Soha ne hagyatkozzunk kizárólag a jelen készülékhez letöltött kartográfiai megoldásokra.

A tartalmakat, például a műholdképeket, az útmutatókat, az időjárásadatokat vagy forgalmi információkat, valamint a kapcsolódó szolgáltatásokat harmadik, Nokia független fél nyújtja. A tartalom pontatlan és hiányos lehet bizonyos mértékig, valamint változhat. Soha ne hagyatkozzunk kizárólag a fent nevezett tartalomra és kapcsolódó szolgáltatásokra.

Készülékünk Térképek alkalmazásáról a www.nokia.com/ support oldalon találhatunk további információt.

# Iránypontok 🔀

Az Iránypontok segítségével egy adott hely helymeghatározási adatait menthetjük a készülékre. A mentett helyeket különböző kategóriákba (például üzleti) rendezhetjük, valamint egyéb adatokat (például címeket) is felvehetünk. A mentett iránypontokat használhatjuk kompatibilis alkalmazásokban, például a GPS-adatok alkalmazásban.

Válasszuk az 😗 > Alkalm.-ok > Iránypontok lehetőséget.

A GPS koordináták a WGS-84 nemzetközi koordinátarendszer szerint vannak megadva.

Válasszuk az **Opciók** lehetőséget, majd a következő opciók egyikét:

- Új iránypont új iránypont létrehozása. Ha helymeghatározási adatokat szeretnénk kérni a jelenlegi tartózkodási helyünkre vonatkozóan, akkor válasszuk a Jelenlegi helyzet lehetőséget. A hely térképről történő kiválasztásához válasszuk a Kiválasztás a térképről lehetőséget. A helymeghatározási adatok kézzel történő megadásához válasszuk a Megadás kézzel lehetőséget.
- Szerkesztés adatok hozzáadása mentett irányponthoz, vagy azok módosítása (például cím).
- Hozzáadás kategóriához iránypont hozzáadása az Iránypontok egyik kategóriájához. Válasszuk ki az(oka)t a kategóriá(ka)t, amely(ek)hez hozzá kívánjuk adni az iránypontot.
- Küldés egy vagy több iránypont elküldése egy kompatibilis készülékre. A fogadott iránypontokat a készülék az Üzenetek alkalmazás Bejövő mappájába menti.

Az iránypontokat rendezhetjük előre beállított kategóriákba, vagy akár magunk is létrehozhatunk kategóriákat. Új iránypont-kategóriák létrehozásához vagy módosításához nyissuk meg a kategóriák lapot, majd válasszuk az **Opciók** > **Kategóriák szerkesztése** lehetőséget.

## **GPS-adatok**

## Útvonalvezetés

Válasszuk a 😯 > Beállítások > Csatlakoz. > GPSadatok és a Navigáció pontot.

#### Helymeghatározás

Az útvonalvezetést a szabadban kell elindítani. Ha zárt helyen indítjuk el a programot, előfordulhat, hogy a GPS-készülék nem tudja fogadni a szükséges adatokat a műholdakról.

Az útvonalvezetés során forgó iránytű jelenik meg a készülék kijelzőjén. Egy piros pont mutatja a célhelyhez vezető irányt, és az iránytű lapján megjelenik a hozzávetőleges távolság.

Az útvonalvezetés a célhelyhez vezető egyenes útszakaszok és légvonalban mért legrövidebb út megjelenítésére szolgál. Az útvonalon található akadályokat, például az épületeket és a tereptárgyakat, nem veszi figyelembe a program. A távolság kiszámításánál figyelmen kívül hagyja a magassági eltéréseket is. Az útvonal-vezetési funkció csak mozgás esetén kapcsolódik be.

Az utazás célállomásának megadásához válasszuk az **Opciók > Cél beállítása** lehetőséget, adjuk meg a cél iránypontját, vagy a célállomás szélességi és hosszúsági koordinátáit.

Az utazás céljának eltávolításához válasszuk a **Navigáció Ieállítása** lehetőséget.

### Helymeghatározási adatok letöltése

Válasszuk a 😲 > Beállítások > Csatlakoz. > GPSadatok és Helyzet pontot.

A helyzet nézetben aktuális helyzetünk adatait tekinthetjük meg. A kijelzőn megjelenik a helymeghatározás pontosságának becsült értéke. A jelenlegi tartózkodási hely iránypontként történő mentéséhez válasszuk az **Opciók** > **Helyzet mentése** lehetőséget. A tájékozódási pontok olyan bővebb információkat tartalmazó mentett helyek, amelyek más kompatibilis alkalmazásokban is használhatók és kompatibilis készülékek között átvihetők.

## Útmérő

Válasszuk a 😯 > Beállítások > Csatlakoz. > GPSadatok és Megtett táv pontot.

Az útmérő pontossága korlátozott, ezért felléphetnek kerekítési hibák. A pontosság függ a GPS-jelek elérhetőségétől és minőségétől is.

Az utazásitávolság-számítás be- vagy kikapcsolásához válasszuk az **Opciók** > **Indítás** vagy **Leállítás** lehetőséget. A kiszámított értékek a kijelzőn maradnak. A GPS-jel jobb vétele érdekében ezt a funkciót célszerű a szabadban használni.

Az utazási távolság és idő, valamint az átlagos és a maximális sebesség nullázásához és egy új számítási művelet elindításához válasszuk az **Opciók > Nullázás** lehetőséget. Az utazási távolság és az idő nullázásához válasszuk az **Újraindítás** lehetőséget.

# 7. Szövegírás

# Hagyományos szövegbevitel

A **Abc** a hagyományos szövegbevitelt jelöli.

A **ABC** és a **abc** a nagybetűs és kisbetűs írásmódot jelöli. A **Abc** a mondatmódot jelöli, azaz a mondat első betűje nagybetűvel van írva, a többi betű kisbetűvel. A **123** a számmódot jelöli.

Ha a billentyűzettel akarunk szöveget írni, nyomjuk meg többször a 2–9 számgombot, amíg a kívánt karakter meg nem jelenik. Egy számgombnál több karakter is rendelkezésre áll, mint amennyi a gombon fel van festve. Ha egy betű ugyanazon a gombon található, amelyen az aktuális betű, akkor várjunk, amíg a kurzor meg nem jelenik, és írjuk be a betűt.

Szám beszúrásához nyomjuk meg és tartsuk lenyomva a számgombot.

A kis- és nagybetűs írásmód, illetve a különböző karaktermódok közötti váltáshoz nyomjuk meg a # gombot.

Egy karakter törléséhez nyomjuk meg a törlésgombot. Egynél több karakter törléséhez nyomjuk meg és tartsuk lenyomva a törlésgombot.

A leggyakoribb írásjelek beírásához nyomjuk meg többször az  ${\bf 1}$  gombot, amíg a kívánt írásjel meg nem jelenik.

Speciális karakterek hozzáadásához tartsuk lenyomva a \* gombot.

Szóköz beszúrásához nyomjuk meg a **0** gombot. Sortörés beszúrásához nyomjuk meg háromszor a **0** gombot.

# Prediktív szövegbevitel

- A prediktív szövegbeviteli mód be- és kikapcsolásához nyomjuk meg gyorsan egymás után kétszer a # gombot. Ez a készülék összes szerkesztője esetén be-, illetve kikapcsolja a prediktív szövegbeviteli módot. A prediktív szövegbeviteli mód bekapcsolását az ikon jelzi.
- 2. A kívánt szót a **2–9** gombokkal írjuk be. Egy betűhöz csak egyszer nyomjuk meg az adott gombot.
- Miután helyesen beírtuk a szót, a jóváhagyáshoz nyomjuk jobbra a vezérlőgombot, szóköz beírásához nyomjuk meg a 0 gombot.

Ha a megjelenített szó nem helyes, a \* gomb megnyomásával egyenként megnézhetjük a szótárban a gombnyomásoknak megfelelő szavakat.

Ha a szó után a ? karakter jelenik meg, akkor a beírni kívánt szó nem szerepel a szótárban. Ha egy szót fel szeretnénk venni a szótárba, nyomjuk meg a **Beír** gombot, írjuk be a szót hagyományos szövegbevitellel (legfeljebb 32 karakter hosszan), és nyomjuk meg az **OK** gombot. A szó bekerül a szótárba. Ha a szótár megtelik, az új szó a legrégebben bevitt szó helyére kerül.

Írjuk be az összetett szó első felét, majd lapozzunk jobbra a jóváhagyáshoz. Írjuk be az összetett szó másik felét is. Az

### Üzenetek

összetett szó befejezéséhez, szóköz hozzáadásához nyomjuk meg a **0** gombot.

## Az írás nyelvének módosítása

Szöveg írása közben módosíthatjuk a szövegbevitel nyelvét. Például, ha egy különleges karakter megjelenítéséhez ismételten lenyomjuk a 6-os gombot, akkor a szövegbevitel nyelvének módosítása után a karakterek eltérő sorrendben jelennek meg.

Ha a latin ábécétől eltérő karaktereket tartalmazó szöveget írunk be, és közben szeretnénk latin betűket beírni – például e-mail címek vagy internetes címek bevitele esetén –, akkor szükség lehet a bevitel nyelvének módosítására. A szövegbevitel nyelvének módosításához válasszuk az **Opciók** > **Beviteli opciók** > **Bevitel nyelve** lehetőséget, majd adjunk meg egy, a latin ábécé karaktereit használó nyelvet.

# Szöveg másolása és törlése

- 1. Betűk és szavak kijelöléséhez nyomjuk meg és tartsuk lenyomva a # gombot, majd ezzel egyidejűleg lapozzunk balra vagy jobbra. Szövegsorok kijelöléséhez nyomjuk meg és tartsuk lenyomva a # gombot, majd ezzel egyidejűleg lapozzunk felfelé vagy lefelé.
- A szöveg másolásához nyomjuk meg és tartsuk lenyomva a # gombot, majd ezzel egyidejűleg válasszuk a Másol lehetőséget.

A kijelölt szöveg törléséhez nyomjuk meg a **C** gombot.

 A szöveg beillesztéséhez, álljunk a kurzorral a kívánt helyre, ezután nyomjuk meg és tartsuk lenyomva a # gombot, majd ezzel egyidejűleg válasszuk a Beilleszt lehetőséget.

# 8. Üzenetek 🛸

Csak azok a készülékek képesek fogadni és megjeleníteni multimédia üzenetet, amelyek rendelkeznek kompatibilis funkciókkal. Egy üzenet megjelenítési módja a fogadó készüléktől fügaően változhat.

# Az Üzenetek főnézete

Nyomjuk meg a 😲 gombot, és válasszuk az **Üzenetek** menüpontot (hálózati szolgáltatás). Új üzenet létrehozásához válasszuk az **Új üzenet** menüpontot.

Az Üzenetek alkalmazás a következő mappákat tartalmazza:

- Bejövő A beérkezett üzeneteket tartalmazza az emailek és a hálózati hírüzenetek kivételével.
- Kaját mappák Az üzeneteket mappákba rendezhetjük.
🐇 Tipp: A Saját mappák Sablonok mappájában

található szövegsablonok használatával elkerülhetjük a gyakran küldött üzenetek ismételt beírását. Saját sablonokat is készíthetünk, illetve menthetünk.

- Mý postafiók Új e-mail üzenetek letöltéséhez csatlakozhatunk a távoli postafiókhoz, vagy kapcsolat nélküli üzemmódban megtekinthetjük a korábban letöltött e-mail üzeneteket.
- Merce Piszkozatok A készülék itt tárolja a még el nem küldött üzenetek piszkozatát.
- Selküldött Ide kerülnek a legutoljára elküldött üzenetek. Az üzenetek között nem szerepelnek a Bluetooth-kapcsolaton keresztül elküldött üzenetek. A mappába menthető üzenetek számát módosíthatjuk.
- **A Kimenő** Az elküldésre váró üzeneteket a készülék ideiglenesen a Kimenő mappában tárolja, például akkor, ha a készülékkel a hálózati lefedettség területén kívül tartózkodunk.
- Jelentések A hálózattól kérhetjük, hogy az elküldött szöveges és multimédia üzenetekről küldjön kézbesítési jelentést (hálózati szolgáltatás).

Szolgáltatáskérelmek (más néven USSD-parancsok) beírásához, például hálózati szolgáltatások bekapcsolása céljából, és az üzenet szolgáltatóhoz való elküldéséhez az Üzenetek főnézetében válasszuk az **Opciók > Szolgáltatói parancsok** lehetőséget.

A **Hálózati hírszolg.** (hálózati szolgáltatás) segítségével üzeneteket kaphatunk a szolgáltatótól különböző témakörökben, például az időjárásról vagy a közlekedési helyzetről. A témakörökért vagy témakörszámokért forduljunk a szolgáltatóhoz. Az Üzenetek főnézetében válasszuk az **Opciók > Hálózati hírszolg.** lehetőséget.

A hálózati hírszolgálat üzenetei UMTS-hálózatokban nem fogadhatók. A csomagkapcsolt csatlakozás meggátolhatja ezek vételét.

## Szöveg írása

A készülék hagyományos és prediktív szövegbevitelre alkalmas. A prediktív szövegbeírás használatával a betűk bármelyikét egyetlen gombnyomással is beírhatjuk. A prediktív szövegbevitel beépített szótáron alapul, amelyhez mi magunk is adhatunk új szavakat.

A hagyományos szövegbevitelt a  $\bigvee$  ikon, a prediktív szövegbevitelt a <u>v</u>ikon jelzi.

#### Hagyományos szövegbevitel

Nyomjunk meg egy számgombot (1-9) ismételten, amíg a kívánt karakter meg nem jelenik. A számgombokkal több karakter írható be, mint amennyi a gombon fel van tüntetve.

Ha a következő beírandó betű ugyanazon a gombon van, mint az előző, várjuk meg, amíg megjelenik a kurzor (vagy a várakozás elkerüléséhez nyomjuk a vezérlőgombot jobbra), és írjuk be a következő betűt.

Szóköz beszúrásához nyomjuk meg a **0** gombot. Ha a kurzort a következő sorba szeretnénk vinni, nyomjuk meg háromszor a **0** gombot.

#### Üzenetek

### Prediktív szövegbevitel

- 1. A prediktív szövegbeviteli mód be- és kikapcsolásához nyomjuk meg gyorsan egymás után kétszer a # gombot. Ez a készülék összes szerkesztőie esetén be-, illetve kikapcsolia a prediktív szövegbeviteli módot. A prediktív szövegbeviteli mód bekapcsolását az a ikon jelzi.
- 2. A kívánt szót a 2–9 gombokkal íriuk be. Egy betűhöz csak egyszer nyomiuk meg az adott gombot.
- 3. Miután helyesen beírtuk a szót, a jóváhagyáshoz nyomjuk iobbra a vezérlőgombot, szóköz beírásához nyomiuk meg a **0** gombot.

Ha a megielenített szó nem helves, a \* gomb megnyomásával egyenként megnézhetjük a szótárban a gombnyomásoknak megfelelő szavakat.

Ha a szó után a ? karakter ielenik meg, akkor a beírni kívánt szó nem szerepel a szótárban. Ha egy szót fel szeretnénk venni a szótárba, nyomjuk meg a Beír gombot, írjuk be a szót hagyományos szövegbevitellel (legfeljebb 32 karakter hosszan), és nyomjuk meg az **OK** gombot. A szó bekerül a szótárba. Ha a szótár megtelik. az új szó a legrégebben bevitt szó helyére kerül.

Írjuk be az összetett szó első felét, majd lapozzunk jobbra a jóváhagyáshoz. Írjuk be az összetett szó másik felét is. Az összetett szó befeiezéséhez, szóköz hozzáadásához nyomiuk meg a **0** gombot.

### Tippek a szövegbevitellel kapcsolatban

Ha betű-üzemmódban vagyunk, szám beírásához tartsuk lenyomva a megfelelő számgombot.

A karakterbeviteli üzemmódok között a # gomb megnyomásával válthatunk.

Karakter törléséhez nyomiuk meg a **C** gombot, Egyszerre több karakter törléséhez tartsuk lenvomva a C gombot.

A gyakran használt írásjelek az **1** gombbal vihetők be. Hagyományos szövegbevitel esetén az egyenkénti lapozáshoz nyomiuk meg ismételten az 1 gombot. Prediktív szövegbevitel esetén nyomjuk meg az 1 gombot, majd ismételten a \* gombot.

A különleges karakterek listájának megnyitásához tartsuk lenvomva a \* gombot.

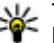

**Tipp:** Ha egyszerre több speciális karaktert szeretnénk kijelölni a speciális karakterek listájáról, az egyes karakterek kiválasztásakor nyomiuk meg az 5 gombot.

### A bevitel nyelvének megyáltoztatása

Szöveg írása közben megváltoztatható a bevitel nyelve. Ha például nem latin betűs nyelven írunk, de szeretnénk közben latin betűket is bevinni – például egy e-mail címet vagy egy webhelv címét –, át kell átállítanunk a bevitel nyelvét.

A bevitel nyelvének megyáltoztatásához válasszuk az **Opciók** > **Bevitel nyelve** menüpontot, majd adjuk meg a megfelelő, latin ábécét használó nyelvet.

A beviteli nyelv átállítását követően például a 6 gomb ismételt megnyomásakor más sorrendben következnek a karakterek.

#### Szövegek és listák szerkesztése

Ha egy szövegrészt szeretnénk másolni és beilleszteni, a szakasz kijelöléséhez a **#** gombot lenyomva tartva nyomjuk a vezérlőgombot balra vagy jobbra. A szöveg vágólapra másolásához a **#** gombot lenyomva tartva válasszuk a **Másol** lehetőséget. Ha a szöveget egy dokumentumba szeretnénk beilleszteni, nyomjuk meg és tartsuk lenyomva a **#** gombot, és válasszuk a **Beilleszt** menüpontot.

Egy listaelem kijelöléséhez lapozzunk az adott elemhez, és nyomjuk meg a # gombot.

Több listaelem kijelöléséhez nyomjuk meg és tartsuk lenyomva a # gombot, és egyidejűleg nyomjuk lefelé vagy felfelé a vezérlőgombot. A kijelölés befejezéséhez engedjük fel a vezérlőgombot, majd a # gombot is.

## Üzenetek írása és küldése

Válasszuk a 😗 > **Üzenetek** lehetőséget.

Multimédia üzenet vagy e-mail létrehozása előtt meg kell adnunk a megfelelő kapcsolódási beállításokat.

Elképzelhető, hogy az MMS-üzenetek mérete korlátozott a vezeték nélküli hálózatban. Ha a beszúrt kép meghaladja ezt a korlátot, akkor lehet, hogy a készülék lekicsinyíti a képet, hogy el lehessen küldeni azt MMS-ben.

Az e-mail üzenetek méretkorlátjáról a szolgáltatótól kérhetünk felvilágosítást. Ha a méretkorlátnál hosszabb üzenetet próbálunk küldeni, az üzenet a Kimenő mappában marad, és a készülék bizonyos időközönként megpróbálja elküldeni azt. Az e-mail elküldéséhez adatkapcsolat szükséges, így az ismétlődő küldési kísérletek növelhetik a telefonszámlát. A Kimenő mappában maradt üzenetet törölhetjük, vagy áthelyezhetjük a Piszkozatok mappába.

- Válasszuk az Új üzenet > Üzenet parancsot szöveges üzenet vagy multimédia üzenet (MMS) küldéséhez, a Hangüzenet beállítást hangfájlt tartalmazó multimédia üzenet küldéséhez, vagy az E-mail parancsot e-mail üzenet küldéséhez.
- A Címzett mezőben a vezérlőgombot megnyomva a névjegyzékből jelölhetjük ki a címzetteket vagy a csoportokat, de be is írhatjuk telefonszámukat vagy email címüket. A címzettek elválasztásához szükséges pontosvessző (;) beírásához nyomjuk meg a \* gombot.
- A Tárgy mezőben adjuk meg az e-mail tárgyát. Az Opciók > Üzenetfejléc-mezők menüpontban adhatjuk meg, hogy mely mezők legyenek láthatók.
- Az üzenet mezőben írjuk be az üzenetet. Sablon vagy jegyzet beszúrásához válasszuk az Opciók > Beszúrás > Szöveg beszúrása > Sablon vagy Jegyzet lehetőséget.
- 5. Ha multimédia üzenetbe médiaobjektumot szeretnénk felvenni, válasszuk az Opciók > Tartalom beszúrása parancsot, majd válasszuk ki az objektum típusát és forrását, valamint a megfelelő objektumot. Ha névjegyet, diaképet, jegyzetet vagy valamilyen egyéb fájlt kívánunk hozzáadni az üzenethez, válasszuk az Opciók > Tartalom beszúrása > Egyéb beszúrása lehetőséget.
- Multimédia üzenetbe beilleszthető új kép, hang- vagy videofájl rögzítéséhez válasszuk az Opciók > Tartalom beszúrása > Kép beszúrása > Új, Videoklip

Üzenetek

**beszúrása** > **Új** vagy **Hangfájl beszúrása** > **Új** lehetőséget.

- Ha mellékletet szeretnénk csatolni egy e-mail üzenethez, válasszuk az **Opciók** lehetőséget, és adjuk meg a melléklet típusát. A mellékletet tartalmazó e-mail üzeneteket () ikon jelöli.
- 8. Az üzenet elküldéséhez válasszuk az **Opciók** > **Küldés** parancsot, vagy nyomjuk meg a hívás gombot.

Megjegyzés: Az üzenet elküldését jelző ikon vagy szöveg nem jelenti azt, hogy az üzenet meg is érkezett a címzetthez.

A készülék támogatja a normál üzenethosszúságot meghaladó szöveges üzeneteket. A hosszabb üzenetek kettő vagy több üzenetként kerülnek elküldésre. A szolgáltató ennek megfelelően számolhat fel díjat. Az ékezetes karakterek, egyéb írásjegyek, illetve néhány nyelvi lehetőség több helyet foglal el, ezért használatuk csökkenti az egy üzenetben elküldhető karakterek számát.

Előfordulhat, hogy az MP4 formátumban mentett vagy a vezeték nélküli hálózatban érvényes méretkorlátot meghaladó videofájlokat nem sikerül elküldeni multimédia üzenetben.

 Tipp: Képekből, videókból, hangokból és szöveges feliratokból prezentációt készíthetünk, majd azt elküldhetjük multimédia üzenetként. Először hozzunk létre egy multimédia üzenetet, majd válasszuk az
 Opciók > Beszúrás > Bemutató beszúrása lehetőséget. Ez a beállítás csak akkor jelenik meg, ha az **MMS-létrehozási mód** beállításban az **Ellenőrzött** vagy a **Korlátlan** érték van kiválasztva.

### Bejövő üzenetek mappája Üzenetek fogadása

Válasszuk a 😗 > Üzenetek és az Bejövő lehetőséget.

A Bejövő mappában az olvasatlan szöveges üzeneteket a ikon jelzi, az olvasatlan multimédia üzeneteket a ikon jelzi, a meg nem hallgatott hangüzeneteket a Bluetooth-kapcsolat használatával érkezett adatokat pedig a ikon jelzi.

Üzenet érkezésekor a kezdőképernyőn a ∑ikon és az 1 új üzenet felirat jelenik meg. Az üzenet megnyitásához válasszuk a **Megjelenít** parancsot. A Bejövő mappa egyik üzenetének megnyitásához válasszuk ki a megfelelő üzenetet. Fogadott üzenet megválaszolásához válasszuk az **Opciók** > **Válasz** lehetőséget.

### Multimédia üzenetek

Fontos: Legyünk elővigyázatosak üzenetek megnyitásakor. Az üzenetek rosszindulatú szoftvereket tartalmazhatnak, vagy más módon tehetnek kárt a készülékben vagy a számítógépben.

Előfordulhat, hogy üzenetet kapunk, amely szerint multimédia üzenetünk várakozik a multimédia üzenetközpontban. Az üzenet csomagkapcsolt adatátvitellel történő letöltéséhez válasszuk az **Opciók > Letöltés** lehetőséget.

Multimédia üzenet () megnyitásakor képet és üzenetet láthatunk. A bikon azt jelzi, hogy az üzenethez hang, a ikon pedig azt, hogy az üzenethez videó tartozik. A hang vagy a videó lejátszásához válasszuk a jelet.

Ha szeretnénk megtekinteni a multimédia üzenetben lévő médiaobjektumokat, válasszuk az **Opciók > Objektumok** lehetőséget.

Ha az üzenetben multimédia prezentáció található, akkor azt a 📸 ikon jelzi. A prezentáció lejátszásához válasszuk a jelet.

#### Adat-, beállítási és internetszolgáltatói üzenetek

Készülékünk többféle adatot tartalmazó üzenetet képes fogadni, például névjegykártyákat, csengőhangokat, operátorlogókat, naptárbejegyzéseket és e-mail értesítéseket. Konfigurációs üzenetben a szolgáltatótól beállításokat is fogadhatunk.

Az üzenetben szereplő adatok mentéséhez az **Opciók** menüpontban válasszuk ki a megfelelő parancsot.

A szolgáltatói hírüzenetek olyan értesítések (például hírösszefoglalók), amelyek szöveges üzenetet vagy hivatkozást tartalmazhatnak. A szolgáltatás elérhetőségével és előfizetésével kapcsolatban forduljunk a szolgáltatóhoz.

## Üzenetolvasó

Az Üzenetolvasó funkció segítségével szöveget, multimédia vagy e-mail üzeneteket hallgathatunk meg.

A Beszéd alkalmazás üzenetolvasási beállításainak módosításához válasszuk az **Opciók** > **Beszéd** lehetőséget.

A főképernyőn az új üzenetek vagy e-mail üzenetek meghallgatásához nyomjuk meg és mindaddig tartsuk lenyomva a bal oldali választógombot, amíg az Üzenetolvasó alkalmazás el nem indul.

A Bejövő mappa üzeneteinek vagy a Postafiók e-mail üzeneteinek meghallgatásához jelöljünk ki egy üzenetet, majd válasszuk az **Opciók** > **Meghallgatás** lehetőséget. A felolvasás leállításához nyomjuk meg a vége gombot.

A lejátszás szüneteltetéséhez vagy folytatásához nyomjuk meg a vezérlőgombot. A következő üzenet vagy e-mail eléréséhez lapozzunk jobbra. Az aktuális üzenet vagy e-mail üzenet megismétléséhez lapozzunk balra. Az előző üzenet kihagyásához nyomjuk meg kétszer a vezérlőgombot balra. A hangerő beállításához nyomjuk a vezérlőgombot felfelé vagy lefelé.

Ha az aktuális üzenetet vagy e-mail üzenetet szöveges formátumban, hang nélkül szeretnénk megtekinteni, válasszuk az **Opciók** > **Megtekintés** lehetőséget.

## Postafiók

## E-mail beállítások meghatározása

Válasszuk a 😗 > Üzenetek és a Új postafiók lehetőséget.

#### Üzenetek

Az e-mail szolgáltatás használatához érvényes internethozzáférési ponttal (IAP) kell rendelkeznünk a készüléken, és meg kell adnunk a megfelelő e-mail beállításokat.

Külön e-mail postafiókkal kell rendelkeznünk. Kövessük a távoli postafióktól és az internetszolgáltatótól (ISP) kapott utasításokat.

Ha az **Üzenetek** > **Új postafiók** lehetőséget választjuk, és még nem állítottuk be az e-mail postafiókot, a készülék kéri annak beállítását. Ha a postafióksegéd segítségével szeretnénk hozzáfogni az e-mail beállítások megadásához, válasszuk az **Indít** lehetőséget.

Amikor új postafiókot hozunk létre, a postafióknak adott név kerül az Üzenetek főnézetében látható Postafiók helyére. Legfeljebb hat postafiókunk lehet.

### A postafiók megnyitása

Válasszuk a 😗 > Üzenetek lehetőséget, majd adjunk meg egy postafiókot.

A postafiók megnyitása során a készülék megkérdezi, hogy csatlakozni kívánunk-e a postafiókhoz.

A postafiókhoz történő csatlakozás és az új e-mail fejlécek vagy üzenetek letöltése — Válasszuk a Igen lehetőséget. Az üzenetek online megtekintésekor adatkapcsolat használatával folyamatosan kapcsolódunk a távoli postafiókhoz.

A korábban letöltött e-mail üzenetek kapcsolat nélküli megtekintése — Válasszuk a Nem lehetőséget.

Új e-mail üzenet létrehozása — Válasszuk a Opciók > Üzenet létrehozása > E-mail lehetőséget.

A távoli postafiókkal fennálló adatkapcsolat megszakítása – Válasszuk a Opciók > Csatlakoz. bontása lehetőséget.

#### E-mail üzenetek letöltése

Válasszuk a 😗 > **Üzenetek** lehetőséget, majd adjunk meg egy postafiókot.

Kapcsolat nélküli módban a távoli postafiókhoz történő kapcsolat megnyitásához válasszuk az **Opciók** > **Csatlakozás** lehetőséget.

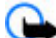

Fontos: Legyünk elővigyázatosak üzenetek megnyitásakor. Az üzenetek rosszindulatú szoftvereket tartalmazhatnak, vagy más módon tehetnek kárt a készülékben vagy a számítógépben.

Üzenetek letöltése, ha már létrehoztuk a kapcsolatot a távoli postafiókkal — Opciók > E-mail letöltése > Új - új üzenetek letöltése, Kiválasztott – a kiválasztott üzenetek letöltése, Mind – minden üzenet letöltése a postafiókból. Az üzenetek letöltésének leállításához válasszuk a Mégse gombot.

A kapcsolat bezárása és az e-mail üzenetek kapcsolat nélküli megtekintése — Válasszuk a Opciók > Csatlakoz. bontása lehetőséget.

**E-mail üzenet megnyitása offline módban** — Egy e-mail üzenet megnyitásához válasszuk ki a kívánt üzenetet. Ha az

e-mail üzenet nincs letöltve és kapcsolat nélküli üzemmódban vagyunk, akkor a készülék megkérdezi, hogy le kívánjuk-e tölteni az üzenetet a postafiókból.

Egy e-mail üzenet mellékleteinek megtekintése — Nyissuk meg az üzenetet, majd válasszuk ki a ()ikonnal jelölt mellékletmezőt. Ha a mellékletet még nem töltöttük le a készülékre, akkor válasszuk az **Opciók** > **Letöltés** lehetőséget.

#### E-mail üzenetek automatikus letöltése – Válasszuk az Opciók > E-mail beállítások > Automatikus letöltés lehetőséget.

Ha engedélyezzük, hogy a készülék automatikusan letöltse az e-mail üzeneteket, akkor a szolgáltató hálózatán az adatforgalom jelentősen megnőhet. Az adatátviteli díjakkal kapcsolatban lépjünk kapcsolatba a szolgáltatóval.

### E-mail üzenetek törlése

Válasszuk a 😗 > **Üzenetek** lehetőséget, majd adjunk meg egy postafiókot.

Egy e-mail üzenet tartalmának készülékről történő törléséhez, miközben az üzenet a távoli postafiókban marad, válasszuk az **Opciók > Törlés > Csak telefon** lehetőséget.

A készülék létrehozza az e-mail üzenetek fejlécét a távoli postafiókban. Az üzenet tartalmának törlését követően az üzenet fejléce a készüléken marad. Ha az üzenet fejlécét is el szeretnénk távolítani, akkor az üzenet készülékről, illetve távoli postafiókból való törlése során kapcsolódnunk kell a szerverhez. Ha nem kapcsolódunk a szerverhez, akkor a fejléc az állapot frissítése céljából történő távoli postafiókhoz való kapcsolódás során törlődik.

Ha egy e-mail üzenetet a készülékről és a távoli postafiókból is törölni szeretnénk, akkor válasszuk az **Opciók** > **Törlés** > **Telefon és szerver** lehetőséget.

Ha vissza kívánjuk vonni egy olyan üzenet törlését, amely a legközelebbi kapcsolódás során a készülékről és a szerverről való törlésre van kijelölve (20), akkor válasszuk az **Opciók** > **Visszaállítás** lehetőséget.

### A kapcsolat bontása a postafiókkal

Online üzemmódban a távoli postafiókkal létrehozott adatkapcsolat bontásához válasszuk az **Opciók** > **Csatlakoz. bontása** lehetőséget.

### Exchange-levelező

Az Exchange-levelező használatával munkahelyi leveleinket készülékünkön olvashatjuk. Elolvashatjuk és válaszolhatunk az e-mail üzenetekre, megtekinthetjük és módosíthatjuk a kompatibilis mellékleteket, megtekinthetjük a naptár adatait, találkozókéréseket fogadhatunk és azokra válaszolhatunk, találkozót ütemezhetünk, névjegyadatokat tekinthetünk meg, hozzáadhatunk, illetve szerkeszthetünk.

#### ActiveSync

Az Exchange-levelező használata korlátozva van a PIMinformációk Nokia készülék és hitelesített Microsoft Exchange-kiszolgáló közti éteren keresztüli szinkronizálására.

#### Üzenetek

Az Exchange-levelező csak akkor állítható be, ha a vállalatunk Microsoft Exchange Server kiszolgálót használ. Továbbá, a vállalat rendszergazdájának aktiválnia kell fiókunkhoz az Exchange-levelező szolgáltatást.

Az Exchange-levelező beállítása előtt győződjünk meg arról, hogy rendelkezünk az alábbiakkal:

- Vállalati e-mail azonosító
- Irodai felhasználónév
- Irodai hálózati jelszó
- Hálózati tartománynév (lépjünk kapcsolatba a számítástechnikai részleggel)
- Exchange-levelező kiszolgálóneve (lépjünk kapcsolatba a számítástechnikai részleggel)

Az Exchange-levelező kiszolgáló konfigurációjától függően előfordulhat, hogy a fentieken kívül más információkat is meg kell adnunk. Ha nem tudjuk a megfelelő információkat, lépjünk kapcsolatba a vállalati számítástechnikai részleggel.

Az Exchange-levelező használata során a jelszó alkalmazása esetleg kötelező lehet. A készülék alapértelmezett biztonsági kódja az 12345, de vállalatunk rendszergazdája esetleg módosíthatta ezt a kódot.

Az Exchange-levelező profiljának és beállításainak megnyitásához vagy módosításához válasszuk a > Alkalm.-ok > Mail for Exchange lehetőséget.

## Nokia Messaging

A Nokia Messaging szolgáltatás a meglévő e-mail címünkről automatikusan továbbítja az e-mail üzeneteket

készülékünkre. Utazás közben elolvashatjuk, megválaszolhatjuk és rendezhetjük e-mail üzeneteinket. A Nokia Messaging szolgáltatás a személyes e-mail üzenetek kezelésére gyakran használt számos e-mail szolgáltatóval együtt tud működni, például a Google e-mail szolgáltatásával is.

Előfordulhat, hogy a Nokia Messaging szolgáltatásért díjat számítanak fel. Az esetleges költségekről a szolgáltatótól vagy a Nokia Messaging szolgáltatás munkatársaitól érdeklődhetünk.

A Nokia Messaging szolgáltatás csak akkor használható, ha a hálózat támogatja azt, és még olyan esetben is előfordulhat, hogy nem minden régióban érhető el.

A Nokia Messaging jelenleg kizárólag próbaverzióként érhető el.

#### A Nokia Messaging alkalmazás telepítése

- 1. Válasszuk a 😯 > Beállítások > Beáll.varázs. lehetőséget.
- Amikor először nyitjuk meg a Beállításvarázslót, a szolgáltató beállítása után meg kell adnunk az e-mail beállításokat is. Ha korábban már használtuk a Beállításvarázslót, válasszuk az E-mail beállítása lehetőséget.
- Olvassuk el az e-mail beállítására vonatkozó tudnivalókat a kijelzőn, majd válasszuk az Indít > Nokia Üzenetek lehetőséget.
- 4. Hagyjuk jóvá a Nokia Messaging alkalmazás telepítését.
- 5. Adjuk meg e-mail fiókunk beállításait.

A Nokia Messaging alkalmazás telepítése a következő helyre történik: **9** > **Alkalm.-ok**.

További tudnivalók: www.email.nokia.com.

# A SIM-kártyán lévő üzenetek megtekintése

Megtekinthetjük a SIM-kártyán tárolt üzeneteket.

Válasszuk a 😯 > Üzenetek, majd az Opciók > SIMüzenetek lehetőséget.

A SIM-üzenetek megtekintése előtt azokat a készülék valamely mappájába kell másolni.

- Jelöljük meg az üzeneteket. Válasszuk az Opciók > Megjelölés/elvetés > Megjelölés vagy Mind. megjelölése lehetőséget.
- Nyissuk meg a mappák listáját. Válasszuk az Opciók > Másolás lehetőséget.
- 3. Válasszuk ki azt a mappát, amelybe másolni szeretnénk.
- 4. Az üzenetek megtekintéséhez nyissuk meg a mappát.

## Üzenetek beállításai

A beállítások előre be lehetnek állítva a készüléken, vagy üzenetben is megkaphatjuk azokat. A beállítások kézzel történő beírásához töltsük ki az összes olyan mezőt, amely **Meg kell adni** felirattal vagy csillaggal van megjelölve.

Előfordulhat, hogy a szolgáltató némelyik vagy akár az összes hozzáférési pontot előre beállította, így azokat nem változtathatjuk meg, nem szerkeszthetjük, nem távolíthatjuk el, illetve új hozzáférési pontot sem hozhatunk létre.

### Szöveges üzenetek beállításai

Válasszuk a 😚 > Üzenetek, majd az Opciók > Beállítások > SMS lehetőséget.

Válasszunk az alábbiak közül:

- Üzenetközpontok Megtekinthetjük az összes beállított SMS-üzenetközpont listáját.
- Használt üzenetközpont Kiválaszthatjuk, hogy melyik üzenetközpontot szeretnénk szöveges üzenetek kézbesítésére használni.
- Karakterkódolás Amennyiben lehetőségünk van rá, és szeretnénk átváltani egy másik kódolási rendszerre, válasszuk a Csökk. támogatás lehetőséget.
- Kézbesítési jelentés Beállíthatjuk, hogy a hálózat küldjön-e kézbesítési jelentést az üzenetekről (hálózati szolgáltatás).
- Üzenetérvényesség Megadhatjuk, hogy az üzenetközpont hányszor próbálja az üzenetet újból elküldeni, ha az első küldési kísérlet nem volt sikeres (hálózati szolgáltatás). Ha az üzenet nem küldhető el az érvényességi időszakon belül, a rendszer törli az üzenetet az üzenetközpontból.
- Üzenet típusa Azt, hogy az üzenetközpont képes-e a szöveges üzeneteket ezekre az egyéb formátumokra átalakítani, a szolgáltatótól tudhatjuk meg.
- Preferált csatlakoz. Válasszuk ki a használni kívánt kapcsolatot.

#### Üzenetek

 Válasz útvonala ugyanaz — Adjuk meg, hogy a válaszüzenetet ugyanazon az SMS-központon keresztül szeretnénk-e elküldeni (hálózati szolgáltatás).

#### Multimédia üzenetek beállításai

Válasszuk a 😗 > Üzenetek, majd az Opciók > Beállítások > Multimédia üzenet lehetőséget.

Válasszunk az alábbiak közül:

- **Kép mérete** A multimédia üzenet képének pixelben megadott méretének meghatározása.
- MMS-létrehozási mód Ha az Ellenőrzött lehetőséget választjuk, akkor a készülék értesítést jelenít meg, amennyiben olyan üzenetet próbálunk meg elküldeni, amelyet a címzett készüléke esetleg nem képes fogadni. Ha a Korlátozott lehetőséget választjuk, akkor a készülék nem teszi lehetővé olyan üzenetek elküldését, amelyek fogadása esetleg nem támogatott. Ha a tartalmakat értesítés nélkül kívánjuk az üzenethez hozzácsatolni, akkor válasszuk a Korlátlan lehetőséget.
- Használt hozzáférési pont Az előnyben részesített kapcsolat hozzáférési pontjának kiválasztása.
- Multimédia letöltése Kiválaszthatjuk az üzenetek fogadásának módját. Ha automatikusan szeretnénk üzeneteket fogadni a készülék hazai hálózatban való használata esetén, válasszuk az Aut. hazai hál.-ban lehetőséget. Amennyiben hazai mobilhálózaton kívül tartózkodunk, akkor értesítést kapunk, ha üzenet érkezik, és azt letölthetjük a multimédia üzenetközpontból. Ha a Mindig automatikus lehetőséget választjuk, akkor a készülék a hazai hálózatban és azon kívül is

automatikusan létrehozza a csomagkapcsolt adatátviteli kapcsolatot az üzenetek letöltéséhez.

- Anonim üz. fogadása Kiválaszthatjuk, hogy az ismeretlen feladótól származó üzeneteket elfogadjuk-e.
- Reklámok fogadása Kiválaszthatjuk, hogy szeretnénk-e multimédia üzenetekben reklámokat fogadni.
- Jelentések fogadása Adjuk meg, hogy az elküldött üzenet állapota megjelenjen-e a naplóban (hálózati szolgáltatás).
- Jelentésküldés letiltása Adjuk meg, hogy a készülék küldjön-e kézbesítési jelentést a fogadott üzenetekről.
- Üzenetérvényesség Megadhatjuk, hogy az üzenetközpont hányszor próbálja az üzenetet újból elküldeni, ha az első küldési kísérlet nem volt sikeres (hálózati szolgáltatás). Ha az üzenet nem küldhető el az érvényességi időszakon belül, a rendszer törli az üzenetet az üzenetközpontból.

#### E-mail beállítások Postafiókok kezelése

Válasszuk a 😗 > Üzenetek, majd az Opciók > Beállítások > E-mail lehetőséget.

Az üzenetek küldéséhez és fogadásához használt postafiók kiválasztása – Válasszuk az Használt postafiók lehetőséget, majd válasszunk ki egy postafiókot.

Egy postafiók és a postafiókban tárolt üzenetek törlése a készülékről — Válasszuk a Postafiókok lehetőséget, lépjük a kívánt postafiókra, majd válasszuk az **Opciók** > **Törlés** lehetőséget.

**Új postafiók létrehozása** – Válasszuk a **Postafiókok** > **Opciók** > **Új postafiók** lehetőséget. Az új postafióknak adott név kerül az Üzenetek főnézetében látható Postafiók helyére. Legfeljebb hat postafiókunk lehet.

A kapcsolatbeállítások, a felhasználói beállítások, a letöltési beállítások és az automatikus letöltési beállítások módosítása — Válasszuk az Postafiókok lehetőséget, majd válasszunk ki egy postafiókot.

#### Kapcsolat beállításai

Válasszuk a **G** > **Üzenetek**, majd az **Opciók** > **Beállítások** > **E-mail** > **Postafiókok** lehetőséget, egy postafiókot, végül a **Kapcsolatbeállítások** lehetőséget.

#### bejövő e-mail

A beérkező e-mail üzenetek beállításainak módosításához válasszuk a **Bejövő e-mail** lehetőséget, majd az alábbiak egyikét:

- Felhasználónév adjuk meg a szolgáltatótól kapott felhasználónevünket.
- Jelszó írjuk be a jelszót. Ha ezt a mezőt üresen hagyjuk, akkor a rendszer kérni fogja a jelszót, amikor távoli postafiókunkhoz szeretnénk csatlakozni.
- Bejövő e-mail szervere az e-mail üzeneteket fogadó levelező szerver IP-címének vagy gazdanevének megadása.
- Hozzáférési pont Internet-hozzáférési pont (IAP) kiválasztása.

- Postafiók neve A postafiók nevének megadása.
- Postafiók típusa Ánnak az e-mail protokollnak a megadása, amelyet a távoli postafiók-szolgáltatás szolgáltatója javasol. A következő lehetőségek választhatók: POP3 és IMAP4. A beállítás nem módosítható.
- **Biztonság** a távoli postafiókkal létrejött kapcsolat biztonságossá tételéhez használt biztonsági beállítás megadása.
- Port Port megadása a kapcsolat számára.
- APOP biztons. bejelentk. (csak POP3 esetén) Jelszavak távoli e-mail szerverre küldésének titkosítása a postafiókhoz való csatlakozás közben.

#### Kimenő e-mail

Az elküldött e-mail üzenetek beállításainak módosításához válasszuk a **Kimenő e-mail** lehetőséget, majd az alábbiak egyikét:

- Saját e-mail cím adjuk meg a szolgáltatótól kapott email címünket.
- Kimenő e-mail szervere az e-mail üzeneteket küldő levelezőszerver IP-címének vagy gazdanevének megadása. Előfordulhat, hogy csak a szolgáltató kimenő szerverét tudjuk használni. További tájékoztatásért forduljunk a szolgáltatóhoz.

A felhasználónév, a jelszó, a hozzáférési pont, a biztonság és a port beállításai megegyeznek a bejövő e-mail beállításaival. Üzenetek

#### Felhasználói beállítások

Válasszuk a **9** > **Üzenetek**, majd az **Opciók** > **Beállítások** > **E-mail** > **Postafiókok** lehetőséget, egy postafiókot, végül a **Felhasználói beállítások** lehetőséget. Válasszunk az alábbiak közül:

- Valasszunk az alabbiak közül:
- Saját név saját név megadása. A címzett készülékén email címünk helyett saját nevünk jelenik meg, ha a címzett készüléke támogatja ezt a funkciót.
- Üzenet küldése Adjuk meg, hogyan küldje el készülékünk az e-mailt. Annak beállításához, hogy készülékünk az Üzenet küldése lehetőség kiválasztásakor rögtön kapcsolódjon a postafiókhoz, válasszuk az Azonnal lehetőséget. Ha a Köv. csatl.-kor lehetőséget állítjuk be, készülékünk csak akkor továbbítja az e-mailt, ha aktív kapcsolata van a távoli postafiókkal.
- Másolat saját címre az e-mail másolatának mentése saját postafiókunkba.
- Aláírást tartalmaz aláírás csatolása az e-mailekhez.
- Új e-mail értesítések annak beállítása, hogy új e-mail beérkezésekor értesítést (hangjelzés, üzenet és e-mail jelző) kapjunk.
- E-mail törlése Annak beállítása, hogy az e-mailek csak készülékünkről, illetve mind a készülékünkről, mind a szerverről törlődjenek, és hogy erre minden alkalommal rákérdezzen-e a készülék.
- Válaszcím annak az e-mail címnek a megadása, amelyre az aktuális postafiókból érkező e-mail üzenetekre a rendszernek a választ küldenie kell.

#### Letöltési beállítások

Válasszuk a 😯 > Üzenetek, majd az Opciók > Beállítások > E-mail > Postafiókok lehetőséget, egy postafiókot, végül a Letöltésbeállítások lehetőséget.

Válasszunk az alábbiak közül:

- E-mail letöltése Adjuk meg, hogy az e-mail üzenet mely részeit szeretnénk letölteni: Csak fejlécek, Méretkorlát (POP3) vagy Üz. és mellékl. (POP3).
- Letöltés mennyisége Adjuk meg, hogy hány új e-mail üzenetet szeretnénk letölteni a postafiókba.
- **IMAP4 mappa útvonala** (csak IMAP4 esetén) Adjuk meg a vizsgálandó mappák útvonalát.
- Mappa-előfizetések (csak IMAP4 esetén)
   Feliratkozhatunk a távoli postafiók egyéb mappáira, és letölthetjük azok tartalmát is.

#### Automatikus letöltési beállítások

Válasszuk a 3 > Üzenetek, majd az Opciók > Beállítások > E-mail > Postafiókok lehetőséget, egy postafiókot, végül az Automatikus letöltés lehetőséget.

A távoli postafiókunkba érkező új e-mail fejlécének automatikus letöltése — Válasszuk az E-mail értesítések és Automatikus frissítés vagyCsak hazai hálózat. lehetőséget.

#### A távoli postafiókunkba érkező új e-mail fejlécének automatikus letöltése meghatározott időpontokban — Válassza az E-mail letöltése, Engedélyezve vagy Csak hazai hálózat. lehetőséget. Adjuk

meg, mikor és milyen időközönként kívánjuk megkapni az emaileket.

Az **E-mail értesítések** és az **E-mail letöltése** funkció egyidejűleg nem lehet bekapcsolva.

Ha engedélyezzük, hogy a készülék automatikusan letöltse az e-maileket, akkor a szolgáltató hálózatán az adatforgalom jelentősen megnőhet. Az adatátviteli díjakkal kapcsolatban lépjünk kapcsolatba a szolgáltatóval.

### Szolgáltatói hírüzenetek beállításai

Nyomjuk meg a **3** gombot, majd válasszuk az **Üzenetek** > **Opciók** > **Beállítások** > **Szolgáltatói hírüzenet** parancsot.

Adjuk meg, hogy a készülék fogadja-e vagy sem a hírüzeneteket. Ha azt szeretnénk, hogy hírüzenet érkezésekor a készülék automatikusan bekapcsolja a böngészőt, és hálózati kapcsolatot kezdeményezzen a tartalom letöltéséhez, válasszuk az **Üzenetek letöltése** > **Automatikus** lehetőséget.

### Hálózati hírek beállításai

A témakörökért vagy témakörszámokért forduljunk a szolgáltatóhoz.

Nyomjuk meg a **3** gombot, majd válasszuk az **Üzenetek** > **Opciók** > **Beállítások** > **Hálózati hírszolgálat** parancsot.

## 9. Névjegyzék

Válasszuk a 😗 > Névjegyzék lehetőséget.

© 2009 Nokia. Minden jog fenntartva.

Válasszunk az alábbiak közül:

- Fogadás Adjuk meg, hogy a készülék fogadjon-e hálózati hírüzeneteket.
- Nyelv Adjuk meg, hogy milyen nyelven szeretnénk az üzeneteket fogadni: Összes, Kiválasztott vagy Egyéb.
- Témaérzékelés Adjuk meg, hogy a készülék automatikusan új témakörszámokat kezdjen-e keresni, és az új számokat név nélkül mentse-e a témakörlistába.

### Egyéb beállítások

Válasszuk a 🗿 > Üzenetek és az Opciók > Beállítások > Egyebek pontot.

Válasszunk az alábbiak közül:

- Elküldöttek mentése Adjuk meg, hogy a készülék készítsen-e másolatot az elküldött szöveges, multimédia vagy e-mail üzenetről az Elküldött mappába.
- Mentett üzen. száma Megadhatjuk, hogy a készülék egyidejűleg legfeljebb hány üzenetet tároljon az Elküldött mappában. Ha elérjük ezt az értéket, a készülék a legrégebbi üzenetet törli.
- Használt memória Válasszuk ki azt a memóriát, amelybe az üzeneteket szeretnénk menteni.

#### Névjegyzék

A Névjegyzékbe menthetjük vagy ott frissíthetjük ismerőseink adatait, például telefonszámukat, lakcímüket vagy e-mail címüket. Egy névjegyhez egyéni csengőhangot vagy indexképet adhatunk hozzá. Névjegycsoportokat is létrehozhatunk, mely lehetővé teszi, hogy szöveges üzenetet vagy e-mail üzenetet küldjünk egyidejűleg több címzett számára.

### Nevek és telefonszámok kezelése

Névjegy törléséhez lapozzunk a kívánt névjegyre, és nyomjuk meg a **C** gombot.

Több névjegykártya egyidejű törléséhez a törölni kívánt névjegyek kijelöléséhez válasszuk az **Opciók > Megjelölés/** elvetés lehetőséget, majd nyomjuk meg a **C** gombot.

Névjegyadatok küldéséhez válasszuk ki a kívánt névjegyet, az **Opciók** > **Névjegy küldése** parancsot, majd a kívánt opciót.

A névjegykártyához rendelt hangminta meghallgatásához válasszuk ki a kívánt névjegyet, majd válasszuk az **Opciók** > **Hangcímke adatai** > **Hangminta lejátszása** lehetőséget.

### Nevek és telefonszámok mentése és szerkesztése

- Nyomjuk meg a g gombot, majd válasszuk az Névjegyzék > Opciók > Új névjegy parancsot.
- 2. Töltsük ki a kívánt mezőket, és nyomjuk meg a **Kész** gombot.

Névjegykártya szerkesztéséhez válasszuk ki a kívánt névjegyet, majd válasszuk az **Opciók > Szerkesztés** lehetőséget. A megfelelő névjegyet úgy is megkereshetjük, hogy a név első betűit beírjuk a keresőmezőbe.

Ha képet szeretnénk a névjegyhez csatolni, nyissuk meg a névjegyet, és válasszuk az **Opciók** > **Kép hozzáadása** lehetőséget. A kép megjelenik, amikor a névjegyhez tartozó telefonszámról érkezik hívás.

### Névjegyekhez tartozó csengőhangok, képek és hívás során megjelenő szövegek

Névjegyhez vagy névjegycsoporthoz csengőhangot határozhatunk meg, valamint képet, illetve hívás során megjelenő szöveget adhatunk hozzá egy névjegyhez. Amikor adott névjegyhez tartozó telefonszámról hívásunk érkezik, a készülék megszólaltatja a kiválasztott csengőhangot, és megjeleníti a hívás során megjelenítendő szöveget vagy képet (feltéve, hogy a hívó fél engedélyezte telefonszáma elküldését, és azt készülékünk azonosítani tudta).

Egy névjegycsoporthoz tartozó csengőhang megadásához lapozzunk a megfelelő névjegyhez vagy névjegycsoporthoz, válasszuk az **Opciók** > **Csengőhang** lehetőséget, majd adjuk meg a csengőhangot.

Az egy adott partner hívásakor megjelenítendő szöveg meghatározásához válasszuk ki a megfelelő partnert, majd az **Opciók > Szöveg h.adása híváshoz** lehetőséget. Írjuk be a hívási szöveget, majd válasszuk az **OK** lehetőséget.

Galéria

Ha a készülékmemóriába mentett névjegyhez képet szeretnénk hozzáadni, akkor jelöljük ki a megfelelő névjegyet, válasszuk az **Opciók** > **Kép hozzáadása** lehetőséget, majd válasszuk ki a kívánt képet a Galéria alkalmazásból.

A csengőhang eltávolításához válasszuk ki az **Alap** csengőhang lehetőséget a csengőhangok listáján.

Egy névjegyhez tartozó kép megtekintéséhez, módosításához vagy törléséhez jelöljük ki a névjegyet, válasszuk az **Opciók** > **Kép** lehetőséget, majd válasszuk ki a kívánt opciót.

### Névjegyek másolása

Válasszuk a 😗 > Névjegyzék lehetőséget.

## 10. Galéria

#### Válasszuk a 😗 > Galéria lehetőséget.

A Galériában különböző típusú médiafájlokat nyithatunk meg, például képeket, videókat, zenéket, hangfájlokat, streaminghivatkozásokat vagy bemutatókat. Minden megtekintett képet, videót, valamint a zenéket, hangfájlokat a készülék automatikusan a Galériába menti. A hangfájlokat és a zenéket a készülék a Zenelejátszóban, a streaminghivatkozásokat a Videoközpontban játssza le. A képek megtekintése és a videofájlok lejátszása a Photos alkalmazásban történik. A névjegyzék első megnyitásakor a készülék rákérdez, hogy szeretnénk-e a neveket és a telefonszámokat a SIM-kártyáról a készülékre másolni.

Másolás indítása — Válasszuk a OK lehetőséget.

**Másolás megszakítása** — Válasszuk a **Mégse** lehetőséget. A készülék rákérdez, hogy szeretnénk-e megtekinteni a SIMkártyán tárolt névjegyeket a névjegyzéklistában. Ha a névjegyeket meg szeretnénk tekinteni, válasszuk az **OK** lehetőséget. Ekkor megnyílik a Névjegyzék, és a SIM-kártyán tárolt nevek mellett a sigulation szeretnénk

### A Photos alkalmazás

Válasszuk a 😯 > Galéria > Képek és videók parancsot, majd a következő beállítások egyikét:

- **Rögzített** az összes rögzített kép és videó megtekintése.
- Hónapok a képek és a videók megjelenítése a készítés hónapja szerinti csoportosításban.
- Albumok az alapértelmezett és a létrehozott albumok megjelenítése.
- Kulcsszavak az egyes elemekhez létrehozott címkék megjelenítése.

#### Kamera

- Letöltések az internetről letöltött, illetve a multimédia üzenetben vagy e-mail üzenetben kapott elemek és videók megielenítése.
- Összes az összes elem megjelenítése.
- Onl. megosz. fényképek vagy videók közzététele az interneten

A behelvezett kompatibilis memóriakártván tárolt fáilokat a 📄 ikon ielzi.

Ha fáilokat kívánunk másolni vagy áthelyezni a memória másik részére, jelöljük ki a kívánt fáilt, válasszuk az **Opciók** > Áthelvezés és másolás parancsot, maid válasszunk a rendelkezésre álló lehetőségek közül.

## A Videók és TV ismertetése 🌃

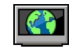

A Videók és TV funkcióval vezeték nélküli eliárással. folvamatos letöltéssel videofáilokat tölthetünk le és

## 11. Kamera

### Képek rögzítése

Válasszuk a 💡 > Kamera lehetőséget. A kijelzőkép automatikusan fekvő táiolásúra vált.

Kép rögzítéséhez használiuk a kijelzőt keresőként, és nyomjuk meg a rögzítés gombot. A készülék a képet automatikusan a Galériáha menti

A kép felvétele előtti nagyításhoz vagy kicsinyítéshez használjuk a hangerő gombokat.

iátszhatunk le a kompatibilis internetes videoszolgáltatásokból. A videofáilok letöltéséhez és folvamatos lejátszásához hálózati szolgáltatás szükséges. Videofáilokat is átvihetünk kompatibilis számítógépről a készülékre, és azokat megtekinthetiük a Videók és TV alkalmazásban

Ha csomagkapcsolt adatátviteli hozzáférési pontokon keresztül töltünk le videofáilokat, akkor a szolgáltató hálózatán az adatforgalom ielentősen megnőhet. Az adatátviteli díjakról kériünk tájékoztatást a szolgáltatótól.

A készülék előre megadott szolgáltatásokkal is rendelkezhet. A szolgáltatók ingyenes vagy fizetős tartalmat is szolgáltathatnak. A szolgáltatás árát a szolgáltatás ismertetőjéből vagy a szolgáltatótól tudhatjuk meg.

A kép rögzítése előtt a tárgy képélességének beállításához nyomiuk le félig a rögzítés gombot.

Az eszköztáron különféle elemek és beállítások elérésére szolgáló hivatkozások találhatók, amelyeket a képek és videofájlok rögzítése előtt és után is használhatunk. Válasszunk az alábbiak közül:

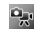

váltás a videomód és a képmód között

a szituáció kiválasztása. Δ

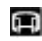

a panoráma mód bekapcsolása.

videó megvilágításának bekapcsolása (csak videomódban).

vakuhasználat beállítása (csak fényképezés esetén).

az önkioldó bekapcsolása (csak fényképezés esetén)

- sorozatfelvétel beállítása (csak fényképezés esetén).
- színeffektus kiválasztása.
- a fehéregyensúly beállítása.
- 🚡 ugrás a Fényképek mappára.

A választható beállítások a felvételi üzemmódtól és a használt nézettől függően változnak. A kamera bezárása után a beállítások visszaállnak az alapértelmezett értékekre.

A kamera eszköztár testreszabásához válasszuk az **Opciók** > **Eszköztár testreszabása** lehetőséget.

Ha az eszköztár elrejtett állapotú, megjelenítéséhez nyomjuk meg a vezérlőgombot.

## Panoráma mód

Válasszuk az eszköztáron a panoráma mód 🗊 lehetőséget. Panorámakép rögzítésének megkezdéséhez nyomjuk meg a rögzítés gombot. A panorámakép rögzítéséhez lassan fordítsuk el a kamerát balra vagy jobbra. Megjelenik a panorámakép előnézete, és a kamera az elfordulás közben rögzíti a képet. A zöld nyíl azt jelzi, hogy lassan folytathatjuk a kamera elfordítását. A piros szünet jel azt mutatja, hogy addig ne mozgassuk tovább a kamerát, míg újra meg nem jelenik a zöld színű nyíl. Amikor a piros téglalap az előnézeti kép középpontjára mozdul, az a következő kép rövid időn belüli rögzítését jelzi.

A rögzítés befejezéséhez nyomjuk meg a rögzítés gombot vagy válasszuk a **Leállít** lehetőséget. A panorámakép rögzítése a megengedett legnagyobb képszélesség elérésekor automatikusan leáll.

## Videók felvétele

Válasszuk a 😗 > Kamera lehetőséget.

- 1. Ha a kamera képmódban van, az eszköztáron válasszuk a videomódot.
- 2. A felvétel megkezdéséhez nyomjuk meg a kioldógombot.
- A felvétel szüneteltetéséhez nyomja meg a Felfüggeszt gombot. A felvétel folytatásához válasszuk a Folytat lehetőséget.
- A felvétel leállításához válasszuk a Leállít lehetőséget. A készülék a videofájlokat automatikusan a Galériába menti. A videofájl maximális hossza a rendelkezésre álló memóriától függ.

#### Internet

## 12. Internet

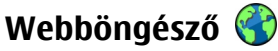

Az internetböngésző használatával a HTML (Hypertext Markup Language = hiperszöveges jelölőnyelv) nyelvű weboldalakat eredeti formátumukban tekinthetiük meg az interneten. Kifeiezetten mobilkészülékekhez tervezett weboldalak között is böngészhetünk, melvek az XHTML (Extensible Hypertext Markup Language = bővíthető hiperszöveges jelölőnyelv) vagy a WML (Wireless Markup Language = vezeték nélküli használatra tervezett jelölőnyely) nvelvet használiák.

A webes böngészéshez a készüléken konfigurálni kell egy internetes hozzáférési pontot.

### Böngészés az interneten

Az internetböngésző használatával weboldalakat böngészhetünk.

Válasszuk a 🔐 > Internet > Web lehetőséget.

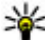

**Rövidítés:** A böngésző elindításához a főképernyőn nyomjuk meg és tartsuk lenyomva a **0** gombot.

Ugrás weboldalra — Könyvjelzők nézetben jelöljük ki a megfelelő könyvielzőt, vagy kezdiük el beírni az oldal címét (a 🛞 mező automatikusan megjelenik), és válasszuk a Megnyit lehetőséget.

Egyes weboldalak olvan anvagokat (például videofáilokat) tartalmaznak, amelyek megjelenítéséhez sok memória szükséges. Ha egy ilyen weboldal megjelenítése közben a

készülék memóriája megtelik, akkor helyezzünk be egy memóriakártvát, különben a videofáilok nem ielennek meg.

Képek letiltása a memóriával való takarékoskodás és a letöltés felgvorsítása érdekében — Válasszuk az Opciók > Beállítások > Oldal > Tartalom betöltése > Csak szöveg lehetőséget.

Weboldal tartalmának frissítése — Válasszuk az Opciók > Weboldal menü > Úiratöltés lehetőséget.

A meglátogatott weboldalak pillanatfelvételeinek megtekintése — Válasszuk a Vissza lehetőséget. Megielenik az aktuális böngészés során meglátogatott oldalak listája. Ez az opció csak abban az esetben áll rendelkezésre, ha a böngészőbeállításoknál az Előzmények listája lehetőséget aktiváltuk.

Több ablak automatikus megnyitásának tiltása vagy engedélvezése — Válasszuk az Opciók > Weboldal menü > Felugró abl. blokk. vagy Felugró abl. enged. lehetőséget.

A gyorsbillentyűk megtekintése — Válasszuk az Opciók > Gyorsbill.-k megjelen. lehetőséget. A gyorsbillentvűk szerkesztéséhez válasszuk a Szerkeszt pontot.

Nagyítás és kicsinyítés egy weboldalon — Nagyításhoz nyomiuk meg a \* gombot. Kicsinyítéshez nyomiuk meg a # gombot.

Tipp: Ha a böngészőt az alkalmazás bezárása és a kapcsolat bontása nélkül szeretnénk a háttérben futtatni, akkor nyomjuk meg egyszer a vége gombot.

### Böngésző eszköztár

A böngésző eszköztárán könnyen hozzáférhetünk a gyakori böngészőfunkciókhoz.

Az eszköztár megnyitása — Nyomjuk le és tartsuk lenyomva a vezérlőgombot valamelyik weboldal üres részén.

Mozgás az eszköztárban — Lapozzunk balra vagy jobbra.

**Funkció kiválasztása az eszköztárból** — Nyomjuk meg a vezérlőgombot

Az eszköztáron válasszunk az alábbiak közül:

- 🚯 Ugrás webcímre webcím beírása.
- Legut. meglátog. oldal A gyakran használt webcímek listájának megtekintése.
- Könyvjelzők Könyvjelző nézet megnyitása.
- Teljes képernyő az oldal megtekintése teljes képernyős módban.
- Attekintés az aktuális weboldal áttekintésének megjelenítése.
- Keresés kulcsszó alapján keresés az aktuális weboldalon.
- Seállítások az internetböngésző beállításainak módosítása.

### Navigálás az oldalakon

Amikor nagy mennyiségű adatot tartalmazó weboldalon böngészünk, az oldalon található információk megtekintéséhez használhatjuk a mini térképet vagy az Oldaláttekintés funkciót.

Válasszuk a 😗 > Internet > Web lehetőséget.

A mini térkép bekapcsolása — Válasszuk az Opciók > Beállítások > Általános > Mini térkép > Be lehetőséget. Nagyméretű weboldal görgetésekor megnyílik a mini térkép, amely az oldal áttekintését mutatja.

**Mozgás a mini térképen** — Lapozzunk balra, jobbra, felfelé vagy lefelé. A kívánt hely megtalálása után hagyjuk abba a görgetést. Ekkor a mini térkép eltűnik, és megjelenik a kiválasztott hely.

#### Adatok keresése a weboldalakon az Oldaláttekintés funkcióval

- 1. Nyomjuk meg a **8**-as gombot. Megjelenik az aktuális weboldal kicsinyített képe.
- 2. A kicsinyített képen való mozgáshoz lapozzunk felfelé, lefelé, balra vagy jobbra.
- Amikor megtaláltuk a megtekinteni kívánt részt, az OK lehetőség kiválasztásával léphetünk a weboldal megfelelő részére.

### Webes infók és blogok

A webinfók révén egyszerűen tájékozódhatunk a hírekről, fontos eseményekről és kedvenc blogjainkról.

#### Internet

#### Válasszuk a 🔐 > Internet > Web lehetőséget.

A webinfók weboldalakon megjelentetett XML-fájlok. Arra használják őket, hogy megosszák például a legfrissebb híreket vagy blogbejegyzéseket. Webinfókat általában az interneten és wiki-oldalakon találhatunk.

A böngészőalkalmazás automatikusan felismeri, ha egy adott webhelv webinfókat tartalmaz.

Feliratkozás webinfóra, amikor infó érhető el az oldalon — Válasszuk az Opciók > Előfizetés webes infóra lehetőséget.

Webinfó frissítése — Webinfó nézetben válasszuk ki a kívánt webinfót, majd válasszuk az Opciók > Webinfó menü > Frissítés lehetőséget.

Automatikus frissítés beállítása minden webinfo esetén — Webinfo nézetben válasszuk az Opciók > Szerkesztés > Szerkesztés lehetőséget. Ez a lehetőség nem érhető el, ha vannak megjelölt webinfók.

#### Webeszközök

A készülék támogatia a webeszközök (widget) használatát. A webeszközök kisméretű, internetes alkalmazások. amelyekkel multimédiás elemeket, hírcsatornákat, valamint egyéb adatokat, például időjárás-jelentést tölthetünk le készülékünkre. A telepített webeszközök az Alkalmazások mappában különálló alkalmazásokként jelennek meg.

Webeszközök kereséséhez és letöltéséhez keressük fel a store.ovi.com webhelvet.

A webeszközöket a behelvezett kompatibilis memóriakártvára is menthetiük.

A webeszközök alapértelmezett hozzáférési pontia megegyezik az internetböngésző hozzáférési pontjával. A háttérben futó egyes webeszközök esetleg automatikusan frissítik a készüléken lévő adatokat

A webeszközök használata esetén jelentősen megnőhet az adatforgalom a szolgáltató hálózatán. Az adatátviteli díjakkal kapcsolatban további tájékoztatásért forduljunk a szolgáltatóhoz.

#### Tartalom keresése

A kulcsszavas keresés használatával egy weboldalon gyorsan megtalálhatunk egy keresett információt.

Válasszuk a 💱 > Internet > Web lehetőséget.

Szöveg keresése az adott weboldalon — Válasszuk az Opciók > Kulcsszó keresése lehetőséget. Az előző vagy a következő találat megtekintéséhez lapozzunk felfelé vagy lefelé.

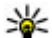

**Tipp:** Ha az aktuális weboldalon szöveget szeretnénk keresni, nyomjuk meg a **2** gombot.

### Flemek letöltése és vásárlása

Letölthetünk például csengőhangokat, képeket, operátorlogókat, témákat és videofáilokat. Ezek lehetnek ingvenesek, de némelyiket meg kell vásárolni. A letöltött elemeket a készülék megfelelő alkalmazása kezeli, például a letöltött fényképek a Galéria alkalmazásban menthetők.

Fontos: Csak megbízható forrásból származó alkalmazásokat telepítsünk és használjunk, például Symbian Signed aláírással rendelkezőket vagy a Java Verified tesztnek megfelelőket.

Egy elem letöltése:

- 1. Jelöljük ki a hivatkozást.
- 2. Az elem megvásárlásához válasszuk ki a megfelelő lehetőséget, ilyen például a **Vásárlás** .
- 3. Figyelmesen olvassuk el az összes tudnivalót.
- A letöltés folytatásához vagy leállításához válasszuk a megfelelő lehetőséget, például az Elfogadás vagy a Mégse elemet.

A letöltés megkezdésekor megjelenik az aktuális kapcsolatban éppen letöltés alatt álló és befejezett letöltések listája.

Ha a listát módosítani szeretnénk, válasszuk az **Opciók** > **Letöltések** lehetőséget. A letöltés visszavonásához, illetve a letöltött fájlok megnyitásához, mentéséhez vagy törléséhez válasszunk ki egy elemet a listában, majd az **Opciók** lehetőség kiválasztása után válasszuk ki a megfelelő beállítást.

### Könyvjelzők

Kedvenc webhelyeinket a Könyvjelzők mappában tárolhatjuk, így gyorsan elérhetjük ezeket a webhelyeket. Válasszuk a **P** > **Internet** > **Web** lehetőséget.

#### A könyvjelzők elérése

- Ha kezdőlapként nem egy könyvjelző van megadva, válasszuk az Opciók > Ugrás > Könyvjelzők lehetőséget.
- 2. Válasszunk egy webcímet a listáról vagy a Legutóbbi oldalak mappában található könyvjelzők közül.

Az aktuális weboldal mentése könyvjelzőként — Böngészés közben válasszuk az Opciók > Weboldal menü > Mentés könyvjelzőként lehetőséget.

Könyvjelzők szerkesztése vagy törlése – Válasszuk az Opciók > Könyvjelzőkezelő lehetőséget.

Könyvjelző küldése vagy hozzáadása, illetve könyvjelzőként felvett weboldal beállítása kezdőlapként – Válasszuk az Opciók > Könyvjelző menü lehetőséget.

🍓 jelöli a kezdőlapot.

### A cache-memória kiürítése

A cache memória törlésével elősegíthetjük az adatok biztonságos tárolását. Az elért információkat és szolgáltatásokat a készülék a cache-memóriába menti. Ha olyan bizalmas információt töltöttünk le vagy próbáltunk meg letölteni, amelyhez jelszó szükséges, akkor minden böngészési munkamenet után ürítsük ki a gyorsítótárat (cache).

Válasszuk az **Opciók > Személyes adatok törl. > Cache** lehetőséget.

Internet

### A kapcsolat befejezése

Kapcsolat bontása és a böngészőalkalmazás bezárása — Válasszuk az Opciók > Kilépés lehetőséget.

**Cookie-k törlése** — Válasszuk az **Opciók** > **Szem. adatok törlése** > **Cookie-k** lehetőséget. A cookie-k a felkeresett webhelyekkel kapcsolatos adatokat tartalmaznak.

### A kapcsolat biztonsága

A biztonságos kapcsolat és a biztonsági tanúsítványok használatával biztonságosan böngészhetünk az interneten.

Ha a kapcsolat folyamán a biztonság ikon () látható, akkor a készülék és az internetes átjáró vagy szerver közötti adatátvitel kódolt.

A biztonsági ikon nem azt jelzi, hogy az átjáró és a tartalomszolgáltató (az adat tárolási helye) közötti adatátvitel biztonságos. A szolgáltató teszi biztonságossá az átjáró és a tartalomszolgáltató közötti adatforgalmat.

Bizonyos szolgáltatások, köztük a banki szolgáltatások, igénybe vételéhez biztonsági tanúsítványra van szükség. Értesítést kapunk, ha a szerver azonosítója nem hiteles, vagy ha a készüléken nincs meg a megfelelő biztonsági tanúsítvány. További tájékoztatásért forduljunk a szolgáltatóhoz.

Fontos: Bár a tanúsítványok használatával jelentősen csökken a távoli kapcsolatok és szoftvertelepítések kockázata, ezeket a helyes módon kell használni ahhoz, hogy valóban élvezhessük is a nagyobb biztonságot. Egy tanúsítvány léte önmagában még nem nyújt védelmet; a tanúsítványkezelőnek pontos, hiteles és megbízható tanúsítványt kell tartalmaznia ahhoz, hogy ez nagyobb biztonságot nyújthasson. A tanúsítványok ideje korlátozott. Ha a "Lejárt tanúsítvány" vagy a "Tanúsítvány még nem érvényes" üzenet jelenik meg, és a tanúsítvány elvileg érvényes, akkor ellenőrizzük a készülékben az aktuális dátum és idő helyességét.

A tanúsítványok beállításainak módosítása előtt győződjünk meg arról, hogy a tanúsítvány tulajdonosa valóban megbízható-e, és hogy valóban a felsorolt tulajdonosé-e a tanúsítvány.

#### Internetes beállítások

Különböző beállításokkal az igényeinknek megfelelően optimalizálhatjuk a böngészést.

Válasszuk a **9** > **Internet** > **Web** és az **Opciók** > **Beállítások**lehetőséget, majd válasszunk az alábbi lehetőségek közül:

#### Általános beállítások

- Hozzáférési pont Alapértelmezett hozzáférési pont módosítása. Előfordulhat, hogy a szolgáltató előre beállította a készüléken az összes hozzáférési pontot vagy azok közül néhányat. Előfordulhat, hogy nem tudjuk módosítani, létrehozni, szerkeszteni vagy törölni azokat.
- Kezdőlap Kezdőlap beállítása.
- Mini térkép a kiválasztott Mini térkép be- vagy kikapcsolása. A Mini térkép segítséget nyújt a weboldalon való navigációhoz.
- Előzmények listája Ha a Be lehetőséget választjuk, akkor ahhoz, hogy böngészés közben megjelenjen az

aktuális munkamenetben felkeresett oldalak listája, válasszuk a **Vissza** lehetőséget.

- **Biztonsági figyelm.-ek** A biztonsági értesítések elrejtése vagy megjelenítése.
- Java/ECMA-parancsfájl Parancsfájlok használatának engedélyezése vagy tiltása.
- Java/ECMA-script hibák parancsfájlokról szóló értesítések fogadásának beállítása készülékünkön.
- Megnyit. letöltés közben annak engedélyezése, hogy egy fájlt a fájl letöltése közben is megnyithassunk.

#### Oldalbeállítások

- Tartalom betöltése Válasszuk ki, hogy be akarjuk-e tölteni a képeket és egyéb objektumokat böngészés közben. Ha a Csak szöveg lehetőséget választjuk, és később be akarjuk tölteni a képeket vagy objektumokat böngészés közben, válasszuk az Opciók > Kijelző menü > Képek betöltése lehetőséget.
- Alapértelmezett kódolás Ha a szöveg karakterei nem jelennek meg megfelelően, választhatunk más kódolást az aktuális oldal nyelvének megfelelően.
- Felugró abl. blokkol. a böngészés közben előugró ablakok automatikus megnyitásának engedélyezése vagy tiltása.
- Automatikus frissítés weboldalak böngészés közbeni automatikus frissítésének engedélyezése.
- Betűméret A weboldalakhoz használt betűméret megadása.

#### Személyiségi beállítások

 Legutóbbi oldalak — A könyvjelzők automatikus gyűjtésének engedélyezése vagy letiltása. Ha továbbra is menteni kívánjuk a megtekintett weboldalak címét az Legutóbbi oldalak mappába, de nem szeretnénk, hogy a mappa megjelenjen a könyvjelzők nézetben, válasszuk a **Mappa elrejtése** lehetőséget.

- Úrlapadatok mentése Válasszuk ki, hogy a jelszóadatok és a weboldal különböző űrlapjain beírt adatok mentve legyenek-e a weboldal következő alkalommal történő megnyitásakor való használathoz.
- Cookie-k A cookie-k fogadásának és küldésének engedélyezése, illetve tiltása.

#### Webes infók beállításai

- Autom. friss. h.fér. pontja Válasszuk ki a kívánt hozzáférési pontot a frissítéshez. Ez a beállítás csak akkor érhető el, ha az Automatikus frissítések lehetőség aktív.
- Frissítés roamingkor webinfók barangolás közbeni automatikus frissítésének engedélyezése.

### Ovi Zene

Az Ovi Zene (hálózati szolgáltatás) segítségével zenéket kereshetünk, válogathatunk és tölthetünk le készülékünkre.

Válasszuk a 😗 > Internet > Ovi Zene lehetőséget.

Zene letöltéséhez először regisztrálnunk kell a szolgáltatásba.

A zeneletöltés egyéb költségekkel és megnövekedett adatforgalommal is járhat (hálózati szolgáltatás). Az adatátviteli díjakról a szolgáltatótól kérhetünk további tájékoztatást.

#### Internet

Az Ovi Zene szolgáltatás eléréséhez megfelelő internethozzáférési pontot kell beállítani a készüléken. Lehet, hogy az Ovi Zene szolgáltatással való kapcsolathoz be kell állítani a hozzáférési pontot.

#### A hozzáférési pont kiválasztása — Válasszuk az Alapért. hozzáférési pont lehetőséget.

Az Ovi Zene szolgáltatás beállításainak elérhetősége és megjelenése eltérő lehet. Az is előfordulhat, hogy a beállítások előre meg vannak adva, és azok nem módosíthatók. Lehet, hogy az Ovi Zene böngészése közben a beállítások módosíthatók.

## Az Ovi Zene beállításainak módosítása — Válasszuk a Opciók > Beállítások lehetőséget.

Az Ovi Zene nem érhető el minden országban vagy területen.

### Online megosztás

#### Az Online megosztás

Válasszuk a 😗 > Internet > Onl. megosz. lehetőséget.

Az Online megosztás (hálózati szolgáltatás) segítségével képeket, video- és hangfájlokat küldhetünk a készülékünkről egy kompatibilis online megosztó szolgáltatásnak, például albumoknak és blogoknak. A szolgáltatások lehetővé teszik, hogy a feltöltésekhez tartozó megjegyzéseket megnézzük, újakat hozzunk létre, és a megjegyzés tartalmát letöltsük a kompatibilis Nokia készülékre.

A tartalomtípusok támogatottsága és az Online megosztás szolgáltatás elérhetősége területenként eltérő lehet.

### Előfizetés szolgáltatásokra

Válasszuk a 💱 > Internet > Onl. megosz. lehetőséget.

Ha szeretnénk előfizetni egy online megosztást végző szolgáltatásra, látogassuk meg a szolgáltató webhelyét, és ellenőrizzük, hogy a Nokia készülékünk kompatibilis-e a szolgáltatással. Készítsünk egy fiókot a webhely utasításai szerint. Egy felhasználói nevet és jelszót kapunk, amely szükséges ahhoz, hogy a készüléken a fiókunkat beállítsuk.

- A szolgáltatás aktiválásához nyissuk meg az Online megosztás alkalmazást a készüléken, és válasszuk az Opciók > Aktiválás lehetőséget.
- Engedélyezzük a készüléken a hálózati kapcsolat létrehozását. Amikor a készülék felkér rá, válasszunk egy internet-hozzáférési pontot a listából.
- 3. Jelentkezzünk be a fiókunkkal a szolgáltató webhelyén található utasítások szerint.

A harmadik fél által biztosított szolgáltatások elérhetőségéről és az adatátviteli költségekről a szolgáltatótól vagy az adott harmadik féltől kaphatunk további tájékoztatást.

### Képeslap létrehozása

Válasszuk a 😗 > Internet > Onl. megosz. lehetőséget.

Ha multimédia fájlokat szeretnénk egy szolgáltatásban közzétenni, lépjünk be a szolgáltatásba, és válasszuk az **Opciók** > **Új feltöltés** lehetőséget. Ha az online megosztást szolgáltatóhoz több csatornán keresztül is továbbíthatjuk a fájlokat, válasszuk ki a megfelelő csatornát. Ha egy képet, video- vagy hangfáilt szeretnénk a feltöltéshez adni, válasszuk az **Opciók** > **Beilleszt** lehetőséget.

Adjunk meg egy címet vagy leírást a feltöltéshez, ha az elérhető

Ha címkéket szeretnénk a feltöltéshez adni, válasszuk a Kulcsszavak: lehetőséget.

Ha szeretnénk a feltöltéssel a fájlban található helyadatokat is elküldeni, válasszuk a Helv: lehetőséget.

A feltöltés elküldéséhez válasszuk az Opciók > Feltöltés lehetőséget.

## Nokia Videoközpont

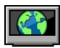

A Nokia Videoközpont (hálózati szolgáltatás) lehetővé teszi videofáilok letöltését és leiátszását kompatibilis internetes videoszolgáltatásokról csomagkapcsolt adatátvitellel. Videofáilokat kompatibilis számítógépről is átvihetünk a készülékre és azokat megtekinthetiük a Videoközpont alkalmazásban.

Ha csomagkapcsolt adatátviteli hozzáférési pontokon keresztül töltünk le videókat, akkor a szolgáltató hálózatán az adatforgalom ielentősen megnőhet. Az adatátviteli díjakról kérjünk tájékoztatást a szolgáltatótól.

A készülék előre megadott szolgáltatásokkal is rendelkezhet.

A szolgáltatók ingyenes vagy fizetős tartalmat is szolgáltathatnak. Ellenőrizzük a szolgáltatás díitáblázatát, vagy kériünk tájékoztatást a szolgáltatótól.

#### Videofáilok megtekintése és letöltése Csatlakozás videoszolgáltatásokhoz

- 1. Válasszuk a 🔐 > Internet > Videoközp. lehetőséget.
- 2. Videoszolgáltatások telepítésének céliából egy szolgáltatáshoz való csatlakozáshoz válasszuk a Videótár lehetőséget, majd válasszunk egy videoszolgáltatást a szolgáltatási katalógusból.

#### Videofáil megtekintése

A telepített videoszolgáltatások tartalmának böngészéséhez válasszuk a Videóinfók lehetőséget.

Egyes videoszolgáltatások tartalma kategóriákba van besorolva. A videofáilok közötti tallózáshoz válasszunk ki egy kategóriát.

A szolgáltatásban lévő videofáil kereséséhez válasszuk a Videó keresése lehetőséget. A keresés nem minden hálózaton áll rendelkezésre.

Bizonyos videofájlok folyamatosan letölthetők vezeték nélküli kapcsolaton keresztül, másokat viszont először le kell tölteni a készülékre. Videó letöltéséhez válasszuk az **Opciók** > **Letöltés** parancsot. Ha kilép az alkalmazásból, a letöltés a háttérben folvtatódik. A letöltött videofáilok a Saját videók mappába kerülnek.

A videofáil folvamatos letöltéséhez, illetve a letöltött fáil megtekintéséhez válasszuk az Opciók > Leiátszás lehetőséget. A videofájl lejátszása közben a választógombokkal és a vezérlőgombbal kezelhetiük a lejátszót. A hangerő beállításához használia a hangerő aombot.

#### Internet

Figyelmeztetés: Ha folyamatosan nagy hangerőnek tesszük ki magunkat, az károsíthatja a hallásunkat. Zenét mérsékelt hangerővel hallgassunk, és kihangosításkor ne tegyük a készüléket a fülünkhöz.

Válasszuk az **Opciók** lehetőséget, majd a következő opciók egyikét:

- Letöltés folytatása szüneteltetett vagy megszakadt letöltés folytatása.
- Letöltés megszakítása letöltés megszakítása.
- Előnézet videofájl előnézetének megtekintése.
- Webinfó adatai a videofájl adatainak megtekintése.
- Lista frissítése a videofájllista frissítése.
- **Hiv. megny. böng.-ben** hivatkozás megnyitása az internetböngészőben.

#### Letöltések időzítése

Ha az alkalmazásban a videofájlokra vonatkozóan automatikus letöltés van beállítva, az nagy adatforgalmat is eredményezhet a szolgáltató hálózatán. Az adatátviteli díjakról szóló további tájékoztatásért forduljunk a szolgáltatóhoz. Ha egy szolgáltatás videofájljaihoz szeretnénk automatikus letöltést beállítani, válasszuk az **Opciók > Letöltések időzítése** lehetőséget. A videoközpont naponta a megadott időpontban automatikusan letölti az új videofájlokat.

Egy ütemezett letöltés visszavonásához letöltési módként válasszuk a **Kézi letöltés** lehetőséget.

## Nokia Podcasting

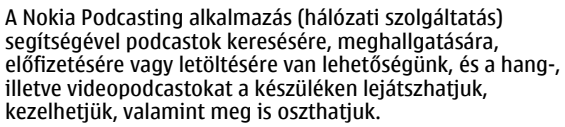

### Podcasting beállítások

Válasszuk a 💱 > Internet > Podcasting lehetőséget.

A Podcasting használata előtt adjuk meg a csatlakozási és a letöltési beállításokat.

#### Kapcsolatbeállítások

Válasszuk az **Opciók > Beállítások > Kapcsolat** parancsot, és válasszunk a következő lehetőségek közül:

- Alapért. hozzáfér. pont Válasszuk ki az internetcsatlakozáshoz használandó hozzáférési pontot.
- Keresőszolgált. URL-je Ha a podcastkereső funkciót szeretnénk használni, adjuk meg a podcastkereső szolgáltatás webcímét.

#### Letöltési beállítások

Válasszuk az **Opciók > Beállítások > Letöltés** pontot, és válasszunk a következő lehetőségek közül:

- Mentés helye A podcastok mentési helyének megadása
- Frissítési időköz A podcastok frissítési gyakoriságának megadása.
- Köv. frissítés ideje A következő automatikus frissítés időpontjának megadása.

Az automatikus frissítés csak akkor történik meg, ha megadtunk egy alapértelmezés szerinti hozzáférési pontot, valamint fut a Podcasting alkalmazás.

- Letöltési korlát (%) A podcastok letöltésére használt tárterület százalékos aránvának meghatározása.
- Korlát túllépése esetén Annak megadása, hogy mit tegyen a rendszer a korlát túllépése esetén

Ha engedélyezzük, hogy az alkalmazás automatikusan fogadia a podcast-adásokat, akkor a szolgáltató hálózatán az adatforgalom jelentősen megnőhet. Az adatátviteli díjakról a szolgáltatótól kérhetünk további tájékoztatást.

Az alapértelmezett beállítások visszaállítása — Válasszuk az Opciók > Alapértékek visszaállít. lehetőséget.

### Podcastok keresése

Podcastokat kulcsszó vagy cím alapján kereshetünk.

Válasszuk a 🔐 > Internet > Podcasting lehetőséget.

Podcastkereső szolgáltatás webcímének megadása — Keresőszolgáltatás igénybevételéhez meg kell adnunk a keresőszolgáltatás webcímét. Válasszuk az Opciók > Beállítások > Kapcsolat > Keresőszolgált. URLjelehetőséget.

Podcastok keresése — Válasszuk a Keresés lehetőséget, maid adjuk meg a megfelelő keresőszavakat.

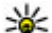

**Tipp:** A keresési szolgáltatás a podcastok címét és

kulcsszavait a leírásokban és nem az egyes epizódokban próbálja megkeresni. Az általános témák, mint például "foci" vagy "hip-hop", általában jobb eredményt adnak, mint ha egy adott csapat yagy egy előadó nevét keressük

Előfizetés egy kikeresett podcastra — Válasszuk ki a podcast címét. A podcast felkerül előfizetett podcastiaink listáiára.

Új keresés indítása — Válasszuk az Opciók > Új keresés lehetőséget.

Egy podcast webhelvének felkeresése — Válasszuk az **Opciók > Weboldal megnyitása** lehetőséget.

Podcast adatainak megtekintése — Válasszuk az **Opciók** > **Leírás** lehetőséget.

#### Könvvtárak

A könyytárak segítségével megtalálhatjuk az új előfizethető podcast-epizódokat.

Válasszuk a 🔐 > Internet > Podcasting lehetőséget.

Könvytár megnyitása — Válasszuk a Kövytárak lehetőséget, majd a megfelelő könyvtárat. Ha a könyvtár nem a legújabb, kiválasztása esetén a rendszer automatikusan elindítia a frissítési eliárást. A frissítés befeiezése után a megnvitáshoz válasszuk ki ismét a könyvtárat.

A könyvtárak tartalmazhatnak népszerűség alapján rendezett podcastokat vagy témamappákat.

**Témamappa megnyitása** — Válassza ki a mappát. Megielenik a podcastok listája.

#### Internet

**Előfizetés egy podcastra** — Lépjünk a megfelelő címre, majd válasszuk az **Előfizetés** lehetőséget. Miután előfizettünk egy podcastra, azt a podcastok menüből letölthetjük, kezelhetjük vagy lejátszhatjuk az epizódjait.

Mappa, internethivatkozás és internetes könyvtár szerkesztése — Válasszuk az Opciók > Szerkesztés lehetőséget.

#### Könyvtármappa küldése

- 1. Válasszunk egy könyvtárat a listából.
- 2. Válasszuk az Opciók > Küldés lehetőséget.
- 3. Válasszuk ki a küldés módját.

#### A készülékünkön tárolt .opml fájl importálása

- 1. Válasszuk az **Opciók** > **OPML fájl importálása** lehetőséget.
- 2. Válasszuk ki a fájl helyét, majd importáljuk a fájlt.

#### Új internetes könyvtár vagy mappa hozzáadása

- A Könyvtárak nézetben válasszuk az Opciók > Új > Webkönyvtár vagy Mappalehetőséget.
- 2. Adjuk meg az .opml (outline processor markup language) fájl címét és webcímét.

### Letöltések

Miután könyvtárakból való kereséssel vagy egy webcím megadásával előfizettünk egy podcastra, az epizódokat a Podcastok mappából lehet kezelni, letölteni vagy lejátszani. Az előfizetett podcastok megjelenítéséhez válasszuk a **Podcasting** > **Podcastok** parancsot.

Az egyes epizódcímek megjelenítéséhez (az epizódok a podcastok adott médiafájljai) válasszuk ki a podcast címét.

A letöltés indításához válasszuk ki az epizód címét. A kiválasztott vagy megjelölt epizódok letöltéséhez, illetve a letöltés folytatásához válasszuk az **Opciók** > **Letöltés** parancsot. Egyszerre több epizódot is letölthetünk.

Letöltés közben vagy részleges letöltés után egy podcast kisebb részének lejátszásához válasszuk ki a podcastot, majd az **Opciók** > **Előnézet lejátszása** parancsot.

A teljesen letöltött podcastok a Podcastok mappába kerülnek, de nem jelennek meg, amíg nem frissítjük a könyvtárat.

#### Podcastok lejátszása és kezelése

Válasszuk a 🤪 > Internet > Podcasting és Podcastok lehetőséget.

**Egy podcast elérhető epizódjainak megtekintése** — Válasszuk ki a podcast címét. Megjelenik az epizódok listája.

**Egy teljes egészében letöltött epizód megtekintése** — Válasszuk az **Opciók** > **Lejátszás** lehetőséget.

**Podcast frissítése** — Válasszuk az **Opciók** > **Frissítés** lehetőséget.

A frissítés leállítása – Válasszuk az Opciók > Frissítés leállítása lehetőséget.

#### Új podcast hozzáadása a podcast webcímének megadásával

- 1. Válasszuk az Opciók > Új podcast lehetőséget.
- 2. Adjuk meg a podcast webcímét.

Ha még nem adtunk meg hozzáférési pontot, vagy ha a csomagkapcsolt adatátviteli kapcsolat megnyitásakor felhasználónév és jelszó megadására van szükség, forduljunk a szolgáltatóhoz.

Podcast webcímének módosítása – Válasszuk az Opciók > Szerkesztés lehetőséget.

A letöltött podcast törlése a készülékről — Válasszuk az Opciók > Törlés lehetőséget.

A podcast webhelyének megnyitása — Válasszuk az Opciók > Weboldal megnyitása lehetőséget.

Megjegyzés fűzése a podcasthoz, illetve a többi megjegyzés megtekintése (ha ez a funkció elérhető) — Válasszuk az Opciók > Megjegyzések megtek. lehetőséget.

#### Podcast elküldése kompatibilis készülékre

- 1. Válasszuk az Opciók > Küldés lehetőséget.
- A küldés módjának kiválasztása (.opml fájlként multimédiás üzenetben vagy Bluetooth-kapcsolattal).

### Keresés

### Tudnivalók a Keresés alkalmazásról

Válasszuk a 💡 > Keresés lehetőséget.

A Keresés alkalmazás (hálózati szolgáltatás) segítségével internetes keresőszolgáltatásokkal kereshetünk például webhelyeket vagy képeket. A szolgáltatás tartalma és elérhetősége eltérő lehet.

### Keresés indítása

#### Válasszuk a 😗 > Keresés lehetőséget.

A készüléken lévő tartalom kereséséhez írjuk be a keresendő szöveget a keresés mezőbe vagy válasszunk a tartalomkategóriák közül. A keresőkifejezések beírása közben a készülék a találatokat kategóriákba rendezi. A legutóbbi keresés találatai a találatlista legelején jelennek meg, amennyiben azok megfelelnek a keresési feltételeknek.

Ha az interneten weboldalakat akarunk keresni, válasszuk a **Keresés az interneten** lehetőséget, válasszunk ki egy keresőrendszert, és írjuk be a keresőkifejezést a keresési mezőbe. A kiválasztott keresőszolgáltatás lesz az alapértelmezett internetes keresőszolgáltatás.

Ha már beállítottuk az alapértelmezett keresőt, akkor keresés indításához válasszuk ki ezt a szolgáltatást, vagy egy másik kereső használatához válasszuk az **Egyéb keresőszolg.-ok** lehetőséget.

Az alapértelmezett kereső módosításához válasszuk az Opciók > Beállítások > Keresőrendszerek lehetőséget.

Ha további szolgáltatók megkereséséhez módosítani szeretnénk az ország- vagy régióbeállításokat, válasszuk az **Opciók > Beállítások > Ország vagy térség** lehetőséget.

## 13. Ovi szolgáltatások

A Nokia Ovi Suite a számítógépes Nokia szoftver egy új, a felhasználók igényeihez még inkább alkalmazkodó változata. Ez a számítógépes alkalmazás könnyen elérhetővé teszi a számítógépünkön, Nokia készülékünkön vagy az Ovi rendszerben tárolt fájlokat – és mindezt egyetlen ablakban.

### Az Ovi ismertetése

Az Ovi a Nokia által biztosított szolgáltatásokat nyújt. Az Ovi segítségével e-mail postafiókot nyithatunk, képeinket és videóinkat megoszthatjuk barátainkkal és családunkkal, utazást szervezhetünk, térképeket böngészhetünk, játékokat, alkalmazásokat, videofájlokat és hangokat tölthetünk le készülékünkre, vagy akár zenét is vásárolhatunk. Az elérhető szolgáltatások listája területenként változhat, és nem minden nyelv támogatott.

Az Ovi szolgáltatásainak eléréséhez látogassunk el a www.ovi.com oldalra, majd ott regisztráljuk saját Nokiafiókunkat.

A szolgáltatások használatáról az egyes szolgáltatások támogatási oldalán találhatunk további információt.

## Az Ovi áruház ismertetése

Válasszuk a 😗 > Áruház lehetőséget.

Az Ovi-áruházból mobiltelefonos játékokat, alkalmazásokat, videókat, képeket és csengőhangokat tölthetünk le készülékünkre. Az elemek egy része ingyenes, a többi elemet pedig megvásárolhatjuk, és azokat bankkártyával vagy telefonszámlánkra terhelve fizethetjük ki. Az Ovi-áruház mobilkészülékünkkel kompatibilis, ízlésünknek és tartózkodási helyünknek megfelelő tartalmakat kínál.

## Az Ovi-névjegyzék ismertetése

Válasszuk a 😗 > Internet > Névjegyzék lehetőséget.

Az Ovi-névjegyzék segítséget nyújt, hogy kapcsolatban maradhassunk a számunkra fontos személyekkel. Az Oviközösség segít a névjegyek keresésében és a barátok megtalálásában. Maradjunk kapcsolatban barátainkkal – csevegjünk, osszuk meg tartózkodási helyünk adatait és jelenléti adatainkat, kísérjük figyelemmel, hogy barátaink mivel foglalkoznak, hol tartózkodnak. Azokkal a barátainkkal is cseveghetünk, akik a Google Talk<sup>™</sup> szolgáltatást használják.

Szinkronizálhatjuk névjegyzékünket, naptárunkat és egyéb adatainkat Nokia készülékünk és az Ovi.com webhely között. Fontos adatainkat a rendszer naprakészen tárolja készülékünkön és az interneten is. Az Ovi-névjegyzék használatával dinamikussá tehetjük névjegylistánkat, és névjegyeinket biztonságban tudhatjuk az Ovi.com webhelyen.

A szolgáltatás használatához Nokia felhasználói fiókkal kell rendelkeznünk. Hozzuk létre egy fjókot mobilkészülékünkön. vagy látogassunk el számítógépünkön a www.ovi.com webhelvre.

Az Ovi-néviegyzék használata nagy mennyiségű adat átvitelével járhat a szolgáltató hálózatán. Az adatátviteli díjakat érdeklődje meg a szolgáltatótól.

### Tudnivalók az Ovi-fájlokról

Válasszuk a 🔐 > Internet > Ovi Files lehetőséget.

Az Ovi-fáilok használatával készülékünk segítségével elérhetjük a számítógépünkön tárolt fájlokat. Az Ovi-fájlok alkalmazást minden olvan számítógépre telepítsük, amelyen az Ovi-fáilok segítségével szeretnénk elérni a fáilokat.

## 14. Testreszabás

## Témák

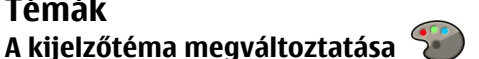

Válasszuk a 💡 > Beállítások > Témák lehetőséget.

A következő lehetőségek közül választhat:

- Általános az összes alkalmazásban használt téma megváltoztatása.
- Menünézet a főmenüben használt téma megváltoztatása.
- Készeni. a főképernvő témájának megváltoztatása.
- Háttérkép a főképernvő háttérképének megváltoztatása.

A következő feladatokat végezhetiük el:

- A számítógépen tárolt képek és dokumentumok keresése és megtekintése.
- Zeneszámok átvitele a számítógépről a készülékre.
- Fáilok és mappák küldése a számítógépről anélkül, hogy azokat előbb a készülékre, vagy a készülékről át kellene helveznünk.
- Számítógépünk fáiliainak elérése még a számítógép kikapcsolt állapotában is. Válasszuk ki, hogy mely mappákat és fáilokat szeretnénk elérhetővé tenni, majd ezután az Ovi-fájlok alkalmazás egy biztonságos online tárhelven automatikusan naprakészen tartia e tartalmak másolatát.

- En.takar. mód animáció kiválasztása képernyővédőként.
- Híváskép A hívás közben megjelenített kép módosítása.

A témahatások be- vagy kikapcsolásához válasszuk az Általános > Opciók > Témahatások lehetőséget.

### Téma letöltése

Válasszuk a 🔐 > **Beállítások** > **Témák**lehetőséget.

Egy téma letöltéséhez válasszuk az Általános > Témák letöltése > Opciók > Ugrás > Új weboldal pontot. Írjuk

#### Testreszabás

be a webcímet, ahonnan le akariuk tölteni a témát. Amikor a téma letöltődött, megtekinthetiük vagy aktiválhatiuk.

Egy téma megtekintéséhez válasszuk az Opciók > Meatekintés pontot.

Egy téma aktiválásához válasszuk az Opciók > Beállítás pontot.

### Beszélő téma

Válasszuk a 😗 > Beállítások > Témák és Készenlét > Beszélgetés téma lehetőséget.

Amikor a Beszélgetés téma aktiválva van, a kezdőlapon megjelenik a Beszélgetés téma által támogatott funkcjók listája. Ahogy a funkciók közt lapozunk, a készülék felolvassa a megjelenített funkcjókat. Válasszuk ki a kívánt funkcjót.

A néviegyzék bejegyzéseinek meghallgatásához válasszuk a Hívási funkciók > Néviegyzék lehetőséget.

Ha meg akariuk hallgatni az információkat a nem fogadott és fogadott hívásokról, valamint tárcsázott számokról, válasszuk a Hívási funkciók > Utolsó hívások lehetőséget.

Ha telefonszám beírásával akarunk telefonhívást kezdeményezni, válasszuk a Hívási funkciók > Tárcsázó lehetőséget, majd a kívánt számokat. Egy telefonszám beírásához lapozzunk a számjegyekre, és válasszuk ki azokat egvenként.

A hangposta felhívásához válasszuk az Hívási funkciók > Hangpostafiók lehetőséget.

Ha hangutasításokkal akarunk telefonhívást kezdeményezni, válasszuk a Hangutasítások lehetőséget.

A beérkezett üzenetek hangos felolvasásához válasszuk az Üzenetolvasó pontot.

A pontos idő meghallgatásához válasszuk az **Óra** pontot. Az aktuális dátum meghallgatásához lapozzunk lefelé.

Ha a felolvasó használata során egy naptárbejegyzés figvelmezetése megszólal, akkor az alkalmazás felolvassa a bejegyzés szövegét.

Az elérhető lehetőségek meghallgatásához válasszuk az Opciók pontot.

## Üzemmódok 爭

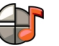

Válasszuk az 😗 > **Beállítások** > **Üzemmód** lehetőséget.

Módosíthatjuk és testreszabhatjuk a csengőhangokat, a jelzőhangokat és más készülékhangokat a különböző eseményekhez, környezetekhez és hívócsoportokhoz igazítva. Az éppen használt profil a főképernvő felső részén látható. Általános üzemmód esetén azonban csupán a mai dátum jelenik meg.

Egy új üzemmód létrehozásához válasszuk az Opciók > Új létrehozása pontot, és adjuk meg a beállításokat.

Egy üzemmód testreszabásához válasszuk az Opciók > Testreszabás pontot.

Az üzemmód módosításához válasszuk az Opciók > Aktiválás lehetőséget. Az Offline üzemmód megakadályozza, hogy véletlenül bekapcsoljuk a készüléket; üzenetet küldiünk vagy fogadiunk: vagy használiuk a Bluetooth-kapcsolatot, a GPS-t vagy az FM-rádiót; valamint az üzemmód annak kiválasztásakor bontja az esetleges

internetkapcsolatokat. Az Offline üzemmód nem akadályozza meg a később létesített Bluetooth-kapcsolatokat és a GPS vagy az FM-rádió újraindítását, ezért tartsuk be a vonatkozó biztonsági előírásokat, amikor ezeket a funkciókat használjuk.

Ha azt szeretnénk, hogy az üzemmód a következő 24 órán belül valamikor kikapcsoljon, akkor lapozzunk a megfelelő üzemmódra, majd válasszuk az **Opciók** > **Időzített** lehetőséget, majd állítsuk be az üzemmód kívánt időtartamát. A megadott idő leteltével visszaáll az előzőleg használt nem időzített üzemmód. Az üzemmód időzítésekor a főképernyőn a ) jelenik meg. Az Offline üzemmód nem időzíthető.

Egy létrehozott üzemmód törléséhez válasszuk az **Opciók** > **Üzemmód törlése** lehetőséget. Az előre beállított üzemmódok nem törölhetők.

**Fontos:** Offline üzemmódban semmilyen hívás sem kezdeményezhető és nem fogadható, és semmilyen,

# 15. Időkezelés

## Ébresztőóra

Válasszuk a 😗 > Beállítások > Óra pontot.

Az aktív és inaktív ébresztések megtekintéséhez nyissuk meg a jelzés lapot. Új ébresztés beállításához válasszuk az **Opciók** > **Új jelzés** menüpontot. Szükség esetén határozzuk mobilhálózati lefedettséget igénylő funkció sem használható. A készülékbe beprogramozott hivatalos segélykérőszám ekkor is felhívható. Hívás kezdeményezéséhez először az üzemmód megváltoztatásával aktiválni kell a telefonfunkciót. Ha a készülék le van zárva, be kell írni a feloldó kódot.

## Szenzorbeállítások

Hívások némítása vagy a jelzések halasztása a telefon lefelé történő elfordításával.

Válasszuk a 😲 > Beállítások > Beállítások, majd a Általános > Szenzorbeáll.-ok lehetőséget.

Válasszunk az alábbiak közül:

- Szenzorok Szenzorok bekapcsolása.
- Elforgatásvezérlés hívások némítása vagy a jelzések halasztása a készülék lefelé történő elfordításával.

meg az ismétlődés gyakoriságát. Ha az ébresztés be van kapcsolva, a 📿 ikon látható.

Az ébresztési jelzés kikapcsolásához válasszuk a **Leállít** parancsot, illetve ha csak egy adott időtartamra szeretnénk leállítani az ébresztést, akkor válasszuk a **Szundi** lehetőséget. Ha a beállított ébresztési időpontban a készülék

#### Office alkalmazások

ki van kapcsolva, akkor bekapcsol, és megszólaltatia az ébresztési hangot.

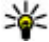

**Tipp:** Annak megadásához, hogy az ébresztés

ielzőhangia mennyi idő múlya ismétlődiön, ha a jelzéshalasztást választottuk, válasszuk az Opciók > Beállítások > Jelzéshalasztás ideje lehetőséget.

A beállított ébresztés törléséhez válasszuk az **Opciók** > Ielzés törlése lehetőséget.

Az idő, a dátum és az óra típusának módosításához válasszuk az Opciók > Beállítások lehetőséget.

## Órabeállítások

Válasszuk a Opciók > Beállítások pontot.

## 16. Office alkalmazások

PDF-olvasó 🐔

Válasszuk az 😗 > Alkalm.-ok > Szervező > Adobe PDF lehetőséget.

A PDF-olvasó alkalmazás használatával készülékünk kijelzőjén PDF dokumentumokat olvashatunk, szöveget kereshetünk a dokumentumokban és módosíthatjuk a beállításokat, például a nagyítás mértékét, az oldal megjelenítését, valamint e-mail üzenetben PDF fáilokat is küldhetünk.

Az idő vagy a dátum módosításához válasszuk az Idő vagy a Dátum pontot.

A kezdőképernyőn látható óra módosításához válasszuk az Óratípus > Analóg vagy Digitális pontot.

Annak engedélyezéséhez, hogy a mobilhálózat frissítse az időt, a dátumot és az időzónát a készüléken (hálózati szolgáltatás) válasszuk az Idő automat. frissítése > Be pontot.

Az ébresztés hangiának módosításához válasszuk a **Telzés** hangja pontot.

### Szótár

A szavakat lefordíthatjuk az adott nyelvről egy másikra. Nem minden nyelv támogatott.

#### A lefordítandó szó kikeresése

- 1. Válasszuk a 😗 > Alkalm.-ok > Szervező > Szótár lehetőséget.
- 2. Íriuk be a kívánt szöveget a keresőmezőbe. Ahogy beíriuk a szöveget, javaslatok jelennek meg a fordítandó szövegre.
- Válasszuk ki a szót a listából.

Válasszuk az **Opciók** lehetőséget, majd a következő opciók egyikét:

- **Meghallgatás** a kiválasztott szó meghallgatása.
- **Előzmények** a jelenlegi munkamenetben lefordított előző szó megkeresése.
- Nyelvek a forrás- vagy a célnyelv megváltoztatása, nyelvek internetről való letöltése vagy egy nyelv szótárból való eltávolítása. Az angol nyelvet nem távolíthatjuk el a szótárból. Az angol mellett két másik nyelvet telepíthetünk.
- **Beszéd** a hangfunkció beállításainak módosítása. Módosíthatjuk a hang sebességét és hangerejét.

## A Quickoffice ismertetése

Válasszuk az 😗 > Alkalm.-ok > Szervező > Quickoffice lehetőséget.

A Quickoffice a következő alkalmazásokat foglalja magába: Quickword a Microsoft Word dokumentumok megtekintéséhez, Quicksheet a Microsoft Excel munkalapok megtekintéséhez, Quickpoint a Microsoft PowerPoint bemutatók megtekintéséhez, valamint a Quickmanager a szoftvervásárláshoz. A Quickoffice alkalmazással Microsoft Office 2000, XP, 2003 és 2007 dokumentumokat tekinthetünk meg (DOC, XLS és PPT formátumok). Ha a Quickoffice szerkesztői változatával rendelkezünk, akkor a fájlok szerkesztésére is lehetőségünk van.

A rendszer nem minden formátumot és szolgáltatást tud kezelni.

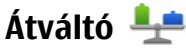

Az Átváltó használatával egy mértékegységet átválthatunk egy másikra.

Az Átváltó pontossága korlátozott, ezért felléphetnek kerekítési hibák.

### Pénznemek átváltása

- Válasszuk a P > Alkalm.-ok > Szervező > Átváltó és az Opciók > Átváltás típusa > Pénznem lehetőséget.
- 2. A második Egység mezőben válasszuk ki azt a pénznemet, amelyre át kívánunk váltani.
- Az első Mennyiség mezőbe írjuk be az átváltani kívánt értéket. A másik Mennyiség mezőben automatikusan megjelenik az átváltás eredménye.

### Mértékegységek átváltása

Különböző mértékegységeket, például hosszmértékeket válthatunk át egy adott mértékegységről egy másikra.

Válasszuk a 😯 > Alkalm.-ok > Szervező > Átváltó lehetőséget.

- 1. A Típus mezőben válasszuk ki a használni kívánt mértékegységet.
- 2. Az első Egység mezőben válasszuk ki azt a mértékegységet, amelyről át kívánunk váltani.
- 3. A másik Egység mezőben válasszuk ki azt a mértékegységet, amelyre át kívánunk váltani.

#### Office alkalmazások

 Az első Mennyiség mezőbe írjuk be az átváltani kívánt értéket. A másik Mennyiség mezőben automatikusan megjelenik az átváltás eredménye.

## Számológép 🧾

Válasszuk a 😚 > Alkalm.-ok > Szervező > Számológép lehetőséget.

A számológép pontossága korlátozott, azt egyszerű számítások elvégzésére tervezték.

Számoláshoz írjuk be a művelet első számát. Válasszuk ki a kívánt funkciót, például a hozzáadást vagy a kivonást. Írjuk be a művelet második számát, és válasszuk az = lehetőséget. A számológép a bevitel sorrendjében végzi el a műveleteket. A művelet eredménye a szerkesztőmezőben marad, és felhasználható a következő művelet első számaként.

Az eszköz a legutolsó számítás eredményét menti a memóriába. A Számológépből való kilépéssel vagy a készülék kikapcsolásával a memória tartalma nem törlődik. Ha a Számológép következő megnyitásakor használni szeretnénk a legutolsó mentett eredményt, válasszuk az **Opciók** > **Utolsó eredmény** lehetőséget.

A művelet számainak vagy eredményeinek mentéséhez válasszuk az **Opciók > Memória > Mentés** lehetőséget.

A számítási eredmény előhívásához és számításban történő felhasználásához válasszuk az **Opciók** > **Memória** > **Előhívás** lehetőséget.

## Aktív jegyzetek 🛛 📓

Az aktív jegyzetek használatával képeket, hangokat vagy videofájlokat tartalmazó jegyzeteket hozhatunk létre. Névjegyekhez is csatolhatunk aktív jegyzetet. A jegyzet megjelenik, amikor partnerünkkel telefonbeszélgetést folytatunk.

### Jegyzetek létrehozása és szerkesztése

Válasszuk az 9 > Alkalm.-ok > Szervező > Aktív jegyzet lehetőséget.

Jegyzet létrehozása — Kezdjük el beírni a jegyzetet.

Jegyzet szerkesztése — Válasszuk a Opciók > Szerk. beállítások lehetőséget.

**Félkövér, dőlt és aláhúzott betűk használata** — Nyomjuk le és tartsuk lenyomva a **#** gombot, majd görgetéssel jelöljük ki a kívánt szöveget. Ezután válasszuk az **Opciók** > **Szöveg** lehetőséget.

Válasszuk az **Opciók** lehetőséget, majd a következő opciók egyikét:

- Beszúrás elemek beszúrása a jegyzetbe.
- Küldés a jegyzet elküldése kompatibilis készülékre.
- Jegyzet kapcs. névhez Ha egy névjegyhez jegyzetet szeretnénk csatolni, válasszuk a Névj.-ek hozzáadása lehetőséget. A jegyzet megjelenik, ha a partnert felhívjuk, vagy ha a partnertől hívást fogadunk.
### Aktív jegyzetek beállításai

Válasszuk a 😗 > Alkalm.-ok > Szervező > Aktív jegyzet és az Opciók > Beállítások lehetőséget.

A jegyzetek mentési helyének megadása — Válasszuk a Használt memória lehetőséget, majd a megfelelő memóriahelyet.

Az aktív jegyzetek nézetének módosítása – Válasszunk a Nézet módosítása > Háló vagy Lista lehetőségek közül.

Jegyzet megjelenítése telefonhívás közben – Válasszuk a Jegyz. megjel. híváskor > Igen lehetőséget.

**Tipp:** Ha hívás közben átmenetileg nem szeretnénk

megjeleníteni a jegyzeteket, akkor válasszuk a Jegyz. megjel. híváskor > Nem lehetőséget. Így nen kell megszüntetni a jegyzetek és a névjegyek közötti kapcsolatot.

## Jegyzetek ≶

### Jegyzet írása

- 1. Válasszuk a 😗 > Alkalm.-ok > Szervező > Jegyzetek lehetőséget.
- 2. Kezdjük el beírni a szöveget. A jegyzetszerkesztő automatikusan megnyílik.

#### Jegyzetek kezelése

Válasszuk a 🤪 > Alkalm.-ok > Szervező > Jegyzetek lehetőséget.

Válasszuk az **Opciók** parancsot, majd a következő beállítások egyikét:

- Megnyitás a jegyzet megnyitása.
- Küldés a jegyzet más kompatibilis készülékekre történő elküldése.
- Törlés jegyzet törlése. Egyidejűleg több jegyzetet is törölhetünk. A törölni kívánt jegyzetek megjelöléséhez válasszuk az Opciók > Megjelölés/elvetés lehetőséget, majd töröljük a jegyzeteket.
- Szinkronizálás jegyzetek szinkronizálása kompatibilis készülékek kompatibilis alkalmazásaival, vagy a szinkronizálási beállítások megadása.

## Zip-kezelő

Válassza az 😗 > Alkalm.-ok > Szervező > Zip parancsot.

A Zip-kezelő használatával tömörített ZIP-formátumú archív fájlokat hozhatunk létre, egy vagy több tömörített fájlt vagy mappát adhatunk egy archívumhoz, a titkosított archívumok jelszavát beállíthatjuk, törölhetjük vagy módosíthatjuk, illetve megváltoztathatjuk a beállításokat, például a tömörítés mértékét.

A tömörített fájlokat a készülékmemóriába vagy a memóriakártyára menthetjük.

Beállítások

## 17. Beállítások

## Alkalmazás beállításai

Válasszuk az 😚 > Beállítások > Beállítások és Alkalmazások pontot.

Válasszunk egy alkalmazást a listáról és adjuk meg a beállításait.

## A készülék és a SIM-kártya biztonsága

Válasszuk a 😗 > Beállítások > Beállítások > Általános > Biztonság lehetőséget.

A PIN-kód megváltoztatásához válasszuk a **Telefon és SIMkártya > PIN-kód** lehetőséget. Az új kód 4–8 számjegyből állhat. A PIN-kód használata védi a SIM-kártyát a jogosulatlan használattól. A PIN-kódot a SIM-kártyával együtt kapjuk meg. Ha egymás után háromszor rossz PIN-kódot adunk meg, a készülék blokkolja a kódot. A SIM-kártya blokkolásának feloldásához szükségünk van a PUK-kódra.

Ha azt szeretnénk, hogy a billentyűzár egy bizonyos idő elteltével automatikusan bekapcsolódjon, válasszuk a **Telefon és SIM-kártya > Automatik. bill.zár ideje** lehetőséget.

Annak az időtartamnak a beállításához, amely után az automatikus zár bekapcsol és a készüléket csak a biztonsági kód megadása után lehet újra használni, válasszuk a **Telefon** és SIM-kártya > Automatikus zár ideje lehetőséget. Az időtartamot adjuk meg percben vagy az automatikus zár kikapcsolásához válasszuk a **Nincs** lehetőséget. A készülék lezárt állapotában továbbra is tudunk hívásokat fogadni és a készülékbe előre beprogramozott segélykérő számok is hívhatók.

A lezárási kód megváltoztatásához válasszuk a **Telefon és SIM-kártya** > **Biztonsági kód** lehetőséget. A biztonsági kód gyári alapértéke: 12345. Írjuk be a jelenlegi biztonsági kódot, majd az új kódot kétszer. Az új kód 4–255 karakter hosszú lehet. Használhatunk betűket, számokat, valamint nagy- és kisbetűket. A készülék figyelmeztetést ad, ha a biztonsági kód formátuma nem megfelelő.

## Általános tartozékbeállítások

Válasszuk a 💱 > Beállítások > Beállítások és a Általános > Tartozékok lehetőséget.

A legtöbb tartozék esetén az alábbiak beállítására van lehetőség:

Annak meghatározásához, hogy mely üzemmódot szeretnénk aktiválni, amikor egy tartozékot csatlakoztatunk a készülékhez, válasszuk ki a megfelelő tartozékot, majd az Alapüzemmód lehetőséget.

Ha azt kívánjuk, hogy a készülék 5 másodperc után automatikusan fogadja a hívást, ha egy tartozék csatlakoztatva van, akkor válasszuk az **Automatikus fogadás** > **Be** lehetőséget. Ha a kiválasztott üzemmódnál **Egy sípolás** vagy **Néma** csengetési típus van beállítva, akkor az automatikus fogadás funkció nem használható. Ha azt szeretnénk, hogy a készülék világítása be legyen kapcsolva, ha egy tartozék csatlakoztatva van, válasszuk a **Világítás > Be** lehetőséget.

## Beszéd

Válasszuk a 😗 > **Beállítások** > **Beszéd** lehetőséget.

A Beszéd alkalmazásban beállíthatjuk az üzenetolvasó nyelvét, hangját és hangjának tulajdonságait.

Az üzenetolvasó nyelvének beállításához válasszuk a **Nyelv** parancsot. További nyelvek készülékre történő letöltéséhez válasszuk az **Opciók** > **Nyelvek letöltése** lehetőséget. Új nyelv letöltésekor legalább a nyelvhez tartozó egy hangot is le kell töltenünk.

A beszédhang beállításához válasszuk a **Hang** lehetőséget. A hang a kiválasztott nyelvtől függ.

A beszéd sebességének beállításához válasszuk a **Sebesség** lehetőséget.

A beszéd hangerejének beállításához válasszuk a **Hangerő** lehetőséget.

## 18. Adatkezelés

# Alkalmazások telepítése vagy eltávolítása

### Alkalmazás és szoftver telepítése

Telepítőfájlok átvihetők a készülékre kompatibilis számítógépről, letölthetők böngészés során, valamint

Egy adott hang adatainak megjelenítéséhez nyissuk meg a Hangok lapfület, válasszuk ki a kívánt hangot, majd válasszuk az **Opciók > Hangadatok** lehetőséget. Hang meghallgatásához lapozzunk a hanghoz, majd válasszuk az **Opciók > Hang lejátszása** lehetőséget.

Nyelvek vagy hangok törléséhez válasszuk ki a kívánt elemet, majd válasszuk az **Opciók** > **Törlés** parancsot.

## Eredeti beállítások visszaállítása

Az eredeti beállítások visszaállításához válasszuk a **3** > **Beállítások** > **Beállítások**, majd az **Általános** > **Gyári beállítások** lehetőséget. Ehhez meg kell adni a készülék biztonsági kódját. A visszaállítás után a készülék bekapcsolása esetleg több időt vehet igénybe. A művelet nincs hatással a dokumentumokra, a névjegyadatokra, a naptárbejegyzésekre és a fájlokra.

érkezhetnek multimédia üzenetben, e-mail üzenet mellékleteként, valamint egyéb módon, például Bluetoothkapcsolaton keresztül. Az alkalmazások készülékre történő telepítéséhez használhatjuk a Nokia Ovi Suite programcsomag Nokia Application Installer elemét is.

Az Alkalmazáskezelő ikonjai a következők:

#### Adatkezelés

- 🛓 .sis vagy .sisx alkalmazás
- 🛓 Java™-alkalmazás

🗇 az alkalmazás telepítése még nem fejeződött be

**IE** az alkalmazás telepítése a memóriakártyára befejeződött.

Fontos: Csak megbízható forrásból származó alkalmazásokat telepítsünk és használjunk, például Symbian Signed aláírással rendelkezőket vagy a Java Verified tesztnek megfelelőket.

A telepítés előtt a következő műveleteket célszerű végrehajtani:

 Az alkalmazás típusának, verziószámának, forgalmazójának és gyártójának megtekintéséhez válasszuk az Opciók > Adatok megjelenítése lehetőséget.

Az alkalmazás biztonsági tanúsítványának megjelenítéséhez válasszuk az Adatok: > Tanúsítványok: > Adatok megjelenítése lehetőséget.

 Ha olyan fájlt telepítünk, amely egy meglévő alkalmazás frissítésére vagy javítására szolgál, csak akkor tudjuk az eredeti alkalmazást visszaállítani, ha megvan az eredeti telepítőfájl vagy az eltávolított szoftvercsomag teljes biztonsági másolata. Az eredeti alkalmazás visszaállításához először el kell távolítanunk az alkalmazást, majd újra kell telepítenünk azt az eredeti telepítőfájl vagy a biztonsági másolat használatával. A Java-alkalmazások telepítéséhez szükség van a JAR fájlra. Ha a fájl nem áll rendelkezésre, akkor a készülék esetleg kéri annak letöltését. Ha az alkalmazáshoz nincs megadva hozzáférési pont, akkor a készülék kéri egy pont kiválasztását. Lehet, hogy a JAR fájl letöltésekor a szerver eléréséhez meg kell adnunk egy felhasználónevet és jelszót. Ezt az alkalmazás forgalmazójától vagy gyártójától szerezhetjük be.

Alkalmazás vagy szoftver telepítéséhez tegyük a következőket:

- A telepítőfájl megkereséséhez válasszuk a Beállítások, majd az Alk.kezelő lehetőséget. Ezenkívül a Fájlkezelő segítségével is kereshetünk, illetve az Üzenetek > Bejövő mappában megnyithatjuk a telepítőfájlt tartalmazó üzenetet.
- Az Alkalmazáskezelőben válasszuk az Opciók > Telepítés lehetőséget. Egyéb alkalmazásokban a telepítés elindításához válasszuk ki a telepítőfájlt.

Telepítés közben a készülék tájékoztat a telepítés állapotáról. Ha olyan alkalmazást telepítünk, amelynek nincs digitális aláírása vagy tanúsítványa, a készülék figyelmeztet erre. Csak akkor folytassuk a telepítést, ha biztosak vagyunk az alkalmazás eredetében és tartalmában.

Telepített alkalmazás megnyitásához válasszuk ki az adott alkalmazást. Ha az alkalmazásnak nincs alapértelmezett mappája, akkor a főmenü Telepítés mappájában található.

Ha meg szeretnénk nézni, hogy milyen szoftvercsomagokat telepítettünk vagy távolítottunk el, és ezek időpontját is

ellenőrizni kívánjuk, válasszuk az **Opciók > Napló megtekintése** lehetőséget.

Fontos: A készülék csak egy víruskereső alkalmazást támogat. Ha több ilyen alkalmazást telepítünk, az hatással lehet a készülék teljesítményére és működésére, vagy a készülék le is állhat.

Alkalmazások kompatibilis memóriakártyára való másolásakor a telepítőfájlok (.sis, .sisx) a készülékmemóriában maradnak. Ezek a fájlok sok memóriát foglalhatnak, ezzel megakadályozva további fájlok tárolását. A megfelelő mennyiségű memória biztosításához a Nokia Ovi Suite használatával a telepítőfájlokat egy kompatibilis számítógépre másolhatjuk, majd a fájlkezelővel eltávolíthatjuk a telepítőfájlokat a készülékmemóriából. Ha a sis-fájl egy üzenetmelléklet, töröljük az üzenetet az Üzenetek menü bejövő mappájából.

#### Alkalmazás és szoftver eltávolítása

Válasszuk a 😗 > Alkalm.-ok > Alk.kezelő lehetőséget.

Lapozzunk egy szoftvercsomaghoz és válasszuk az **Opciók** > **Eltávolítás** lehetőséget. Az **Igen** lehetőség kiválasztásával hagyjuk jóvá a műveletet.

Ha eltávolítunk egy szoftvert, azt csak akkor tudjuk újratelepíteni, ha megvan az eredeti telepítőfájl vagy az eltávolított szoftvercsomag biztonsági másolata. Ha eltávolítunk egy szoftvercsomagot, az adott szoftverrel létrehozott dokumentumokat nem tudjuk többé megnyitni. Ha egy szoftvercsomag működését az eltávolított szoftvercsomag működése befolyásolja, akkor a másik szoftvercsomag esetleg nem fog megfelelően működni. További tájékoztatás a telepített szoftvercsomag dokumentációjában található.

### Fájlkezelő Tudnivalók a Fájlkezelőről

Válasszuk a 😯 > Alkalm.-ok > Szervező > Fájlkezelő lehetőséget.

A Fájlkezelő alkalmazással a készülék memóriájában vagy a kompatibilis külső meghajtón lévő fájlok között böngészhetünk, illetve megnyithatjuk vagy kezelhetjük a fájlokat.

#### Fájlok keresése és rendszerezése

Válasszuk a 😯 > Alkalm.-ok > Szervező > Fájlkezelő lehetőséget.

**Fájl keresése** — Válasszuk a **Opciók** > **Keresés** lehetőséget. Írjuk be a keresett fájl nevének megfelelő keresőszöveget.

Fájlok és mappák áthelyezése és másolása — Válasszuk az Opciók > Rendezés lehetőséget, majd a kívánt opciót.

Fájlok sorba rendezése — Válasszuk az Opciók > Rendezés alapja lehetőséget, és a megfelelő kategóriát.

Adatkezelés

#### Fájlok mentése memóriakártyára Válasszuk a 😗 > Alkalm.-ok > Szervező > Fájlkezelő pontot.

Fájlok memóriakártyára történő mentéséhez válasszuk ki a menteni kívánt fájlok típusát, majd válasszuk az **Opciók** > **Telefonmem. mentése** lehetőséget. Győződjünk meg arról, hogy a memóriakártyán elég szabad memória van a kiválasztott fájlok mentéséhez.

#### A memóriakártya kezelése

Válasszuk a 😯 > Alkalm.-ok > Szervező > Fájlkezelő pontot.

Ezek a beállítások csak akkor érhetők el, ha a készülékbe kompatibilis memóriakártyát helyezünk.

Válasszuk az **Opciók** lehetőséget, majd a következő opciók egyikét:

- Mem.kártya-lehetős.-ek Memóriakártya átnevezése vagy formázása.
- Mem.kártya jelszava Memóriakártya jelszavas védelme.
- Mem.kártya feloldása A memóriakártya zárolásának feloldása.

## Eszközkezelő

### Távoli konfigurálás

Válasszuk a 😗 > Beállítások > Eszközkezelő lehetőséget. Az Eszközkezelővel távolról kezelhetjük a készüléken lévő beállításokat, adatokat és szoftvereket.

Kapcsolódhatunk egy szerverhez, és letölthetjük a készülék konfigurációs beállításait. Kaphatunk szerverprofilokat és különböző konfigurációs beállításokat a szolgáltatótól vagy a vállalat információkezelési részlegétől. A konfigurációs beállítások tartalmazhatnak kapcsolat- és egyéb beállításokat, amelyeket a készülék különböző alkalmazásai használnak. Az elérhető lehetőségek különbözhetnek.

A távoli konfigurálási kapcsolatot általában a szerver kezdeményezi, amikor a készülékbeállításokat frissíteni kell.

Új szerverprofil létrehozásához válasszuk az Opciók > Szerverprofilok > Opciók > Új szerverprofil lehetőséget.

Ezeket a beállításokat megkaphatjuk a szolgáltatótól egy konfigurációs üzenetben. Ha nem, adjuk meg a következőket:

- **Szerver neve** Írjunk be egy nevet a konfigurációs szerverhez.
- Szerver azonosítója Írjuk be az egyedi azonosítót a konfigurációs szerver azonosításához.
- Szerver jelszava Írjunk be egy jelszót, melynek alapján a szerver azonosítani tudja a készüléket.
- Hozzáférési pont Váľasszuk ki a kapcsolathoz használni kívánt hozzáférési pontot, vagy hozzunk létre új hozzáférési pontot. Az is beállítható, hogy a készülék a kapcsolat indításakor mindig kérdezze meg, melyik hozzáférési pontot kívánjuk használni. Ez a beállítás csak akkor érhető el, ha az Internet lehetőséget választottuk adatvivőtípusként.
- Állomáscím Írjuk be a konfigurációs szerver webcímét.

- **Port** Írjuk be a szerver portszámát.
- Felhasználónév és Jelszó írjuk be a konfigurációs szerveren használt felhasználóazonosítónkat és jelszavunkat.
- Konfigurálás engedélyez. Válasszuk az Igen lehetőséget, ha azt akarjuk, hogy a szerver kezdhesse meg a konfigurálási folyamatot.
- Kérelmek aut. elfogadása Válasszuk az Igen lehetőséget, ha azt akarjuk, hogy a szerver megerősítést kérjen, amikor elindítja a konfigurálási folyamatot.
- Hálózati hitelesítés Adjuk meg, hogy legyen-e httphitelesítés.
- Hálózati felhasználónév és Hálózati jelszó írjuk be a http-hitelesítéshez használt felhasználóazonosítónkat és jelszavunkat. Ez a beállítás csak akkor elérhető, ha a Hálózati hitelesítés lehetőséget választottuk.

A szerverhez való kapcsolódáshoz és a készülék konfigurációs beállításainak letöltéséhez válasszuk az **Opciók** > **Konfigurálás indítása** lehetőséget.

A kijelölt profil konfigurációs naplójának megtekintéséhez válasszuk az **Opciók > Napló megtekintése** lehetőséget.

A szoftver éteren keresztüli frissítéséhez válasszuk az **Opciók > Frissítések ellenőrzése** lehetőséget. A frissítés nem törli a beállításokat. Kövessük a kijelzőn megjelenő utasításokat, amikor fogadjuk a frissítő csomagot a készüléken. A készülék újraindul, amint a telepítés befejeződik. A szoftverfrissítések letöltése nagy mennyiségű adatforgalmat okozhat (hálózati szolgáltatás). Győződjünk meg róla, hogy az akkumulátor töltöttségi szintje megfelelő, vagy csatlakoztassuk a töltőt a frissítés megkezdése előtt. **Figyelmeztetés:** Szoftverfrissítés közben a készülék nem használható még segélyhívásokra sem, amíg a telepítés nem fejeződik be, és újra nem indítjuk a készüléket. Egy frissítés telepítése előtt készítsünk másolatot adatainkról.

## Szoftverfrissítés számítógéppel

A szoftverfrissítések tartalmazhatnak új vagy bővített funkciókat, amelyek a készülék vásárlásakor még nem voltak elérhetők. A szoftverfrissítés a készülék teljesítményét is megnövelheti.

A Nokia Szoftverfrissítő egy számítógépes alkalmazás, amelynek segítségével frissíthetjük a készülék szoftverét. A készülék szoftverének frissítéséhez egy kompatibilis számítógép, szélessávú internethozzáférés és egy, a készülék és a számítógép csatlakoztatására szolgáló kompatibilis USBadatkábel szükséges.

További tudnivalókkal kapcsolatban, a legfrissebb szoftverek verzióadatainak ellenőrzéséhez és a Nokia Szoftverfrissítő alkalmazás letöltéséhez látogassuk meg a www.nokia.com/ softwareupdate webhelyet vagy a helyi Nokia webhelyet.

A készülék szoftverének frissítéséhez kövessük az alábbi lépéseket:

- 1. Töltsük le és telepítsük a Nokia Szoftverfrissítést alkalmazást a számítógépre.
- Csatlakoztassuk a készüléket a számítógéphez az USBadatkábellel, majd indítsuk el a Nokia Szoftverfrissítő alkalmazást. A Nokia Szoftverfrissítő alkalmazás

#### Csatlakozás

végigvezet a fájlok mentésének, a szoftver frissítésének és a fájlok visszaállításának lépésein.

## A licencek ismertetése

Válasszuk a 😯 > Alkalm.-ok > Aktiválókulcs pontot. Egyes multimédiás fájlokra, például képekre, zene- vagy videofájlokra digitális használati jogok vonatkoznak. Ilyen

## 19. Csatlakozás

### Tartalomátvitel egy másik készülékről

Válasszuk a 😗 > Beállítások > Csatlakoz. > Másoló lehetőséget.

A Másoló alkalmazással tartalmat (például névjegyeket) vihetünk át két kompatibilis Nokia készülék között.

Az, hogy milyen típusú tartalom vihető át, annak a készüléknek a típusától függ, amelyről az adatokat továbbítani szeretnénk. Ha a másik készülék támogatja a szinkronizálást, akkor a két készülék között szinkronizálhatjuk az adatokat. A készülék figyelmeztetést ad, ha a másik készülék nem kompatibilis.

Ha a másik készülék SIM-kártya nélkül nem kapcsolható be, helyezzük be a SIM-kártyát. Ha a készüléket SIM-kártya nélkül kapcsoljuk be, akkor automatikusan az offline üzemmód aktiválódik. fájlok esetén licencek engedélyezhetik vagy korlátozhatják a használatot. Előfordulhat például, hogy egyes licencek esetén egy zeneszámot csak korlátozott számú alkalommal hallgathatunk meg. Amíg egy adott lejátszás tart, a zeneszámot előre- vagy visszatekerhetjük, illetve felfüggeszthetjük a lejátszást, de ha leállítjuk a zeneszámot, akkor azzal elhasználunk egy engedélyezett használati alkalmat.

Ha a kapcsolatot USB-adatkábelen keresztül hozzuk létre, a kábelt előbb mindig készülékünkhöz csatlakoztassuk és csak az után a másik készülékhez.

#### Tartalom átvitele

Másik készülékünk adatainak átmásolása erre az készülékre az első alkalommal:

- 1. Válasszuk ki az adatátvitelhez használni kívánt kapcsolattípust. Mindkét eszköznek támogatnia kell a kijelölt kapcsolattípust.
- Jelöljük ki azt a készüléket, amelyről adatokat szeretnénk átvinni. Ezután a készüléken egy kódot kell beírnunk. Írjuk be a kódot (1–16 számjegy), és válasszuk az OK lehetőséget. Ugyanezt a kódot írjuk be a másik készüléken is, majd válasszuk az OK lehetőséget. Ezzel végrehajtottuk az eszközök párosítását.

Néhány készülékmodellen a Másoló alkalmazás a másik készülékre üzenetként van elküldve. Az átviteli alkalmazás másik készülékre történő telepítéséhez nyissuk meg az üzenetet, és kövessük a kijelzőn megjelenő utasításokat.

 A saját készülékről válasszuk ki a másik készülékről áthozni kívánt tartalmat.

Az adatokat a program a másik készülék memóriájából a saját készüléken lévő megfelelő helyre viszi át.

Az átvitelhez szükséges idő az átvitt adatmennyiségtől függ. Az átvitelt megszakíthatjuk és később tovább folytathatjuk.

A szinkronizálás kétirányú, így a két készüléken található adatok megegyeznek. Ha egy elemet törlünk az egyik készüléken, akkor az a szinkronizálás során a másik készüléken is törlődik. A törölt elemek szinkronizálással nem állíthatók vissza.

Az előző átvitel naplójának megtekintéséhez a főnézetben válasszuk ki a kívánt hivatkozást, majd az **Opciók > Napló megtekintése** lehetőséget.

## Számítógépes kapcsolatok

Mobilkészülékünk kompatibilis számítógépes kapcsolatra, illetve adatkommunikációs alkalmazások használatára alkalmas. A Nokia Ovi Suite alkalmazással például fájlokat és képeket vihetünk át készülékünk és egy kompatibilis számítógép között.

Az Ovi Suite alkalmazással és a letöltési hivatkozással kapcsolatos további ismertetés a www.ovi.nokia.com webhelyen található.

### Bluetooth A Bluetooth-technológiáról

A készülékben lévő Bluetooth-technológia vezeték nélküli kapcsolatot biztosít olyan elektronikus készülékek között, amelyek 10 méteres (33 láb) távolságon belül vannak egymáshoz képest. A Bluetooth-kapcsolattal képeket, videókat, szöveget, névjegykártyát, naptárjegyzeteket küldhetünk, vagy vezeték nélkül csatlakozhatunk egy Bluetooth-ot használó eszközhöz.

Mivel a Bluetooth-ot használó készülékek rádióhullámokon keresztül kommunikálnak, a kapcsolódó készülékeknek nem kell egymásra rálátniuk. A két készüléknek mindösszesen maximum 10 méteres távolságon belül kell lennie, azonban az akadályok (például falak vagy más elektronikus készülékek) interferenciát okozhatnak.

Egyszerre több Bluetooth-kapcsolat lehet aktív. Ha például az eszköz csatlakozott egy fülhallgatóhoz, akkor ezzel egy időben fájlokat is átmásolhatunk egy kompatibilis készülékre.

A készülék megfelel a 2.0 + EDR Bluetooth-specifikációnak, és a következő profilokat támogatja: Advanced Audio Distribution Profile (speciális hangtovábbítási) profil, Audio/ Video Remote Control (hang- és video-távvezérlési) profil, Basic Imaging (alapvető képküldési) profil, Basic Printing (alapvető nyomtatási) profil, Generic Audio/Video Distribution (általános hang- és videotovábbítási) profil, Device ID (készülékazonosítási) profil, Dial-up Networking (telefonos hálózati) profil, File Transfer (fájlátviteli) profil, Generic Audio/Video Distribution (általános hang- és

#### Csatlakozás

videotovábbítási) profil, Generic Access (általános hozzáférési) profil. Object Exchange (objektumcsere) profil. Handsfree (kihangosító) profil, Human Interface Device (külső kezelőeszköz) profil, Headset (fülhallgató) profil, Object Push (objektumküldési) profil, Phonebook Access (telefonkönyv-elérési) profil. Serial Port (soros port) profil és SIM Access (SIM-hozzárendelési) profil., A Bluetooth technológiát támogató egyéb eszközökkel való sikeres együttműködéshez használiuk a Nokia által ehhez a típushoz jóváhagyott tartozékokat. Az egyéb eszközök gyártóitól megtudhatiuk, hogy készülékük kompatibilis-e ezzel a készülékkel.

A Bluetooth vezeték nélküli technológiát használó funkciók jobban igénybe veszik az akkumulátort, és csökkentik annak élettartamát.

#### **Biztonsági tippek**

Ha a készüléket rejtett módban használjuk, elkerülhetjük a rosszindulatú szoftvereket. Ne fogadiunk Bluetoothkapcsolatot, ha nem győződtünk meg a forrás biztonságáról. Alternatív megoldásként kapcsoljuk ki a Bluetooth funkciót. Ez nem fogia érinteni a készülék többi funkcióját.

#### Válasszuk a 💱 > Beállítások > Csatlakoz. > Bluetooth lehetőséget.

Ha nem kívánjuk használni a Bluetooth-kapcsolatot, válasszuk a Bluetooth > Ki vagy A telefon láthatósága > Reitett lehetőséget.

Ne párosítsuk a telefont ismeretlen készülékkel.

#### Adatok küldése és fogadása Bluetooth-on Válasszuk a 💡 > Beállítások > Csatlakoz. > Bluetooth lehetőséget.

- 1. Amikor először aktiváljuk a Bluetooth-kapcsolatot, nevet kell adnunk a készüléknek. Adjunk a készüléknek egy egyedi nevet, hogy könnyen lehessen azonosítani, ha több Bluetooth-készülék van a közelben
- 2. Válasszuk a **Bluetooth** > **Be** pontot.
- 3. Válasszunk az A telefon láthatósága > Mindenki látia és a Időtartam megadása lehetőség közül. Ha az Időtartam megadása lehetőséget választjuk, akkor meg kell adnunk azt az időt, ameddig a készülék látható mások számára. A készülék neve és a megadott név látható a többi. Bluetooth-ot használó készülék felhasználói számára.
- 4. Nvissuk meg az alkalmazást, ahol a küldeni kívánt elem tárolva van.
- 5. Válasszuk ki az elemet, és válasszuk az **Opciók** > Küldés > Bluetooth-on lehetőséget. A készülék megkeresi a hatókörön belül lévő készülékeket Bluetooth technológia használatával, és megjeleníti azokat.

  - **Tipp:** Ha korábban már küldtünk adatokat Bluetooth-kancsolaton keresztül, mogiolog
    - Bluetooth-kapcsolaton keresztül, megjelenik a korábbi keresési eredmények listája. További Bluetooth-eszközök kereséséhez válassza a További készülékek lehetőséget.
- Válasszuk ki a készüléket, amelyet csatlakoztatni akarunk. Ha a másik készüléknek párosításra van szüksége az átvitel előtt, akkor meg kell adnunk a jelszót.

Ha létreiött a kapcsolat, a kijelzőn megjelenik az Adatok küldése felirat

Az Üzenetek alkalmazás Elküldött mappája nem tárolja a Bluetooth-kapcsolaton küldött üzeneteket.

Ha Bluetooth-technológia alkalmazásával szeretnénk adatokat fogadni, akkor a nem párosított eszközökről érkező adatok fogadásához válasszuk a **Bluetooth** > **Be** és **A** telefon láthatósága > Mindenki látia lehetőséget, vagy a csak a párosított eszközökről érkező adatok fogadásához válasszuk a Reitett lehetőséget. Amikor Bluetoothkapcsolaton keresztül fogadunk adatokat, az aktív üzemmód beállításaitól függően hangjelzés hallható, és a telefon megkérdezi, hogy szeretnénk-e fogadni az üzenetet, amely az adatokat tartalmazza. Ha fogadiuk az adatokat, akkor az üzenet bekerül az Üzenetek mappa Bejövő almappájába.

**Tipp:** Hozzáférhetünk a készüléken vagy memóriakártván tárolt féllelete

memóriakártván tárolt fáilokhoz egy kompatibilis tartozékkal, amely támogatia a Fáilátviteli profilt (például egy laptop).

Ha befeieződött az adatok küldése vagy fogadása, a Bluetooth-kapcsolat automatikusan megszakad. Csak a Nokia Ovi Suite és néhány tartozék, például fülhallgató, képes a kapcsolat fenntartására használaton kívüli üzemmódban is.

#### Készülékek párosítása

Válasszuk a 😗 > Beállítások > Csatlakoz. > Bluetooth lehetőséget.

Nvissuk meg a párosított eszközök lapiát.

A párosítás előtt határozzuk meg saját jelszavunkat (1-16 számiegy), és egyezzünk meg a másik készülék tulaidonosával, hogy ugyanazt a jelszót használja. A felhasználói felülettel nem rendelkező készülékek rögzített jelszóval rendelkeznek. A jelszóra csak akkor van szükség, amikor első alkalommal csatlakoztatiuk a készülékeket. A párosítás után hitelesíthetjük a kapcsolatot. A párosítás és a kapcsolat hitelesítése gyorsabbá és egyszerűbbé teszi a kapcsolódást, mert nem kell minden kapcsolódásnál elfogadni a kapcsolódást.

A távoli SIM-hez való hozzáférés kódiának 16 számiegyűnek kell lennie.

Távoli SIM-módban készülékünk SIM-kártváját kompatibilis tartozékokkal is használhatiuk.

Ha a vezeték nélküli eszköz távoli-SIM-módban van, akkor kizárólag a kompatibilis és csatlakoztatott tartozékot. például az autóskészletet használhatjuk hívás kezdeményezésére és fogadására.

Fbben az üzemmódban a vezeték nélküli készülékünk – a beprogramozott segélykérőszámokat leszámítva – nem kezdeményezhet hívást.

Hívások kezdeményezéséhez először ki kell lépni a távoli-SIMmódból. Ha a készülék le van zárva, a feloldáshoz először íriuk be a feloldó kódot.

1. Válasszuk a **Opciók** > **Új párosított eszköz** lehetőséget. A készülék elkezdi keresni a hatókörül belül lévő Bluetooth-készülékeket. Ha korábban már küldtünk adatokat Bluetooth-kapcsolaton keresztül, megielenik a korábbi keresési eredmények listája. További Bluetooth-

#### Csatlakozás

készülékek kereséséhez válasszuk a **További** készülékek pontot.

- 2. Lapozzon a párosítandó készülékhez, és adja meg a jelszót. Ugyanezt a biztonsági kódot kell megadni a másik készüléken is.
- 3. Ha azt szeretnénk, hogy készülékünk és a másik eszköz között a kapcsolat automatikusan létrejöjjön, válasszuk az Igen lehetőséget. Ha a kapcsolatot kézi módszerrel szeretnénk jóváhagyni minden egyes kapcsolódási kísérlet esetén, akkor válasszuk a Nem lehetőséget. A párosítás után a készülék felkerül a párosított készülékek oldalára.

A párosított készülék becenevének megadásához válasszuk az **Opciók** > **Becenév** lehetőséget. A becenév csak a készüléken jelenik meg.

Egy párosítás törléséhez válasszuk ki a készüléket, amelynek párosítását törölni akarjuk, majd válasszuk az **Opciók** > **Törlés** lehetőséget. Az összes párosítás törléséhez válasszuk az **Opciók** > **Mindegyik törlése** pontot. Ha jelenleg egy készülékhez kapcsolódunk, és megszakítjuk a párosítást azzal a készülékkel, akkor a párosítás azonnal el lesz távolítva, és a kapcsolat befejeződik.

Ha azt akarjuk, hogy a párosított készülék automatikusan csatlakozhasson a készülékünkhöz, válasszuk a **Jogosult** lehetőséget. A készülékünk és a másik készülék közti kapcsolatok a tudtunk nélkül is létrejöhetnek. Nem szükséges külön elfogadás vagy hitelesítés. A saját készülékeinkhez használjuk ezt az állapotot, például kompatibilis fülhallgatóhoz vagy készülékekhez, amelyekben megbízunk. Ha minden alkalommal el akarja fogadni a kapcsolódási kérelmet, válassza a **Jogosulatlan** lehetőséget.

Bluetooth-technológiájú audiotartozékok, például Bluetooth-kihangosító vagy -fülhallgató, használatához párosítani kell készülékünket az adott tartozékkal. A művelethez szükséges jelszó és a további utasítások a tartozék felhasználói útmutatójában találhatók. Az audiotartozék csatlakoztatásához először be kell kapcsolni a tartozékot. Egyes audiotartozékok automatikusan létrehozzák a kapcsolatot a készülékkel. Ha ez nem történik meg, nyissuk meg a párosított eszközök lapot, válasszuk ki a tartozékot, majd válasszuk az **Opciók** > **Csatlak. audioeszközhöz** lehetőséget.

### Készülékek blokkolása

Válasszuk a 💱 > Beállítások > Csatlakoz. > Bluetooth lehetőséget.

- 1. Ha szeretnénk megtiltani, hogy egy adott eszköz készülékünkkel Bluetooth-kapcsolatot létesítsen, nyissuk meg a párosított eszközök lapot.
- Jelöljük ki a blokkolni kívánt készüléket, majd válasszuk az Opciók > Blokkolás lehetőséget.

Ha a blokkolás után ismét engedélyezni szeretnénk a másik eszköz párosítását, akkor töröljük az eszközt a blokkolt készülékek listájáról.

Nyissuk meg a blokkolt eszközök lapot és válasszuk az **Opciók** > **Törlés** lehetőséget.

Ha elutasítjuk egy másik készülék párosítási felkérését, akkor a készülék rákérdez, hogy szeretnénk-e letiltani a másik készülékről érkező összes újabb csatlakozási kérelmet. Ha ezt jóváhagyjuk, akkor a másik készülék felkerül a blokkolt készülékek listájára.

## Adatkábel

A memóriakártya sérülésének és az adatok sérülésének elkerülése érdekében adatátvitel közben ne húzzuk ki az USBkábelt.

#### Adatátvitel a készülék és a számítógép között

- Helyezzünk egy memóriakártyát a készülékbe, és csatlakoztassuk a készüléket az USB-adatkábellel egy kompatibilis számítógéphez. Az adatkábelt mindig először a készülékünkhöz csatlakoztassuk, és csak azután a másik készülékhez vagy számítógépünkhöz.
- Amikor a készülék rákérdez, hogy melyik módot szeretnénk használni, válasszuk a Tárolóhely lehetőséget. Ebben a módban a készülék a számítógépen cserélhető merevlemezként jelenik meg.
- 3. Adatátvitel a készülék és a számítógép között.
- A memóriakártya sérülésének elkerülése érdekében bontsuk a kapcsolatot a számítógéppel (például a Windows rendszer Hardver biztonságos eltávolítása varázslója segítségével).

Ha a készülékről kompatibilis számítógépre szeretnénk képeket átvinni vagy a készüléken tárolt képeket kompatibilis nyomtatón kívánjuk kinyomtatni, akkor az USBadatkábelt csatlakoztassuk a számítógéphez vagy a nyomtatóhoz, majd válasszuk a **Képátvitel** lehetőséget. Az USB-mód beállításainak módosításához válasszuk a 😗 > Beállítások > Csatlakoz. > USB lehetőséget.

Az USB-adatkábellel rendszerint használt USB mód megváltoztatásához válasszuk az **USB-kapcsolati mód** lehetőséget.

Annak beállításához, hogy a készülék az USB-adatkábel minden csatlakoztatásakor kérdezzen rá a használni kívánt módra, válasszuk a **Rákérdez. kapcs.-kor** > **Igen** lehetőséget.

Ha a Nokia Ovi Suite programot szeretnénk használni, telepítsük a számítógépre, csatlakoztassuk az USBadatkábelt, majd válasszuk a **PC Suite** lehetőséget.

## Szinkronizálás 📎

Válasszuk a 😗 > Beállítások > Csatlakoz. > SyncML lehetőséget.

A szinkronizálási alkalmazás lehetővé teszi, hogy a jegyzeteket, a naptárat, a szöveges és multimédia üzeneteket, a böngésző könyvjelzőit vagy a névjegyzéket kompatibilis számítógépen vagy az interneten található különböző kompatibilis alkalmazásokkal szinkronizáljuk.

Lehet, hogy a szinkronizálási beállításokat a szolgáltató által küldött üzenetben kapjuk meg.

A szinkronizáláshoz szükséges beállításokat a szinkronizálási profil tartalmazza.

A Szinkronizálás alkalmazás megnyitásakor az alapértelmezett vagy az előzőleg használt szinkronizálási profil jelenik meg. A profil módosításához először lapozzunk

#### Csatlakozás

egy szinkronizálási elemre, ezután a **Megjelöl** lehetőség választásával bevehetjük az elemet a profilba, vagy a **Jel.-t töröl** választásával kihagyhatjuk onnan.

A szinkronizálási profilok kezeléséhez válasszuk az **Opciók** parancsot, és a kívánt opciót.

Az adatok szinkronizálásához válasszuk az **Opciók** > **Szinkronizálás** lehetőséget. Ha a szinkronizálást még a befejeződése előtt meg szeretnénk szakítani, válasszuk a **Mégse** lehetőséget.

## Ovi-szinkronizálás

### Az Ovi-szinkronizálás ismertetése

Válasszuk a 😗 > **Beállítások** > **Csatlakoz.** > **Oviszinkr.** lehetőséget.

Az Ovi-szinkronizálás funkcióval névjegyeket, naptárjegyzeteket és jegyzeteket szinkronizálhatunk készülékünk és Ovi-fiókunk között. Ehhez Nokia-fiókra van szükségünk. Ha még nincs Nokia fiókunk, hozzunk létre egyet a következő webhelyen: www.ovi.com.

## Adatok szinkronizálása az Ovi-szinkronizálás segítségével

Válasszuk a **9** > **Beállítások** > **Csatlakoz.** > **Oviszinkr.** lehetőséget.

Amikor először indítjuk el az alkalmazást, a szinkronizálási varázsló segítséget nyújt a beállítások elvégzéséhez és a szinkronizálandó tartalom kiválasztásához.

A következő lehetőségek közül választhatunk:

- Szinkroniz. beállítások a szinkronizálási beállítások megadása.
- Másolat letöltése Névjegyek, naptárjegyzetek és jegyzetek visszaállítása az Ovi szolgáltatásból a készülékünkre. Az előző szinkronizálás óta végrehajtott frissítések megőrződnek.
- Ovi-szink. előfiz. lemond. A Ovi-szinkr. kikapcsolása.

A rendelkezésre álló lehetőségek eltérőek lehetnek.

### Az Ovi-szinkronizálás beállításai

Válasszuk a **3** > **Beállítások** > **Csatlakoz.** > **Oviszinkr.** lehetőséget.

Válassza az **Opciók > Szinkroniz. beállítások** menüpontot, majd a következő lehetőségek egyikét:

- Szinkronizálandó elemek a szinkronizálni kívánt adatok kiválasztása.
- Automat. szinkronizálás a szinkronizálás automatikus indítása.
- Ütemezett szink. időköze Adjuk meg, milyen gyakran kívánjuk az adatokat szinkronizálni, illetve esetleg csak a kézi szinkronizálást engedélyezzük.
- Szinkronizálás ideje a szinkronizálás kezdő időpontjának beállítása.
- Szink. barangolás áll.-ban a szinkronizálás engedélyezése arra az esetre, ha saját hálózatunkon kívül tartózkodunk.

A rendelkezésre álló lehetőségek eltérőek lehetnek.

## A virtuális magánhálózat ismertetése

## Válasszuk a 😗 > Beállítások > Beállítások > Csatlakozás > VPN lehetőséget.

A Nokia mobil virtuális magánhálózati (VPN) kliensprogram biztonságos kapcsolatot hoz létre a kompatibilis vállalati intranet-hálózatokkal és szolgáltatásokkal, például az e-mail szolgáltatással. A készülék a mobilhálózaton internetes kapcsolatot létesít a vállalat VPN-átjárójával, amely a kompatibilis vállalati hálózat belépési pontjának tekinthető. A VPN-ügyfél IP-biztonsági (IPSec) technológiát alkalmaz. Az IPsec az IP-hálózatokon történő biztonságos adatátvitel nyitott szabványainak keretrendszere.

A VPN-házirendek meghatározzák a VPN-ügyfél és a VPNátjáró által egymás hitelesítésére használt eljárásokat,

## 20. Környezetvédelmi tippek

A következő tippek a környezetvédelemmel kapcsolatos lehetőségekről tájékoztatnak.

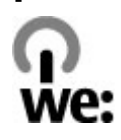

## Energiatakarékosság

Ha az akkumulátor teljesen feltöltődött és kihúztuk a töltőt a készülékből, akkor a töltőt is húzzuk ki a fali konnektorból.

Ritkábban kell feltölteni az akkumulátort, ha végrehajtjuk az alábbiakat:

 Zárjuk be vagy tiltsuk le a nem használt alkalmazásokat, szolgáltatásokat és kapcsolatokat. valamint azokat a titkosítási algoritmusokat, amelyek segítenek az adatok bizalmas kezelésében.

A VPN-ügyfél, a tanúsítványok és a házirendek telepítésével és beállításával kapcsolatos további segítségért forduljunk a vállalat számítástechnikai részlegéhez. A házirendek telepítése után automatikusan létrejön egy VPN-kapcsolati mód az Intranethálózat célhoz.

A telepített VPN-házirendek, a frissítések és szinkronizálások vagy az egyéb VPN-kapcsolatok megtekintéséhez válasszuk a **VPN** > **VPN-napló**lehetőséget.

- Csökkentsük a kijelző fényességét.
- Állítsuk be, hogy a készülék a lehető legrövidebb tétlenségi időtartamot követően energiatakarékos üzemmódra váltson át, amennyiben ez a funkció készülékünkön rendelkezésre áll.
- Tiltsuk le a szükségtelen hangokat, például a billentyűzetés csengőhangokat.

## Újrahasznosítás

A Nokia telefonok alkatrészeinek többsége újrahasznosítható. A Nokia termékeinek újrahasznosításával kapcsolatos ismertetésért látogassunk el a www.nokia.com/

#### Környezetvédelmi tippek

werecycle webhelyre, vagy mobilkészülékünkkel a www.nokia.mobi/werecycle webhelyre.

A csomagolást és a felhasználói útmutatókat a helyi szabályozásnak megfelelően hasznosítsuk újra.

### Papírfelhasználás csökkentése

Ez a felhasználói útmutató a készülék használatának megkezdésében nyújt segítséget. A további részletes útmutatásért nyissuk meg a készülék saját súgóját (az alkalmazások többségében válasszuk az **Opciók > Súgó** lehetőséget). További terméktámogatásért lásd: www.nokia.com/support.

### Tudjon meg többet

A készülékkel kapcsolatos további környezetvédelmi tudnivalókat a www.nokia.com/ecodeclaration webhelyen olvashatjuk el.

## Tartozékok

Figyelmeztetés: Ehhez a típusú készülékhez kizárólag a Nokia által jóváhagyott akkumulátorokat, töltőkészülékeket és tartozékokat használjuk. Más típusok alkalmazása érvényteleníti az engedélyeket és garanciákat, és emellett veszélyes is lehet. A nem jóváhagyott akkumulátor vagy töltő használata akár tüzet, robbanást, szivárgást okozhat, vagy egyéb veszéllyel járhat. A gyártó által engedélyezett tartozékokról a márkakereskedőktől kaphatunk bővebb felvilágosítást. A tartozékok hálózati kábelét mindig a csatlakozónál (ne a kábelnél) fogva húzzuk ki a konnektorból.

## Akkumulátor

### Az akkumulátorra és a töltőre vonatkozó információk

A készülék újratölthető akkumulátorral üzemel. Ehhez a készülékhez kizárólag a(z) BP-6MT akkumulátort használjuk. A Nokia további akkumulátormodelleket tehet elérhetővé ehhez a készülékhez. A készülék a következő töltőkkel használható: AC-8. A pontos töltőmodell a dugó típusától függhet. A dugó típusát a következők egyike azonosítja: E, EB, X, AR, U, A, C, K vagy UB.

Az akkumulátor több százszor feltölthető és kisüthető, de előbb-utóbb elhasználódik. Amikor a beszélgetések és a készenléti állapot időtartama észrevehetően rövidebb a megszokottnál, cseréljük ki az akkumulátort. Csak Nokia által jóváhagyott akkumulátorokat használjunk, és azokat ugyancsak a Nokia által ehhez a készülékhez jóváhagyott töltőkészülékekkel töltsük újra. Ha az akkumulátort először használjuk, vagy az akkumulátort nem használtuk hosszabb ideig, akkor előfordulhat, hogy a töltés megkezdéséhez a töltő csatlakoztatása után azt ki kell húzni, majd újra csatlakoztatni kell. Abban az esetben, ha az akkumulátor teljesen lemerült, a töltés jelzése lehet, hogy csak néhány perc múlva jelenik meg, addig telefonhívást sem tudunk lebonyolítani.

Biztonságos eltávolítás. Az akkumulátor kivétele előtt mindig kapcsoljuk ki a készüléket, és húzzuk ki a töltőt.

Megfelelő töltés. A töltőt húzzuk ki a hálózati aljzatból és a készülékből, ha nem használjuk. Ne hagyjuk a teljesen feltöltött akkumulátort a töltőre csatlakoztatva, mert a túltöltés megrövidítheti az akkumulátor élettartamát. A teljesen feltöltött, de nem használt akkumulátor idővel önmagától is elveszti töltését.

Kerüljük a szélsőséges hőmérsékleti hatásokat. Mindig tartsuk az akkumulátort 15 °C és 25 °C (59 °F és 77 °F) közötti

#### Akkumulátor

hőmérsékleten. A szélsőséges hőmérséklet csökkenti az akkumulátor kapacitását és élettartamát. Előfordulhat, hogy túl meleg vagy túl hideg akkumulátorral a készülék átmenetileg nem működik. Az akkumulátor teljesítménye különösen korlátozott jóval fagypont alatti hőmérsékleten.

Ne zárjuk rövidre az akkumulátort. Véletlen rövidzárlatot okozhat például egy fémtárgy (pénzérme, kapocs vagy toll), ha az akkumulátor pozitív (+) és negatív (-) pólusait közvetlenül összeköti. (A pólusok az akkumulátoron látható fémes sávok.) Ez könnyen előfordulhat, ha a tartalék akkumulátort a zsebünkben vagy tárcánkban tartjuk. A pólusok rövidre zárása az akkumulátort és az összeköttetést létrehozó tárgyat is tönkreteheti.

Hulladékkezelés. Az akkumulátorokat soha ne dobjuk tűzbe, mivel ez robbanást idézhet elő. Az akkumulátoroktól a helyi rendelkezéseknek megfelelően szabaduljunk meg. Lehetőség szerint hasznosítsuk újra. Soha ne dobjuk a háztartási szemétbe.

Szivárgás. A cellákat vagy az akkumulátort ne szedjük szét, ne vágjuk el, ne nyissuk fel, ne törjük szét, ne hajlítsuk meg, ne szúrjuk ki, illetve ne daraboljuk fel. Akkumulátorfolyás esetén ügyeljünk arra, hogy a folyadék ne érintkezzen bőrfelülettel, és ne kerüljön a szembe. Ha mégis megtörténne, azonnal öblítsük le az érintett bőrterületet, vagy forduljunk orvoshoz.

Károsodás. Az akkumulátort ne módosítsuk, ne használjuk fel más dolog előállításához, ne próbáljunk bele idegen tárgyakat szerelni, valamint ne merítsük meg vízben és egyéb folyadékokban, illetve ne tegyük ki ezek hatásának. A sérült akkumulátorok robbanásveszélyesek. Helyes használat. Az akkumulátort csak a rendeltetésének megfelelő célokra használjuk. Az akkumulátor nem megfelelő használata tüzet, robbanást okozhat, vagy egyéb veszéllyel járhat. Ha a készüléket vagy az akkumulátort leejtjük (különösen kemény felületre), és úgy gondoljuk, hogy megsérült, akkor a további használat előtt vizsgáltassuk meg az akkumulátort egy szervizközpontban. Soha ne használjunk sérült akkumulátort vagy töltőt. Az akkumulátort tartsunk kisgyermekektől távol.

### Nokia akkumulátor-hitelességi irányelvek

Biztonságunk érdekében mindig eredeti Nokia akkumulátort használjunk. Ahhoz, hogy meggyőződjünk arról, hogy eredeti Nokia akkumulátort kaptunk-e, szerezzük be azt egy hivatalos Nokia szervizközpontól vagy hivatalos márkakereskedőtől, és vizsgáljuk meg a hologramos címkét a következő lépésekkel:

### A hologram hitelességének vizsgálata

1. Ha ránézünk a hologramos címkére, akkor az egyik irányból a Nokia kézfogást ábrázoló jele, a másik irányból az Eredeti Nokia tartozék (Nokia Original Enhancements) logó látható.

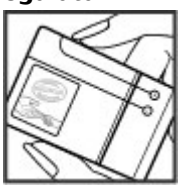

2. Ha a hologramot balra, jobbra, lefelé vagy felfelé döntjük, az egyes oldalakon – ennek megfelelően – egy. kettő, három, illetve négy pontnak kell látszania.

Ha az alábbi lépéseket sikeresen elvégeztük, az még nem jelenti az akkumulátor megfelelő eredetének telies bizonvosságát. Ha az eredetiségről

## A készülék kezelése

A készülék kiemelkedő színvonalú tervezés és kivitelezés eredménye, és gondos kezelést igényel. A következő javaslatok segítenek a garancia megőrzésében.

- A készüléket tartsuk szárazon. A csapadék, a pára és minden egyéb folyadék vagy nedvesség tartalmazhat az elektronikus áramkörökben korróziót előidéző ásvánvi anvagokat. Ha a készülék vizes lesz, vegyük ki az akkumulátort, és visszahelyezés előtt váriuk meg, amíg a készülék teljesen megszárad.
- A készüléket ne használjuk és ne tároljuk poros, piszkos helven. A por károsíthatja a készülék mozgó és elektromos alkatrészeit.
- A készüléket ne tartsuk túl meleg vagy hideg helyen. A magas hőmérséklet csökkentheti az elektronikus alkotóelemek élettartamát, károsíthatia az akkumulátort, és deformálhatia vagy megolyaszthatia a műanyag alkatrészeket. A hidegről normál hőmérsékletre való

nem tudunk megbizonvosodni, vagy bármely okból azt gondoliuk, hogy a hologramos címkéiű akkumulátorunk nem eredeti Nokia akkumulátor, tartózkodiunk annak használatától, és további segítségért vigyük el az akkumulátort a legközelebbi hivatalos Nokia szervizközpontba vagy kereskedőhöz.

Az eredeti Nokia akkumulátorokról bővebben a www.nokia.com/battery oldalon olvashatunk.

felmelegedéskor a készülék belsejében lecsapódó pára károsíthatia az elektronikus áramköröket.

- Ne kíséreliük meg felnvitni a készüléket más módon, mint ahogyan az a jelen útmutatóban szerepel.
- A készüléket ne ejtsük le, ne ütögessük és ne rázogassuk. A durva bánásmód tönkreteheti az áramköri kártvákat és a finommechanikát.
- A készüléket ne tisztítsuk erős vegyszerekkel, illetve oldóvagy mosószerekkel. Csak puha, tiszta, száraz kendőt használiunk a készülék felületének tisztításához.
- Ne fessük be a készüléket. A festék eltömítheti a mozgó alkatrészeket, ami a készüléket használhatatlanná teheti.
- Kizárólag eredeti vagy jóváhagyott csereantennát használjunk. A nem engedélyezett antennák, változtatások vagy kiegészítő alkatrészek károsíthatiák a készüléket, és sérthetik a rádiófrekvenciás készülékekre vonatkozó jogszabályokat.

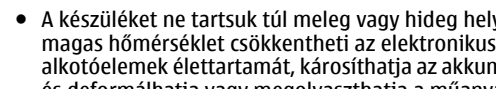

© 2009 Nokia. Minden jog fenntartva.

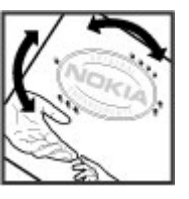

#### További biztonsági tudnivalók

- A töltőt fedett helyiségben használjuk.
- Készítsünk biztonsági másolatot a megtartani kívánt adatokról, például a névjegyzékről és a naptárbejegyzésekről.
- Ha az optimális teljesítmény elérése érdekében a készüléket időről-időre alaphelyzetbe kívánjuk állítani, kapcsoljuk ki azt, és vegyük ki az akkumulátort.

Ezek a javaslatok egyaránt vonatkoznak a készülékre, az akkumulátorra, a töltőre és bármilyen tartozékra.

## Újrahasznosítás

A használt elektronikai termékeket, akkumulátorokat és csomagolóanyagokat mindig vigyük vissza egy kijelölt gyűjtőhelyre. Ezzel segítünk megakadályozni az

## További biztonsági tudnivalók

## Kisgyermekek

A készülék és annak tartozékai nem játékok; apró alkatrészeket tartalmazhatnak. Ezeket tartsuk kisgyermekektől távol.

## Üzemelési környezet

Ez a készülék megfelel a rádiófrekvenciás sugárzás kibocsátására vonatkozó irányelveknek a normál, fülhöz tartott helyzetben vagy a testtől legalább 2,2 centiméter (7/8 hüvelyk) távolságra tartva. A hordtáska, övcsat vagy egyéb, ellenőrizetlen szemétkidobást, és elősegítjük az anyagok újrahasznosítását. A Nokia termékek környezetvédelmi információit és újrahasznosításuk módját megtaláljuk a www.nokia.com/werecycle vagy a nokia.mobi/werecycle oldalon.

A terméken, az akkumulátoron, az irodalomban vagy a csomagoláson látható áthúzott, kerekes szemétgyűjtőtartály szimbólum arra hívja fel a figyelmet, hogy minden elektromos és elektronikus terméket, elemet és akkumulátort az élettartamuk végén szelektív gyűjtőhelyre kell juttatnunk. Ez a követelmény az Európai Unióban érvényes. A terméktől ne közösségi/lakossági hulladékként szabaduljunk meg. További környezetvédelmi információkat a termék környezetvédelmi nyilatkozatában találunk, a www.nokia.com/environment weboldalon.

ruházaton való viseléshez használt eszköz nem tartalmazhat fémet, és a készüléket a fenti távolságra kell tartania a testtől.

Adatfájlok vagy üzenetek küldéséhez a készüléknek jó minőségű hálózati kapcsolatra van szüksége. Az adatfájlok vagy üzenetek átvitele elhalasztható, amíg nem áll rendelkezésre megfelelő kapcsolat. Tartsuk be a távolságra vonatkozó utasításokat, amíg az átvitel be nem fejeződik.

A telefon egyes részei mágnesesek. A készülék vonzhatja a fémes tárgyakat. Ne tartsunk a készülékhez közel hitelkártyát vagy egyéb mágneses adattároló eszközt, mert az azokon tárolt információk megsérülhetnek.

## Orvosi eszközök

A rádióadók használata, beleértve a mobiltelefonokat is, zavarhatja a nem megfelelően védett orvosi berendezéseket. Beszéljünk egy orvossal, vagy forduljunk a készülék gyártójához, hogy eldönthessük, a berendezés megfelelően árnyékolt-e a rádiófrekvenciás sugárzással szemben. Kapcsoljuk ki a készüléket, ha a kihelyezett szabályozások erre utasítanak minket. A kórházakban és egészségügyi intézményekben a külső rádiósugárzásra érzékeny berendezések is üzemelhetnek.

### Beültetett orvosi eszközök

Az orvosi eszközök gyártói azt ajánlják, hogy legalább 15,3 centiméter (6 hüvelyk) távolságra legyen a készülék a beültetett orvosi eszköztől, például a szívritmusszabályozótól vagy a beültetett cardioverter defibrillátortól, így kerülve el az esetleges interferenciát az orvosi eszközzel. Ajánlások az ilyen készülékkel élő személyeknek:

- A vezeték nélküli készülék mindig legalább 15,3 centiméter (6 hüvelyk) távolságra legyen az orvosi készüléktől.
- a vezeték nélküli eszközt nem szabad felső ingzsebbe vagy mellényzsebbe tenni.
- A vezeték nélküli készüléket tartsuk az orvosi készülékkel átellenes oldali fülükhöz.
- Kapcsoljuk ki a vezeték nélküli készüléket, ha bármilyen okból interferencia létrejötte feltételezhető.
- Tartsuk be a beültetett orvosi készülék gyártójának utasításait.

Ha kérdésünk van a vezeték nélküli készülék beültetett orvosi eszközzel való használatával kapcsolatban, forduljunk háziorvosunkhoz.

### Hallókészülékek

Bizonyos digitális vezeték nélküli készülékek zavarhatnak egyes hallókészülékeket.

## Járművek

A rádiófrekvenciás jelek hatással lehetnek a motorgépjárművek nem helyesen felszerelt vagy nem megfelelően földelt elektronikus rendszereire, például az elektronikus üzemanyag-befecskendező rendszerekre, elektronikus blokkolásgátló rendszerekre, elektronikus sebességvezérlő rendszerekre és légzsákrendszerekre. További információkért lépjünk kapcsolatba a gépjármű vagy az adott berendezés gyártójával.

Kizárólag szakképzett személyzet javíthatja a készüléket, és szerelheti a készüléket járműbe. A hibás telepítés vagy beszerelés veszélyes lehet, és érvénytelenítheti a garanciát. Rendszeresen ellenőrizze, hogy a járműben minden vezeték nélküli készülék megfelelően fel van szerelve, és megfelelően működik. Ne tároljon vagy szállítson éghető folyadékokat, gázokat vagy robbanóanyagot ugyanabban a tárolóban, mint ahol a készülék, annak alkatrészei vagy tartozékai találhatók. Ne feledjük, hogy a légzsákok nagy erővel nyílnak ki. Ne helyezzük a készüléket vagy a tartozékokat a légzsák tágulási terébe.

A repülőgépre történő beszállás előtt kapcsoljuk ki a készüléket. A vezeték nélküli készülékek repülőgépen

#### További biztonsági tudnivalók

történő használata veszélyes lehet a repülőgép vezérlésére, és törvénybe ütköző lehet.

## Robbanásveszélyes környezetek

Kapcsoliuk ki a készüléket minden olvan helven, ahol robbanás veszélye fennállhat. Tartsuk be a felszólító jelzéseket. A szikrák az ilven helveken robbanást vagy tüzet okozhatnak, ami személyi sérüléshez vagy halálhoz vezethet. Kapcsoliuk ki a készüléket üzemanyagtöltő-állomásokon. Tartsuk be az üzemanyagraktárakban, -tárolókban és elosztókban; vegyi üzemekben; valamint robbantási területeken érvényes korlátozásokat. Az olvan helvek, ahol robbanás veszélve fennállhat, általában (de nem mindig) iól láthatóan meg vannak jelölve. Ezek például olyan helyek, ahol felszólítás látható a gépiármű motoriának kikapcsolására, a hajók fedélzet alatti része, vegyi anyagot szállító vagy tároló létesítmények, valamint ahol a levegő vegyszereket vagy szemcséket tartalmaz, például gabonát, port vagy fémreszeléket. Tudiuk meg a folyékony gázzal (például propánnal vagy butánnal) üzemelő gépiárművek gyártóitól, hogy az adott gépjárműben biztonságosan használható-e a készülék

## Segélykérő hívások

Fontos: Ez a készülék rádiójelekre, vezetékes és vezeték nélküli hálózatokra, valamint a felhasználó által programozható funkciókra támaszkodva működik. Ha a készülék támogatja az interneten keresztüli hanghívásokat (internethívásokat), akkor aktiváljuk az internethívásokat és

a celluláris hívásokat is. Ha mindkettő aktiválva van, akkor a készülék a segélyhívások kezdeményezését a celluláris hálózaton és az internetszolgáltatón keresztül is megkísérelheti. A kapcsolat létrejötte nem garantálható minden körülmény között. Létfontosságú kommunikáció – például orvosi segélykérés – céljából soha ne hagyatkozzunk kizárólag vezeték nélküli eszközökre.

Segélykérés mobiltelefonon keresztül:

- 1. Ha a készülék ki van kapcsolva, akkor kapcsoljuk be. Ellenőrizzük a megfelelő térerőt. A készüléktől függően előfordulhat, hogy a következőket is el kell végeznünk:
  - Helyezzünk be egy SIM-kártyát, ha a készülék használ ilyet.
  - Távolítsunk el bizonyos el a híváskorlátozásokat, ha aktiváltuk ezeket a készüléken.
  - Módosítsuk az üzemmódot Offline-ról vagy Repülésről egy aktív üzemmódra.
- A kijelző törléséhez és a készülék hívásra kész állapotba hozásához nyomjuk meg a Vége gombot, ahányszor csak szükséges.
- Írjuk be a helyzetünknek megfelelő hivatalos segélykérőszámot. A segélyszolgálatok telefonszáma helyről helyre változhat.
- 4. Nyomjuk meg a Hívás gombot.

Segélyhívás esetén a lehető legpontosabban adjuk meg az ilyenkor szükséges adatokat. Előfordulhat, hogy a vezeték nélküli eszköz a kommunikáció egyetlen módja egy baleset helyszínén. Ne szakítsuk meg a kapcsolatot, amíg erre engedélyt nem kapunk.

## Hitelesítési információ (SAR)

## Ez a mobilkészülék megfelel a rádióhullám-kibocsátásra vonatkozó irányelveknek.

A mobileszköz egy rádió adó-vevő készülék. A készüléket úgy tervezték, hogy a rádióhullámok energiakibocsátása ne haladja meg a nemzetközi irányelvek által javasolt határértéket. Ezeket az irányelveket az ICNIRP független tudományos szervezet alkotta meg, és egy olyan biztonsági szinten alapulnak, amely minden ember számára védelmet biztosít, kortól és egészségi állapottól függetlenül.

A mobilkészülékek kibocsátási irányelvei a Specifikus elnyelési rátaként (SAR) ismert mérési egységet alkalmazzák. Az ICNIRP-irányelvekben megállapított SAR-határérték 2,0 watt/kilogramm (W/kg), amely átlagosan 10 gramm emberi szövetre értendő. A SAR-teszteket szabvány üzemeltetési pozíció alkalmazásával végzik úgy, hogy a készülék a legmagasabb energiaszinten sugároz minden tesztelt frekvenciasávon. Egy működő készülék tényleges SAR-értéke a maximális érték alatt lehet, mivel a készüléket úgy tervezték, hogy az csak annyi energiát használjon, amennyi a hálózat eléréséhez szükséges. Ez az érték számos tényező függvényében módosulhat, mint például a hálózat egy bázisállomásától való távolság.

A készülék fülhöz közeli használata során elért, az ICNIRPirányelvek alapján mért legmagasabb SAR-értéke 0,69 W/ kg. A készülékhez való tartozékok használata különböző SARértékeket eredményezhet. A SAR-értékek az egyes országok jelentéstételi és tesztelési követelményeitől, valamint a hálózatok által használt sávszélességektől függően változhatnak. További SAR-információk érhetők el a www.nokia.com oldalról elérhető termékinformációs oldalakon.

### A

adatkapcsolatok Számítógépes csatlakozás 81 szinkronizálás 85 adatok szinkronizálása 85 a dátum és idő automatikus frissítése 69 A-GPS (támogatott GPS) 31 a készülék bekapcsolása 11 a készülék kikapcsolása 11 akkumulátor 9.10 töltöttségi szint 15 aktív jegyzetek 72 Aktív jegyzetek 72, 73 alkalmazás beállításai 74 alkalmazások telepítése 75 antennák 11 átváltó, pénznem 71 automatikus billentyűzár 74

#### В

beállítások alkalmazások 74 billentyűzár 74 böngésző 58 hálózat 27 hívás 25 konfiguráció 11

óra 70 podcastok 62 szinkronizálás 86 tartozékok 74 visszaállítás 75 beállításvarázsló 12 beiövő üzenet 40 beiövő, üzenet 40 beszéd 75 beszélő téma 68 billentvűzár 17 billentvűzet billentyűzár beállításai 74 biztonság Bluetooth 82 böngésző 58 készülék és SIM-kártva 74 biztonsági kód 74 biztonsági modul 17 blogok 55 Bluetooth 83 adatok fogadása 82 adatok küldése 82 biztonság 82 Bluetooth-kapcsolat készülékek blokkolása 84 böngésző 58 beállítások 58

biztonság 58 cache-memória 57 eszköztár 55 könyvjelzők 54, 57 letöltések 56 oldalak böngészése 54, 55 tartalom keresése 56 webeszközök 56

#### C

cache-memória 57 cookie-k 58

#### D

dátum és idő 69

#### E

ébresztőóra 69 elküldött üzenetek mappa 37 e-mail 43, 44 beállítások 47, 48 letöltés 42, 48 mellékletek 42 postafiók 42, 46 e-mail üzenetek 41 energiatakarékos mód 16 eredeti beállítások 75 eredeti beállítások visszaállítása 75

eszközkezelő 78 eszköztár kamera 52 Exchange-levelező 43

### F

fájlkezelés 77 fejhallgatók 18 felolvasó Lásd *beszélő téma* FM-rádió 30 frissítések készülék szoftvere 79 fülhallgató 18

#### G

gombok és a készülék részei 13 GPS (globális helymeghatározási rendszer) 31

#### GY

gyorshívás 22

#### Η

hagyományos szövegbevitel 35 hálózat beállítások 27 hálózati hírüzenetek 37 hangerő-szabálvozás 17

hangposta hívás 22 szám módosítása 22 hangtárcsázás 23 hangutasítások 30 hangüzenet 39 háttérkép 67 hírek 55 hívásátiránvítás 26 hívás kezdeményezése 22 híváskorlát. 27 hívások beállítások 25 elutasítás 23 fogadás 23 gvorshívás 22 hangposta 22 kezdeményezés 22 konferenciahívás 23 hívóazonosító 25 hozzáférési kódok 17

#### Ι

idő és dátum 69 ikonok 15 internetkapcsolat 54 Lásd még *böngésző* iránypontok 33 írásjelek, szövegbevitel 38 írás nyelve 36 jegyzetek 73 Jegyzetek 73

#### K

kábeles kapcsolat 19,85 kamera eszköztár 52 képek rögzítése 52 videofáilok 53 kapcsolatmódok Bluetooth 82 kapcsolattartási információk 20 karakterkódolás 38 keresés 65 készülékbeállítások 12 készülékek párosítása 83 kezdőképernvő 14 kiielző ikonok 15 kijelzővédő 67 kimenő, üzenet 37 kóddal rendelkező billentyűzár 17 konferenciahívások 23 konfigurációs beállítások 11 korlátozó jelszó 17 könvvielzők 57 küldés Bluetooth használata 82

#### L

lejátszás üzenetek 41 letöltések 56 lezárás billentyűzet 74 készülék automatikus lezárása 74 lezárókód 17

#### Μ

médiafáil rádió 30 médiafájlok feltöltése 60 médiafáilok online megosztása 60 mellékletek 41 memória internetes cache 57 memóriakártva 9,10 menü 16 menü nézet 16 mértékegység-átváltó 71 Mini térkép 55 MMS (multimedia message service – multimédia üzenetek küldése) 39 MMS (multimédiaüzenetszolgáltatás) 40 multimédia üzenetek 39, 40 My Nokia 20

#### Ν

napló 24 névjegyek csengőhangok 50 hangminták 50 képek 50 küldés 50 másolás 51 mentés 50 nevek és telefonszámok 50 szerkesztés 50 szinkronizálás 85 törlés 50

#### NY

nyelv módosítás 36

#### 0

offline 14 oldaláttekintés 55 Online megosztás 60 előfizetés 60 képeslapok létrehozása 60 szolgáltatások aktiválása 60 operátor kiválasztás 27 Óra beállítások 70 Ovi 66, 67 Ovi-áruház 66 Ovi-fájlok 67 Ovi-névjegyzék 66 Ovi-szinkronizálás 86 Ovi Zene 59

#### Р

PDF-olvasó 70 pénznemátváltó 71 PIN 17 PIN-kód módosítás 74 podcastok 62, 63, 64 letöltések 64 postafiók e-mail 41 prediktív szövegbevitel 35, 38 prezentációk, multimédia 41 PUK 17 R

rádió 30

#### S

Say and Play 30 SIM-kártya 9 üzenetek 45 SMS (short message service – rövid szöveges üzenetek küldése) 39 speciális karakterek, szövegbevitel 38

súgó alkalmazás 19

### \$7

számítógépes kapcsolatok 81 Lásd még adatkapcsolatok számológép 72 szenzorok 69 szinkronizálás 86 szoftver frissítés 21 szoftverfrissítés 20,79 szolgáltatói parancsok 37 szolgáltatói üzenetek 41 szótár 70 szöveg betűmód 35 hagyományos bevitel 35 prediktív bevitel 35.38 számmód 35 szövegbevitel 37 szöveges üzenetek beállítások 45 fogadás és olvasás 40 küldés 39 SIM-üzenetek 45 válasz 40 szöveg másolása a vágólapra 39

#### Т

tartozékok beállítások 74

távoli konfiguráció 78 távoli postafiók 41 telepítések 18 témák 67 letöltés 67 térerő 15 Térképek 32 U IIPIN 17

**UPIN-kód** módosítás 74 USB-kábeles kapcsolat 19,85

#### Ü

ügyfélszolgálat 20 ügyfélszolgálati információk 20 üzemmódok létrehozás 68 testreszabás 68 üzenetek beállítások 45 bejövő mappa ikonia 40 beszédbeállítások 75 e-mail 41 mappák 36 multimédia 40 üzenetolvasó 41,75 V

vágólapra másolás 39

videó letöltés 52 videofáilok 52 videohívások átváltás hanghívásra 24 hívás kezdeményezése 24 videohívások 25 videoközpont letöltés 61 meatekintés 61 Videoközpont 61 videomegosztás élő videó megosztása 28 videofáilok megosztása 28 VPN (virtuális magánhálózat) 86

#### W

webes infók és hírek 55 webeszközök 56 webkapcsolat 54

#### Ζ

zene keresése 30 zeneleiátszó leiátszás 29 zeneszám átvitele 30 Zip-kezelő 73